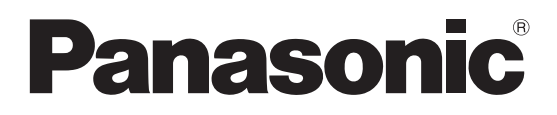

# **Operating Instructions**

# **Arc Welding Robot Controllers**

# Model No. YA-1W/YA-1Z/YA-2E/YA-2G Series

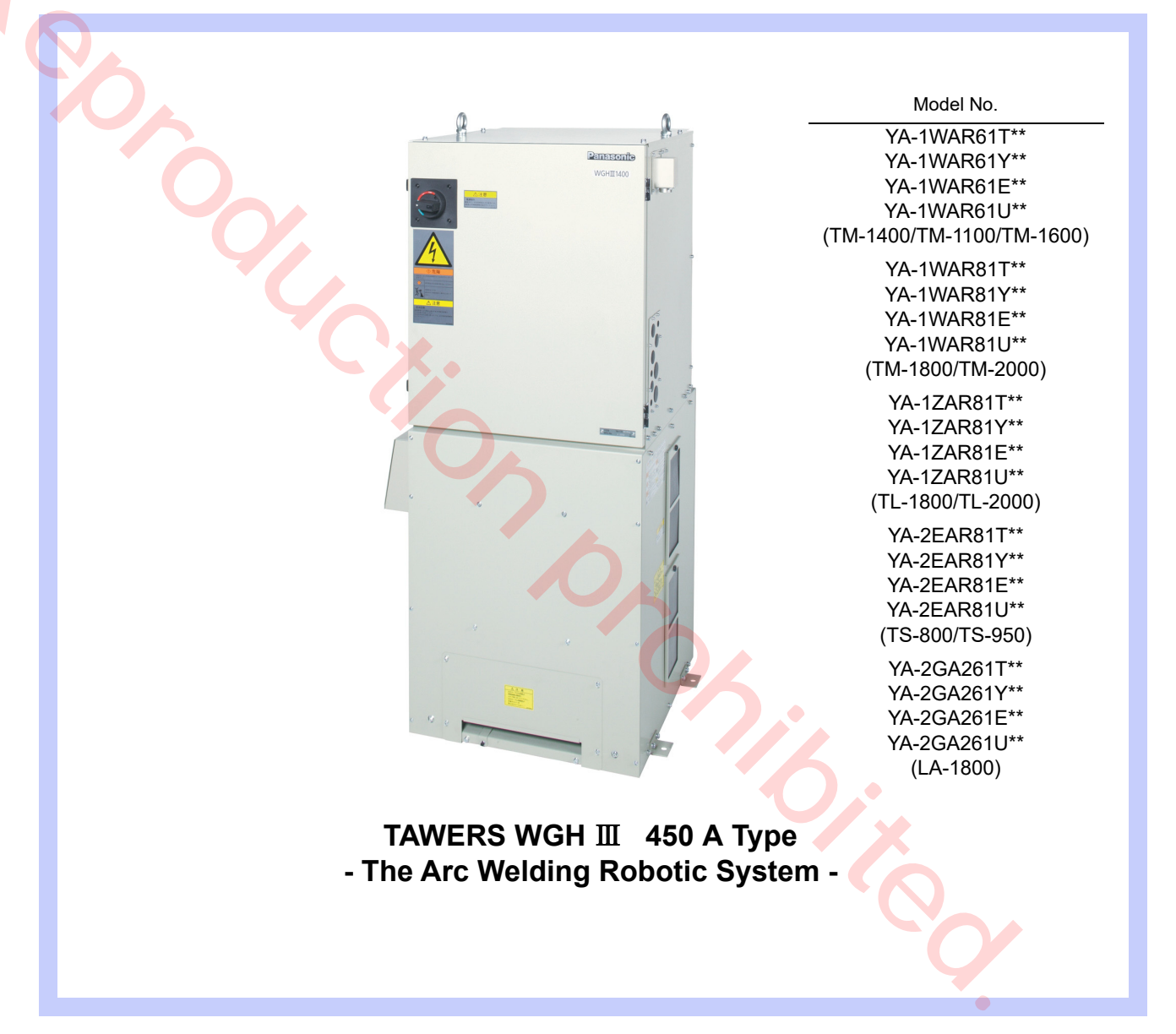

- Before operating this product, please read the instructions carefully and save this manual for future use. Please read the operating instructions of peripheral equipment together with it.
- First of all, please read "Safety precautions".

English version is the original instructions.

#### OM1305066EAD00

2306

## Introduction

Thank you for purchasing our Panasonic arc welding robot TAWERS series. This manual is the Operating Instructions of robot controllers.

# ♦ For Your Safety

- Please read and understand separately provided "Safety Manual" thoroughly for proper and safe operation of our robots.
- Prior to operation, read this manual for proper operation. Keep this manual in an easily accessible place and reread as necessary.
- The installation shall be made by qualified installation personnel and should conform to all national and local codes.

## Registered trade mark

 Microsoft Windows and Windows CE are registered trade marks of Microsoft corporation in the United States and/or other countries. For operation of the controller, please refer to the operating instructions of "Teach Pendant for Arc Welding Industrial Robots". For handling of the manipulator, please refer to the operating instruction of the applied manipulator.

- Only qualified service personnel may install or service the robot system.
- Ensure compliance with all local and national safety and electrical codes for the installation and operation of the robot system.

Other names of company and products are generally trade marks or registered trade marks of each company.

## ♦ Disclaimer

Our company and its affiliates (including any subcontractor, sales company or agent) shall not assume or undertake any responsibility or liability of the followings:

- Any problem arising out of, or directly or indirectly attributable to, the failure of user to carry out those normal installation, normal maintenance, normal adjustment and periodical check of this Product.
- Any problem arising out of any Force Majeure, including but not limited to, act of God.
- Any malfunction or defect of this Product that is directly or indirectly the result of any malfunction or defect of one or more related parts or products that are not supplied by our company. Or any problem arising out of, or directly or indirectly attributable to, the combination of this Product with any other product, equipment, devices or software that is not supplied by our company.
- Any problem arising out of, or directly or indirectly attributable to, user's failure to strictly carry out or follow all of the conditions and instructions contained in this instruction manual, or user's misusage, mishandle, operational miss or abnormal operation.
- Any problem arising out of this Product or the use of it, the cause of which is other than the foregoing but is also not attributable to our company.
- Any claim of a third party that this Product infringes the intellectual property rights of such third party that are directly or indirectly caused by User's use of this Product and relate to the method of production.

ANY LOST PROFITS OR SPECIAL, INDIRECT, INCIDEN-TAL OR CONSEQUENTIAL DAMAGES IN CONNECTION WITH OR ARISING FROM ANY MALFUNCTION, DEFECT OR OTHER PROBLEM OF THIS PRODUCT.

- This operating instructions manual is based on the information as of June, 2023.
- The information in this operating instructions manual is subject to change without notice.
- English version is the original instructions.

# ♦ Table of Contents

| Introduction2                                                                                                    |    |
|----------------------------------------------------------------------------------------------------|----|
| 1. Safety Precautions                                                                                                    |    |
| 1.1 Observe the following for safe welding                                                                                                    |    |
| operation4                                                                                                    |    |
| 2 Specifications 7                                                                                                    |    |
| 2.1 About Model No                                                                                                    |    |
| 2.1.1 Model group                                                                                                    |    |
| 2.1.2 Manipulator type                                                                                                    |    |
| 2.2 Technical data                                                                                                    |    |
| 2.2.1 Structure and control method                                                                                                    |    |
| 2.3 Inputs, outputs and communications . 10                                                                                                    |    |
| 2.5 About static characteristic                                                                                                    |    |
| 2.6 Teach Pendant12                                                                                                    |    |
| 2.7 Operation Box                                                                                                    |    |
| 2.8 Accessories for the controller                                                                                                    |    |
|                                                                                                    |    |
| 3. Transportation                                                                                                    |    |
| 3.1 Transportation methods                                                                                                    |    |
| 4. Installation                                                                                                    |    |
| 4.1 Choosing an installation site 17                                                                                                    |    |
| 4.2 Installation site                                                                                                    |    |
|                                                                                                    |    |
| 5. Connection                                                                                                    |    |
| 5. Connection                                                                                                    |    |
| 5. Connection                                                                                                    |    |
| 5. Connection                                                                                                    | r: |
| 5. Connection                                                                                                    | :r |
| 5. Connection       19         5.1 Connecting the controller to the<br>manipulator       19         5.1.1 Connecting cable for the manipulator       19         5.1.2 Connecting cables for the built-in welding powe<br>source       20         5.1.3 Notes on using multiple robots       20         5.2 Connecting teach pendant       21                                                                                                    | r: |
| 5. Connection       19         5.1 Connecting the controller to the manipulator       19         5.1.1 Connecting cable for the manipulator       19         5.1.2 Connecting cables for the built-in welding powe source       20         5.1.3 Notes on using multiple robots       20         5.2 Connecting teach pendant       21         5.3 Connection of ground wire       22                                                                                                    | :r |
| 5. Connection       19         5.1 Connecting the controller to the manipulator       19         5.1.1 Connecting cable for the manipulator       19         5.1.2 Connecting cables for the built-in welding powe source       20         5.1.3 Notes on using multiple robots       20         5.2 Connecting teach pendant       21         5.3 Connection of ground wire       22         5.3.1 Grounding       22         5.3.2 Connection of ground wire       22                                                                                                    | er |
| 5. Connection       19         5.1 Connecting the controller to the manipulator       19         5.1.1 Connecting cable for the manipulator       19         5.1.2 Connecting cables for the built-in welding powe source       20         5.1.3 Notes on using multiple robots       20         5.2 Connecting teach pendant       21         5.3 Connection of ground wire       22         5.3.1 Grounding       22         5.3.2 Connection of grounding wire       22         5.4 Connecting primary power source       23                                                                                                    | ۶r |
| 5. Connection       19         5.1 Connecting the controller to the manipulator       19         5.1.1 Connecting cable for the manipulator       19         5.1.2 Connecting cables for the built-in welding powe source       20         5.1.3 Notes on using multiple robots       20         5.2 Connecting teach pendant       21         5.3 Connection of ground wire       22         5.3.1 Grounding       22         5.3.2 Connection of ground wire       22         5.4 Connecting primary power cable       23         5.4.1 Wiring primary power cable       23                                                                                                    | er |
| 5. Connection       19         5.1 Connecting the controller to the manipulator       19         5.1.1 Connecting cable for the manipulator       19         5.1.2 Connecting cables for the built-in welding powe source       20         5.1.3 Notes on using multiple robots       20         5.2 Connecting teach pendant       21         5.3 Connection of ground wire       22         5.3.1 Grounding       22         5.3.2 Connection of ground wire       22         5.4 Connecting primary power source       23         5.4.1 Wiring primary power cable       23         5.4.2 Wiring primary cables (For T*/Y* specification)       24                                                                                                    | er |
| 5. Connection       19         5.1 Connecting the controller to the manipulator       19         5.1.1 Connecting cable for the manipulator       19         5.1.2 Connecting cables for the built-in welding powe source       20         5.1.3 Notes on using multiple robots       20         5.2 Connecting teach pendant       21         5.3 Connection of ground wire       22         5.3.1 Grounding       22         5.3.2 Connection of ground wire       22         5.4 Connecting primary power source       23         5.4.1 Wiring primary power cable       23         5.4.2 Wiring primary cables (For T*/Y* specification)       24         5.4.3 Wiring primary cables (For E*/U* specification)       24                                                                                                    | er |
| <ul> <li>5. Connection</li></ul>                                                                                                    | r  |
| 5. Connection       19         5.1 Connecting the controller to the manipulator       19         5.1.1 Connecting cable for the manipulator       19         5.1.2 Connecting cables for the built-in welding powe source       20         5.1.3 Notes on using multiple robots       20         5.2 Connecting teach pendant       21         5.3 Connection of ground wire       22         5.3.1 Grounding       22         5.3.2 Connection of ground wire       23         5.4.1 Wiring primary power cable       23         5.4.2 Wiring primary cables (For T*/Y* specification)       24         5.4.3 Wiring primary cables (For E*/U* specification)       25         5.4.4 Using at 220 VAC (For T*/Y* specification)       25         5.4.5 Door handle       27         5.4.6 Lock switches with padlock.       28                                                                                                    | er |
| 5. Connection       19         5.1 Connecting the controller to the manipulator       19         5.1.1 Connecting cable for the manipulator       19         5.1.2 Connecting cables for the built-in welding powe source       20         5.1.3 Notes on using multiple robots       20         5.2 Connecting teach pendant       21         5.3 Connection of ground wire       22         5.3.1 Grounding       22         5.3.2 Connection of ground wire       22         5.3.4 Grounding       23         5.4.1 Wiring primary power source       23         5.4.2 Wiring primary cables (For T*/Y* specification)       24         5.4.3 Wiring primary cables (For E*/U* specification)       25         5.4.4 Using at 220 VAC (For T*/Y* specification)       25         5.4.5 Door handle       27         5.4.6 Lock switches with padlock       28                                                                                                    | er |
| 5. Connection       19         5.1 Connecting the controller to the manipulator       19         5.1.1 Connecting cable for the manipulator       19         5.1.2 Connecting cables for the built-in welding powe source       20         5.1.3 Notes on using multiple robots       20         5.1 Connecting teach pendant       21         5.3 Connection of ground wire       22         5.3.1 Grounding       22         5.3.2 Connection of ground wire       22         5.3.2 Connecting primary power source       23         5.4.4 Using primary power cable       23         5.4.2 Wiring primary cables (For T*/Y* specification)       24         5.4.3 Wiring primary cables (For E*/U* specification)       25         5.4.4 Using at 220 VAC (For T*/Y* specification)       25         5.4.5 Door handle       27         5.4.6 Lock switches with padlock.       28         5.5 Connecting and control method of externa device       29         5.6 Liping pairs of the swith       29                                                                                                    | er |
| 5. Connection       19         5.1 Connecting the controller to the manipulator       19         5.1.1 Connecting cable for the manipulator       19         5.1.2 Connecting cables for the built-in welding powe source       20         5.1.3 Notes on using multiple robots       20         5.2 Connecting teach pendant       21         5.3 Connection of ground wire       22         5.3.1 Grounding       22         5.3.2 Connection of ground wire       22         5.3.2 Connection of grounding wire       22         5.4 Connecting primary power source       23         5.4.1 Wiring primary power cable       23         5.4.2 Wiring primary cables (For T*/Y* specification)       24         5.4.3 Wiring primary cables (For E*/U* specification)       25         5.4.4 Using at 220 VAC (For T*/Y* specification)       25         5.4.5 Door handle       27         5.4.6 Lock switches with padlock       28         5.5 Connecting and control method of externa device       29         5.6 Using noise filter unit       30                                                                                            | er |
| 5. Connection       19         5.1 Connecting the controller to the manipulator       19         5.1.1 Connecting cable for the manipulator       19         5.1.2 Connecting cables for the built-in welding powe source       20         5.1.3 Notes on using multiple robots       20         5.2 Connecting teach pendant       21         5.3 Connection of ground wire       22         5.3.1 Grounding       22         5.3.2 Connection of ground wire       22         5.3.2 Connecting primary power source       23         5.4.1 Wiring primary power cable       23         5.4.2 Wiring primary cables (For T*/Y* specification)       24         5.4.3 Wiring primary cables (For E*/U* specification)       25         5.4.4 Using at 220 VAC (For T*/Y* specification)       25         5.4.5 Door handle       27         5.4.6 Lock switches with padlock       28         5.5 Connecting and control method of externa device       29         5.6 Using noise filter unit       30         6. Safety I/O Specifications       31                                                                                                | er |
| 5. Connection       19         5.1 Connecting the controller to the manipulator       19         5.1.1 Connecting cable for the manipulator       19         5.1.2 Connecting cables for the built-in welding powe source       20         5.1.3 Notes on using multiple robots       20         5.2 Connecting teach pendant       21         5.3 Connection of ground wire       22         5.3.1 Grounding       22         5.3.2 Connection of ground wire       22         5.3.2 Connecting primary power source       23         5.4.4 Onnecting primary power source       23         5.4.2 Wiring primary cables (For T*/Y* specification)       24         5.4.3 Wiring primary cables (For E*/U* specification)       25         5.4.4 Using at 220 VAC (For T*/Y* specification)       25         5.4.5 Door handle       27         5.4.6 Lock switches with padlock       28         5.5 Connecting and control method of externa device       29         5.6 Using noise filter unit       30         6. Safety I/O Specifications       31         6.1 I/O for safety circuit       31                                                | er |
| 5. Connection       19         5.1 Connecting the controller to the manipulator       19         5.1.1 Connecting cable for the manipulator       19         5.1.2 Connecting cables for the built-in welding powe source       20         5.1.3 Notes on using multiple robots       20         5.2 Connecting teach pendant       21         5.3 Connection of ground wire       22         5.3.1 Grounding       22         5.3.2 Connection of ground wire       23         5.4 Connecting primary power source       23         5.4.1 Wiring primary power cable       23         5.4.2 Wiring primary cables (For T*/Y* specification)       24         5.4.3 Wiring primary cables (For T*/V* specification)       25         5.4.4 Using at 220 VAC (For T*/Y* specification)       25         5.4.5 Door handle       27         5.4.6 Lock switches with padlock       28         5.5 Connecting and control method of externa device       29         5.6 Using noise filter unit       30         6. Safety I/O Specifications       31         6.1 I/O for safety circuit       31         6.1.2 External emergency stop input       31 | er |

| <ul> <li>6.1.3 Door stop input</li> <li>6.1.4 Protective stop 1 input</li> <li>6.1.5 Protective stop 2 input</li> <li>6.1.6 External enabling input</li> <li>6.1.7 Input of the safety circuit</li> <li>6.1.8 Emergency stop output</li> </ul> | 32<br>33<br>33<br>33<br>34<br>35 |
|----------------------------------------------------------------------------------------------------|----------------------------------|
| 6.2 Other safety input/output                                                                                                    | <b>37</b>                        |
| 6.2.1 Safety holder input                                                                                                    | 37                               |
| 6.2.2 Installation input                                                                                                    | 37                               |

# 7. External Control Signal Connection38

| 7.1 Terminal location of the sequencer ca                                                                                                    | ard38                                                                                        |
|----------------------------------------------------------------------------------------------------|----------------------------------------------------------------------------------------------|
| 7.2 Serial interface                                                                                                    | 39                                                                                           |
| 7.3 I/O terminal equivalent circuit                                                                                                    | .40                                                                                          |
| 7.4 Auto start settings                                                                                                    | 41                                                                                           |
| 7.5 Status IN/OUT                                                                                                    | 41                                                                                           |
| 7.5.1 Status INPUT                                                                                                    | . 41                                                                                         |
| 7.5.2 Status OUTPUT                                                                                                    | . 42                                                                                         |
| 7.5.3 Status I/O to be allocated to user terminal                                                                                                    | s42                                                                                          |
| 7.6 FlowChart of Status Outputs                                                                                                    | 43                                                                                           |
| 7.6.1 Operating and Holding output                                                                                                    | .43<br>//3                                                                                   |
| 7.6.3 Emergency stop 1                                                                                                    | . <del>4</del> 3<br>44                                                                       |
| 7.6.4 Emergency stop 2                                                                                                    | . 44                                                                                         |
| 7.6.5 Error output                                                                                                    | . 45                                                                                         |
| 7.7 Connecting to the sequencer card                                                                                                    | 45                                                                                           |
| 7.8 External interface, External memory                                                                                                    | 46                                                                                           |
| 7.8.1 SD Memory Card slot (Teach Pendant)                                                                                                    | . 46                                                                                         |
| 7.8.2 USB port                                                                                                    | . 46                                                                                         |
| 7.8.3 SD Memory Card slot (Main CPU card)                                                                                                    | . 46                                                                                         |
| 7.9 Weiding voltage/current monitor                                                                                                    | 4/                                                                                           |
| 8 Maintenance and Inspection                                                                                                    | 48                                                                                           |
| 0. A log set set set set set set set set set set                                                                                                    | . 40                                                                                         |
| 8.1 Inspection schedule                                                                                                    | 48                                                                                           |
| 8.2 Daily check                                                                                                    | 49                                                                                           |
|                                                                                                    | 50                                                                                           |
| 9.4 Pressutions for withstand voltage top                                                                                                    | tond                                                                                         |
| 8.4 Precautions for withstand voltage tes                                                                                                    | t and                                                                                        |
| 8.4 Precautions for withstand voltage tes insulation resistance measurement                                                                                             | t and<br>51                                                                                  |
| <ul> <li>8.4 Precautions for withstand voltage tes insulation resistance measurement</li> <li>9. Disposal of this product</li> </ul>                                    | t and<br>51                                                                                  |
| <ul> <li>8.4 Precautions for withstand voltage tes insulation resistance measurement</li> <li>9. Disposal of this product</li> </ul>                                    | t and<br>51<br>.52                                                                           |
| <ul> <li>8.4 Precautions for withstand voltage tes<br/>insulation resistance measurement</li> <li>9. Disposal of this product</li> <li>10. Repair Parts List</li> </ul> | t and<br>51<br>. 52<br>. 53                                                                  |
| <ul> <li>8.4 Precautions for withstand voltage tes<br/>insulation resistance measurement</li> <li>9. Disposal of this product</li> <li>10. Repair Parts List</li></ul>  | t and<br>51<br>.52<br>.53                                                                    |
| <ul> <li>8.4 Precautions for withstand voltage tes<br/>insulation resistance measurement</li> <li>9. Disposal of this product</li> <li>10. Repair Parts List</li></ul>  | t and<br>51<br>. 52<br>. 53<br>53<br>56                                                      |
| <ul> <li>8.4 Precautions for withstand voltage test insulation resistance measurement</li> <li>9. Disposal of this product</li> <li>10. Repair Parts List</li></ul>     | t and<br>51<br>.52<br>.53<br>53<br>56<br>58                                                  |
| <ul> <li>8.4 Precautions for withstand voltage tes<br/>insulation resistance measurement</li> <li>9. Disposal of this product</li> <li>10. Repair Parts List</li></ul>  | t and<br>51<br>.52<br>.53<br>53<br>56<br>58                                                  |
| <ul> <li>8.4 Precautions for withstand voltage tes<br/>insulation resistance measurement</li> <li>9. Disposal of this product</li> <li>10. Repair Parts List</li></ul>  | t and<br>51<br>.52<br>.53<br>53<br>58<br>58                                                  |
| <ul> <li>8.4 Precautions for withstand voltage test insulation resistance measurement</li> <li>9. Disposal of this product</li> <li>10. Repair Parts List</li></ul>     | t and<br>51<br>. 52<br>. 53<br>53<br>58<br>58                                                |
| <ul> <li>8.4 Precautions for withstand voltage tess insulation resistance measurement</li> <li>9. Disposal of this product</li> <li>10. Repair Parts List</li></ul>     | t and<br>51<br>. 52<br>. 53<br>53<br>56<br>58<br>59<br>60                                    |
| <ul> <li>8.4 Precautions for withstand voltage tes<br/>insulation resistance measurement</li> <li>9. Disposal of this product</li> <li>10. Repair Parts List</li></ul>  | t and<br>51<br>52<br>53<br>53<br>58<br>58<br>59<br>60                                        |
| <ul> <li>8.4 Precautions for withstand voltage tess insulation resistance measurement</li> <li>9. Disposal of this product</li> <li>10. Repair Parts List</li></ul>     | t and<br>51<br>.52<br>.53<br>53<br>58<br>59<br>.60<br>61                                     |
| <ul> <li>8.4 Precautions for withstand voltage tess insulation resistance measurement</li> <li>9. Disposal of this product</li> <li>10. Repair Parts List</li></ul>     | t and<br>51<br>.52<br>.53<br>53<br>58<br>59<br>.60<br>61<br>62                               |
| <ul> <li>8.4 Precautions for withstand voltage tess insulation resistance measurement</li> <li>9. Disposal of this product</li> <li>10. Repair Parts List</li></ul>     | t and<br>51<br>.52<br>.53<br>53<br>58<br>59<br>.60<br>61<br>62                               |
| <ul> <li>8.4 Precautions for withstand voltage tess insulation resistance measurement</li> <li>9. Disposal of this product</li> <li>10. Repair Parts List</li></ul>     | t and<br>51<br>52<br>53<br>53<br>58<br>58<br>59<br>60<br>60<br>61<br>62<br>62                |
| <ul> <li>8.4 Precautions for withstand voltage tess insulation resistance measurement</li> <li>9. Disposal of this product</li> <li>10. Repair Parts List</li></ul>     | 51<br>53<br>53<br>53<br>58<br>58<br>59<br>60<br>60<br>61<br>62<br>62<br>62                   |
| <ul> <li>8.4 Precautions for withstand voltage tess insulation resistance measurement</li> <li>9. Disposal of this product</li> <li>10. Repair Parts List</li></ul>     | t and<br>51<br>.52<br>.53<br>53<br>58<br>59<br>.60<br>61<br>62<br>62<br>62                   |
| <ul> <li>8.4 Precautions for withstand voltage tess insulation resistance measurement</li> <li>9. Disposal of this product</li> <li>10. Repair Parts List</li></ul>     | t and<br>51<br>.52<br>.53<br>53<br>58<br>58<br>59<br>60<br>61<br>62<br>62<br>63<br>63<br>64  |
| <ul> <li>8.4 Precautions for withstand voltage tess insulation resistance measurement</li> <li>9. Disposal of this product</li> <li>10. Repair Parts List</li></ul>     | t and<br>51<br>.52<br>.53<br>53<br>58<br>59<br>.60<br>61<br>62<br>62<br>62<br>63<br>64<br>64 |

# 1. Safety Precautions

Please read the "Safety manual" (separate volume) for detail safe handling. In case of using the product in a system, please also read the operating instructions of peripheral equipment.

# Signal Words and Safety Symbols

| Signal Words |                                                                                                    | Safe      | ety Symbols                      |
|--------------|----------------------------------------------------------------------------------------------------|-----------|----------------------------------|
| ▲ WARNING    | Indicates a potentially hazardous<br>situation, which, if not avoided, could<br>result in death or serious injury.            | $\oslash$ | Indicates a prohibited action.   |
|              | Indicates a potentially hazardous<br>situation, which, if not avoided, could<br>result in minor injury or property<br>damage. |           | Indicates a mandatory<br>action. |
|              |                                                                                                    |           | Indicates a hazard<br>alert.     |

# 1.1 Observe the following for safe welding operation

# \Lambda WARNING

#### Welding Power Unit

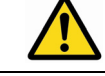

Observe the following cautions to prevent accidents that can cause serious injuries.

- (1) Never use the welding power unit for other than welding purpose, such as for pipe thawing.
- (2) It is very important to comply with all instructions, safety warnings, cautions and notes mentioned. Failure to do so can result in serious injury or even death.
- (3) Work of driving source at the input side, selecting work site, handling, storage and piping of high pressure gas, storage of welded products and also disposal of waste should be performed according to the operating instructions and national, state and local codes and regulations.
- (4) Prevent any unauthorized personnel to enter in and around the welding work area.
- (5) Only educated and/or skilled persons who well understand this welding power unit should install, operate, maintain and repair the unit.
- (6) Only educated and/or skilled persons who well understand the operating instructions of the unit and who are capable of safe handling should perform operation of the unit.

#### **Against Electric Shock**

# Observe the following instructions to prevent the hazard.

- (1) Only educated and/or skilled persons should perform grounding of the case of the welding power unit, the base metal and jigs electrically connected to the base metal.
- (2) Before installation or maintenance work, turn off all input power including power at the power distribution box and wait for at least five minutes to discharge electrical current from the capacitors. Check to make sure

that no charged voltage present at capacitors before touching any parts.

- (3) Do not use undersized, worn, damaged or bare wired cables.
- (4) Connect cables firm and insulate the connected parts.
- (5) Do not use the product with a case and panel removed or not in place.
- (6) Do not handle the welding power unit with torn or wet gloves.
- (7) Wear safety harness in case of working above floor level.
- (8) Perform periodic checks without fail. Repair or replace any damaged parts as needed prior to use.
- (9) Turn off all equipment when not in use.
- (10) Do not touch any live parts.
- (11) The welding power unit must be grounded and the work must be grounded in accordance with ANSI Z49.1 (For North America).

#### Electromagnetic Wave

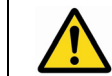

Observe the following cautions to prevent radio interference due to welding current and high frequency for arc start.

- (1) Electromagnetic wave generated during welding operation may have adverse affects on medical equipment in the periphery of the equipment in operation and the welding work site. If you wear a pacemaker, consult your physician before going near the welding work site.
- (2) Provide proper grounding work of all equipment including electronic devices and safety devices near the welding work site. Conduct an additional electromagnetic shielding work if needed.
- (3) Lay the welding cable as short as and as close to the floor or ground as possible. Lay the base metal cable and the torch cable along to each other to reduce generation of electromagnetic wave.
- (4) Never share the ground work of the base metal and welding power unit with other equipment.

# \Lambda WARNING

(5) Provide measures against noise to the external equipment, such as sequencer of the jig, proximity switch and area sensor, if such equipment is affected by the inverter noise from the robot or welding power unit. For details of the measures, please refer to the operating instructions of the external equipment.

#### Ventilation and Protective Equipment

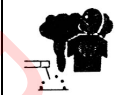

# Oxygen deficit, fume and gas generated during welding can be hazardous.

(1) Provide sufficient ventilation or wear breathing equipment specified by the applicable law (occupational safety and health regulation, ordinance on the prevention of oxygen deficiency and the like).

- (2) To prevent dust injury or poisoning by the fume generated during welding, use a local exhauster specified by the applicable law (occupational safety and health regulation, rules on preventing injury by inhaled dust or etc.) or wear a protective breathing gear. If a protective breathing gear is used, it is recommended to use one with an electric fan with high protection performance.
- (3) When conducting welding in the bottom, such as tank, boiler and the hold of a ship, use a local exhauster or wear breathing equipment specified by the applicable laws and regulations.
- (4) When conducting welding in a confined area, make sure to provide sufficient ventilation or wear breathing equipment and have a trained supervisor observe the workers.
- (5) Do not conduct welding at a site where degreasing, cleaning or spraying is performed. Conducting welding near the area where any of these types of work is performed can generate toxic gases.
- (6) When welding a coated steel plate, provide sufficient ventilation or wear protective breathing gear. (Welding of coated steel plates generates toxic fume and gas.)

(7) Never ventilates with oxygen. Refer to ANSI Z49.1(For North America).

#### Against Fire, Explosion or Blowout

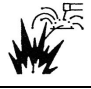

Observe the following cautions to prevent fires explosion or blowout.

- (1) Remove any flammable materials at and near the work site to prevent exposure of such flammable materials to the spatter. If they cannot be relocated, cover them with a fireproofing cover.
- (2) Do not conduct welding near flammable gases. Do not place the electric equipment near flammable gases, otherwise, such gases may catch fire from a spark of electricity inside the electric equipment.
- (3) Do not bring the hot base metal near flammable materials immediately after welding.
- (4) When welding a ceiling, floor or wall, remove all flammable including ones located in hidden places.
- (5) Connect cables firm and insulate the connected parts. Improper cable connections or touching of cables to any electric current passage of the base metal, such as steel beam, can cause fire.
- (6) Connect the base metal cable as close as possible to the welding section.
- (7) Do not weld a sealed tank or a pipe that contains gas.
- (8) Keep a fire extinguisher near the welding site for an emergency.

#### No Disassembling/Modification

- Unauthorized disassembling or modification can cause fire, electric shock or breakdown.
- (1) Contact Panasonic sales representatives for repair work.
- (2) As for inspection of the inside the product if needed, follow the instructions in the operating instructions.

# ▲ CAUTION

#### Installing Shielding (Curtain etc.)

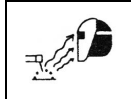

Arc flash, flying spatter and slugs generated during welding can damage your eyes, skin and hearing.

- (1) When welding or monitoring welding operation, wear safety glasses with sufficient light blocking structure or use a protective mask designed for welding operation.
- (2) When welding or monitoring welding operation, wear protective clothing designed for welding operation, such as leather gloves, leg cover and leather apron, and also wear long-sleeve shirts.
- (3) Install a protective curtain around the welding operation site to prevent exposure of eyes of people in the surrounding area to the arc flash.
- (4) Be sure to wear noise-proof protective equipment, such as ear muffs and ear plugs, if the noise level is high.

#### Gas Cylinder and Gas Flow Regulator

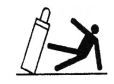

Overturn of gas cylinder and blowout of gas flow regulator can cause injury.

- The gas cylinder must be handled properly according to the applicable law and in-house standards.
- (2) Use the gas flow regulator that is supplied or recommended by our company.
- (3) Read the operating instructions of the gas regulator prior to use, and observe the cautions described in it.
- (4) Secure the gas cylinder to a dedicated gas cylinder stand.
- (5) Do not expose the gas cylinder to high temperature.
- (6) When opening the valve of the gas cylinder, do not bring your face close to the discharge outlet.
- (7) When the gas cylinder is not in use, be sure to put the protective cap back on.
- (8) Do not hang the welding torch on the gas cylinder. Do not allow the electrode to touch to the gas cylinder.
- (9) Only the specified contractor should perform disassembly or repair work on the gas flow regulator. Such works require some expertise.

# 

#### **Rotating Parts**

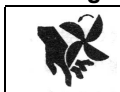

Rotating parts can cause injury.

- (1) Keep away from rotating parts, such as cooling fans and feed rollers of the wire feeder, or hand, finger(s), hair or part of your clothes may be caught by the rotating parts resulting in injury.
- (2) Do not use the product with a case and panel removed or not in place.
- (3) Only educated and/or skilled persons who well understand welding machines should perform maintenance and repair work. During maintenance or repair work, provide fence or the like around the welding machine so that any unauthorized person can not come close to the working area carelessly.

#### Welding Wire

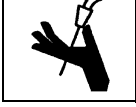

Welding wire, especially wire tip part can cause injury.

(1) Do not perform inching operation or pull the torch switch with your eyes, face or body close to the end of the welding torch. Wire extends out from the end of the welding torch and may stick into the eye, face or body.

- (2) In case of using a torch cable with the resin liner, straighten the torch cable and reduce the preset feed amount (current) to half or less before applying the wire inching.
- (3) If the high speed wire inching is executed with the torch cable extremely-bended, the welding wire may pass through the resin liner and the cable. Replace any damaged liner/cable with a new one without fail. Never use a damaged liner/cable, or it can cause gas leak or insulation deterioration.

#### Against Insulation Deterioration

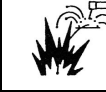

Insulation deterioration can cause fire of welding power unit.

- (1) Keep enough distance from welding power unit when performing welding or grinding operation so as to prevent such spatters or iron particles from getting into the power unit.
- (2) Perform inspection and maintenance work periodically so as to prevent insulation deterioration due to accumulated dust or dirt.
- (3) When spatters or iron particles get into the welding power unit, turn off the power switches of the welding power unit and power distribution box, and then use dry air to blow them off.

# 2. Specifications

# 2.1 About Model No.

| Model number | Code number: Manipulator | Code number: Controller | Specifications           |
|--------------|--------------------------|-------------------------|--------------------------|
| YA-1WAR61*H* | YA-1WMR61***             | YA-1WCR61***            |                          |
| YA-1WAR81*H* | YA-1WMR81***             | YA-1WCR81***            |                          |
| YA-1ZAR81*H* | YA-1ZMR81***             | YA-1ZCR81***            | (WGHIII type controller) |
| YA-2EAR81*H* | YA-2EMR81***             | YA-2ECR81***            |                          |
| YA-2GA261*H* | YA-2GM261***             | YA-2GC261***            |                          |

Of the model number, "\*\*\*" consists of one-letter "Model group" code followed by a "Manipulator type" code of two alphanumeric characters.

## 2.1.1 Model group

| Model<br>group code | Basic design policy                                                                                                    |
|---------------------|----------------------------------------------------------------------------------------------------|
| т                   | The robot is designed as standard specification for the use in Japanese market in general                                                                                                    |
| Y                   | The robot is designed as standard specification for the use in overseas markets in general.<br><note><br/>If you are intended to use the robot in US, Canada or EU member states (including countries signed the EEA accord),<br/>please purchase the robot designed for those countries. (See the following models.)</note>                                                                                                    |
| E                   | The robot is designed in accordance with the following European directives, UK regulations and EN standards.<br>EU directives : 2006/42/EC and 2014/30/EU.<br>UK regulations : S.I. 2008/1597 and S.I. 2016/1091<br>EN standards : EN ISO 10218-1:2011, EN 60204-1:2018, EN IEC 60974-1:2018 +A1:2019, EN IEC 60974-5:2019,<br>EN 61000-6-4:2007+A1:2011, EN 61000-6-2:2005 and EN 60974-10:2014+A1:2015.<br>Before put into service the Robot in the European market the Robot system shall be designed in accordance with the<br>manufacturers specification described in this manual and instruction manual.<br>Remodeling and/or modifying this product not in accordance with the manufacturers specification then this declaration will<br>loose its validity.<br>Authorised Representative:<br>Panasonic Connect Europe GmbH<br>Panasonic Testing Centre<br>Winsbergring 15, 22525 Hamburg, Germany |
| U                   | The robot is designed in accordance with the following safety regulations and standard applied in the US and Canadian markets.<br>UL1740:2018<br>ANSI/RIA R15.06-2012<br>CAN/CSA Z434-14<br>Notice: Exporting the machine into Canada<br>Please bear in mind that exporting this product to Quebec, Canada requires all name plates and manuals of the product shall be written in French.                                                                                                    |

Products other than E model group code do not meet the requirements specified in the EU Directives or UK regulations which are the EU and UK safety ordinance. Please bear in mind that those products may not be brought as is into the EU member state, any other country which has signed the EEA accord or UK.

## 2.1.2 Manipulator type

Please refer to the operating instructions of the manipulator.

#### 2.1.3 Example: Model number: YA-1WAR61YH0

The model number "YA-1WAR61YH0" is a floor installation type manipulator for high power welding operation with standard arm (TM-1400WGHIII) for overseas market in general.

# 2.2 Technical data

## 2.2.1 Structure and control method

| Item                                    |                       | Specifications                                                                                                    |  |
|-----------------------------------------|-----------------------|----------------------------------------------------------------------------------------------------|--|
| Structure and IP class                  |                       | Closed box type, IP32 or equivalent                                                                                                    |  |
| Cooling method                          |                       | Indirect air cooling (Circulating internal air),<br>Direct air cooling (Welding power supply)                                                                                              |  |
| Input power sour                        | ce                    | 3-phase, 200 VAC ±20 VAC, 30.5 kVA (28 kW), 50/60 Hz ± 2 %<br>(T/Y specifications only: Switchable to 220 VAC.)<br>Maximum current: 246 A/5.6 ms(during servo ON)                          |  |
| Grounding                               |                       | Protective Earth (PE) grounding is required.<br>Functional Earth (FE) is required depending on applied system.<br><b>Note)</b> For Power capacity, see section "Connection".               |  |
| Earth Leakage cu                        | urrent                | Less than 17 mA                                                                                                    |  |
| Body color                              |                       | Munsell color system 5Y8/1                                                                                                    |  |
| Teaching method                         | 1                     | Teaching playback                                                                                                    |  |
| Path control                            | 6                     | PTP and CP (Linear and circular interpolation)                                                                                                    |  |
| The number of co                        | ontrol axes           | 6 axes simultaneously (Max. 27 axes)                                                                                                    |  |
| The number of external axes             | Other than LA-1800    | Limiting to manipulator + 3 built-in external axes (2 kW motor or smaller)<br>+ 6 exterior type axes (Total motor capacity: 20 kW or less)                                                 |  |
|                                         | LA-1800               | Limiting to manipulator + 3 built-in external axes (2 kW motor or smaller per<br>axis, total motor capacity: 4 kW or less)<br>+ 6 exterior type axes (Total motor capacity: 20 kW or less) |  |
| Position detection                      | n method              | Electronic type absolute pulse encoder                                                                                                    |  |
| Position control r                      | nethod                | Software servo control                                                                                                    |  |
| Speed control me                        | ethod                 | Constant linear velocity control (during CP control)                                                                                                    |  |
| Speed range                             | at teaching operation | Max. speed can be controlled within the safety speed range from 0.01 m/min to 15.00 m/min (Default setting: 15 m/min)                                                                      |  |
|                                         | at playback operation | 0.01 m/min to 180 m/min (Direct input method)                                                                                                    |  |
| Memory system                           | ·                     | IC memory (Battery back-up system)                                                                                                    |  |
| Memory capacity                         | v and software        | See the operating instructions "Operation"                                                                                                    |  |
| Connecting cable                        | 3                     | Sold separately (See "2.9 Connecting cable (Sold separately)" on page 15.)                                                                                                    |  |
| Dimensions (W x                         | (DxH)                 | 553 x 550 x 1 407 (mm) (Protruding portions not included.)                                                                                                    |  |
| Operating ambient temperature, humidity |                       | 0 to 40 °C, 20 to 90 %RH<br>(50 % RH or less at 40 °C, and 90 %RH or less at 20 °C.)<br>No due condensation                                                                                |  |
| Transportation / S                      | Storage temperature   | -25 °C to 60°C                                                                                                    |  |
| Mass (Weight)                           | Other than LA-1800    | 171 kg (377 lbs.), (Excluding the Teach pendant and connecting cable.)                                                                                                    |  |
|                                         | LA-1800               | 176 kg (389 lbs.), (Excluding the Teach pendant and connecting cable.)                                                                                                    |  |

0

#### • Dimensions

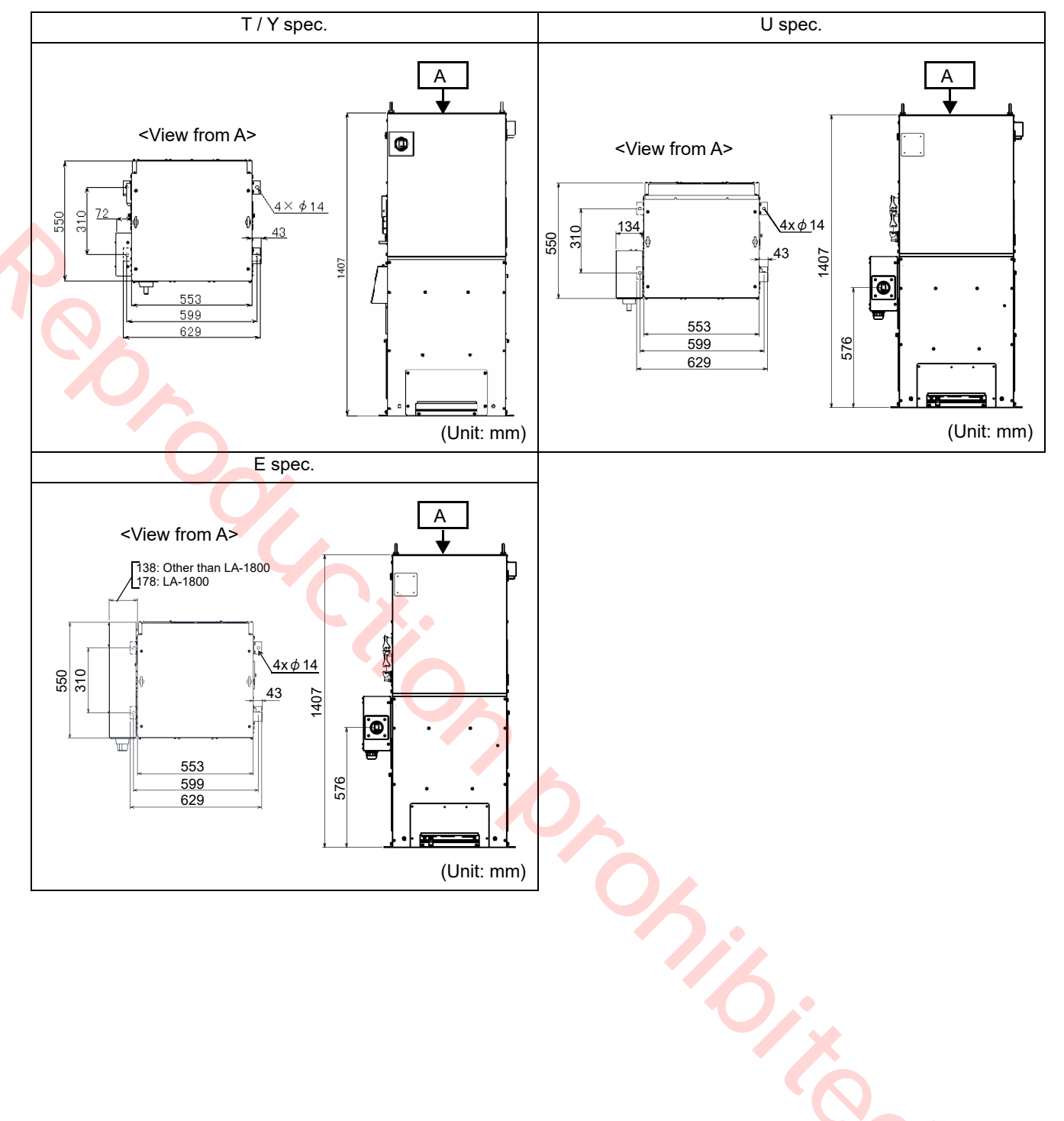

# 2.3 Inputs, outputs and communications

| Items                      | Inpu               | t and output | Specifi                                                                                                    | cations                                                        |
|----------------------------|--------------------|--------------|----------------------------------------------------------------------------------------------------|----------------------------------------------------------------|
|                            | Input<br>Output    |              | 1. Start<br>3. Error release<br>5. Operating mode                                                                                                    | 2. Hold<br>4. Teaching mode<br>6. Servo ON                     |
| Status I/O                 |                    |              | 1. Running<br>3. Error<br>5. Teaching mode<br>7. Ready                                                                                                    | 2. Hold status<br>4. Operating mode<br>6. Servo ON<br>8. Alarm |
|                            | Input              |              | 40 points (Option: expandable t                                                                                                    | o max. 2 048 points)                                           |
| Common I/O                 | Output             |              | 40 points (Option: expandable t                                                                                                    | o max. 2 048 points)                                           |
|                            | I/O allocatio      | on           | Program select input, other stat                                                                                                    | us I/O.                                                        |
|                            | Input              |              | Safety Holder input and Installa                                                                                                    | tion input                                                     |
| Other I/O                  | Input specs.       |              | Photo-coupler (ON/OFF of 24 V                                                                                                    | ′DC, 12 mA)                                                    |
|                            | Output             | T/Y/U spec.  | Open collector (NPN)                                                                                                    |                                                                |
|                            | specs. E spec.     |              | Open collector (PNP)                                                                                                    |                                                                |
| Safety circuit             | Dual circuit input |              | <ol> <li>Emergency stop for Teach Pe</li> <li>Spare emergency stop</li> <li>External emergency stop</li> <li>Door stop</li> <li>Enabling switch</li> <li>External enabling switch</li> <li>Panel emergency stop<sup>(*1)</sup></li> <li>Protective stop</li> </ol> | endant                                                         |
|                            | Output             |              | Emergency stop output (system                                                                                                    | 4)                                                             |
| Input specs.               |                    |              | Double contacts (Dual circuit)                                                                                                    |                                                                |
|                            | Output specs,      |              | Double contacts (Dual circuit)                                                                                                    |                                                                |
| External memory,           | Controller         |              | Optional RS-232C, RS-422 and                                                                                                    | Ethernet <sup>(*2)</sup>                                       |
| Communication<br>Interface | Teach Pendant      |              | SD memory card slot<br>USB2.0 (Hi-Speed not supporte                                                                                                    | d): 2 ports <sup>(*3)</sup>                                    |

#### Note

Manipulator is not included in this product.

Although some setting items/commands for the manipulator are displayed on the screen of the teach pendant while operating the teach pendant, those setting items or commands are not available.

(\*1): For controllers of E and U specifications, it is factory connected to the "Emergency stop" of the operation box (standard accessory).

(\*2): Connect only with LAN in the plant.

(\*3): Do not turn off the power switch while connecting with SD memory or USB memory.

10.

# 2.4 Specifications of digital welding

| Item                                | Specifications                                             |
|-------------------------------------|------------------------------------------------------------|
| Built-in welding power source type  | YA-1TD451T00                                               |
| Welding method                      | CO <sub>2</sub> , MAG, Stainless steel MIG, Pulsed MAG/MIG |
| Control method                      | Inverter                                                   |
| Max. no-load voltage                | 65 VDC                                                     |
| Output current adjustable range     | 30 - 450 ADC                                               |
| Output voltage adjustable range     | 12 - 42 VDC                                                |
| Rated duty cycle (10 min. interval) | 100 % for GMAW, Stainless-steel MIG                        |
|                                     | 100 % for pulsed GMAW, Stainless-steel pulsed MIG          |
| Output terminal                     | Connection with M8 bolt and nut                            |
| Insulation level                    | Main transformer: Class F,                                 |
|                                     | Reactor: Class E,                                          |
|                                     | Power factor improvement reactor: Class H.                 |
| Mass                                | 76 kg (167 lb)                                             |
| Power efficiency                    | 88 %                                                       |
| Standby power consumption           | 10 W (welding power source only)                           |
| Equivalent models                   | None                                                       |
| Shield gas index at MAG welding     | 350 A: 20 L/min                                            |
| Wire use rate                       | 350 A: 134 g/min                                           |

#### About "Duty cycle"

Duty cycles are based on a ten minutes time interval.

If the duty cycle is 100 % at rated output, that means the unit is capable of performing continuous operation at the specified installation environment.

- In case of using the machine in combination with other products, such as welding torch, please apply the lowest rated duty cycle among the applied products.
- Duty cycle at 40 °C is calculated based on simulations.

# 2.5 About static characteristic

The static characteristic of this welding power source is the following constant voltage characteristic.

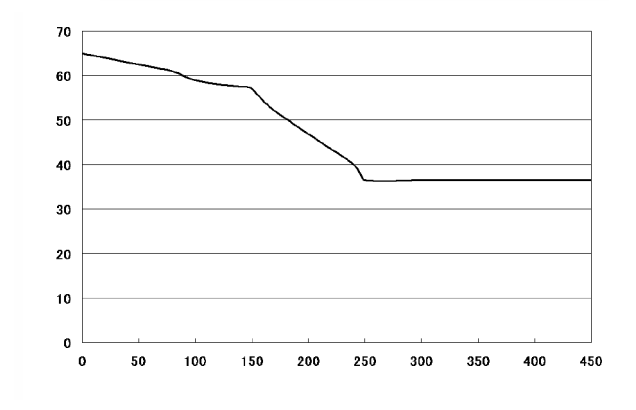

Thermal protection

The welding power source is equipped with thermal switch at the radiator fin of the semiconductor to monitor the temperature.

The thermal switch is turned on and stops the output when the welding power source becomes an abnormal elevation of temperature due to over-duty cycle or over-rated output current, or declining cooling effect.

# 2.6 Teach Pendant

| Item                           | Specifications                                 |              |
|--------------------------------|------------------------------------------------|--------------|
| Model number                   | AUR01060                                       | WSAUR00002ZZ |
| Environmental protection class | IP42 or equivalent                             |              |
| Display                        | 7 inches wide TFT color graphic LCD            |              |
| Memory in TP                   | IC memory                                      |              |
| SD memory card slot            | 1 slot                                         |              |
| USB 2.0 port                   | 2 (Hi-Speed: not supported), Bus power: 150 mA |              |
| Enabling switch                | 3 points action                                |              |
| Emergency stop switch          | 1 (Mechanical self-hold type)                  |              |
| Connecting cable               | 10 m                                           |              |
| mass                           | 988.5 g (Cables not included.)                 |              |

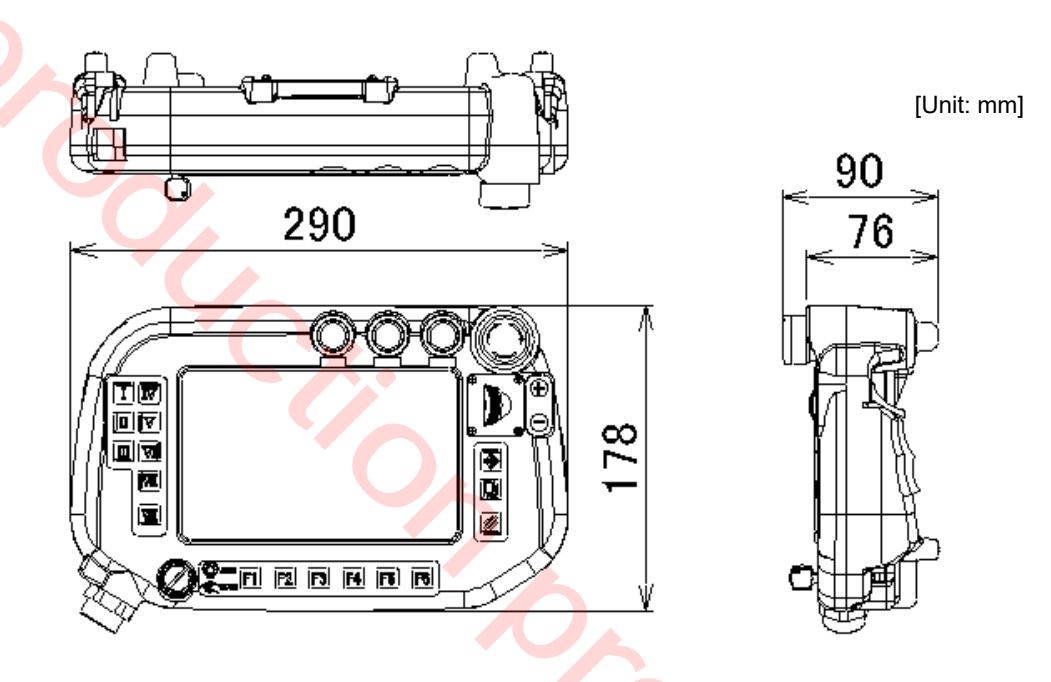

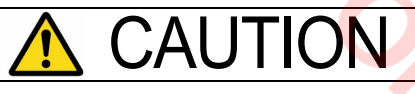

Careful not to drop the teach pendant. Or it may result in teach pendant damage and/or injury.

Do not place anything on the teach pendant. Do not apply any strong force or impact especially on the LCD part. Or it may result in damage of teach pendant and LCD.

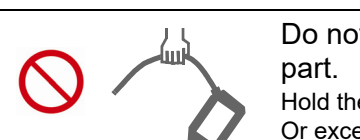

Do not pick up or handle the teach pendant by the cable or the connector part.

Hold the teach pendant by the body at any time.

Or excess load will be applied to the connection, which can damage the teach pendant.

# 2.7 Operation Box

| T / Y spec. | Optional |
|-------------|----------|
| E / U spec. | Standard |

110

70 50

AUTO MODE

R2.5

[Unit: mm]

| Item                           | Specifications                                                                                              |
|--------------------------------|----------------------------------------------------------------------------------------------------|
| Environmental protection class | IP40 or equivalent                                                                                          |
| "AUTO mode" switch             | 1 (Connect to the "PNL" connector of the sequencer card.)                                                   |
| Emergency stop switch          | 1 (Mechanical self-holding type. Connect to the "PNL" connector of the safety card.)                        |
| Software                       | If the operation box is purchased as an optional unit, the initial setup by our service engineer is needed. |
| Connecting cable               | 6 m                                                                                                    |

þ

60

õ

80.8

60.2

The "AUTO" mode operation is functioned by

- (1) Changing the Mode switch of the Teach Pendant to "AUTO"
- or
- (2) Restarting after door stop input in "AUTO" mode, and then the "AUTO mode" button of the Operation Box is pressed.

The connection wires are connected to the Status I/O and other connection terminals.

• Location of PNL connector

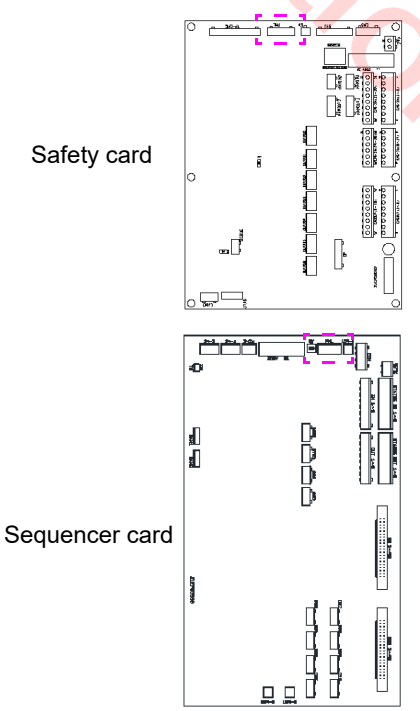

#### Note

- Depending on the model numbers, the operation box is factory connected at shipment.
- If not connected, the "PNL" terminal of the safety card is factory short-circuited at shipment.

# 2.8 Accessories for the controller

|                                       | Description                      | Part number           | Repair parts order<br>number | Q'ty  | Note                                                                                   | Safety<br>part |
|---------------------------------------|----------------------------------|-----------------------|------------------------------|-------|----------------------------------------------------------------------------------------|----------------|
| TP hook                               |                                  | AKC41237              | AKC41237                     | 1     | For Teach Pendant                                                                      |                |
| Ball chai                             | in <sup>(*)</sup>                | TM14-1L500            | YAB47                        | 1     |                                                                                        |                |
| Mode se                               | elect switch key <sup>(*)</sup>  | AS6-SK-132            | YAB178                       | 1 set | 2 pcs/set                                                                              |                |
| Fuse (12                              | 2 A anti-rush type)              | CES14-12AN2           | YABD264                      | 1     |                                                                                        | Yes            |
| Fuse (8                               | A anti-rush type)                | ST4-8AN1              | YZAD217                      | 2     |                                                                                        | Yes            |
| Fuse (3                               | A an <mark>ti-rus</mark> h type) | ST4-3AN1              | YZA/EEJ002                   | 6     |                                                                                        | Yes            |
| Fuse (5                               | A anti-rush type)                | ST4-5AN1              | YZAD183                      | 1     |                                                                                        | Yes            |
| Fuse (0.                              | 5 A anti-rush type)              | ST4-0.5A              | YZAD179                      | 2     |                                                                                        | Yes            |
|                                       | T / Y spec.                      | 250VTLLC15A           | YABD93                       | 3     |                                                                                        | Yes            |
| Fuse<br>(15 A)                        | E spec.                          | FNM15                 | YABD288                      | 3     |                                                                                        | Yes            |
| (1071)                                | U spec.                          | -                     | -                            | -     | Not provided                                                                           | Yes            |
| Fastene<br>door loc                   | r key (For the front<br>k)       | (Fastener attachment) | -                            | 2     |                                                                                        |                |
| Connect<br>(For the                   | or<br>Sequencer card)            | FCN361J040AU          | FCN361J040AU                 | 2     |                                                                                        |                |
| Connect<br>(For the                   | or cover<br>Sequencer card)      | FCN360C040B           | FCN360C040B                  | 2     |                                                                                        |                |
| Harness<br>(For extended)<br>stop and | ernal emergency<br>I door stop)  | AWC42038              | AWC42038                     | 4     |                                                                                        |                |
| Label fo<br>(Sheet ty                 | r Key switch<br>ype)             | ANS31017              | ANS31017                     | 1     | Delivered in a plastic<br>bag and tape it to the<br>rear side of the teach<br>pendant. |                |
| Labels:(<br>origin)                   | Matchmarks for                   | ANU51519              | ANU51519                     | 1     |                                                                                        |                |
| Terminal<br>O")                       | I labels (For "User I/           | ANS41119              | ANS41119                     | 1     |                                                                                        |                |
| Saddle                                |                                  | SP30                  | SP30                         | 1     |                                                                                        |                |
| Rubber                                | sheet                            | AFQ41158              | AFQ41158                     | 1     | 572.                                                                                   |                |
| Bolt                                  |                                  | XVGZ8+F25FJ           | YZA239                       | 2     |                                                                                        |                |
| Washer                                |                                  | XWE8FJ                | YZA225                       | 2     |                                                                                        |                |
| Nut                                   |                                  | XNG8GFJ               | YZA198                       | 2     |                                                                                        |                |
| Noise                                 | Clamp filter                     | J0KG00000014          | J0KG00000014                 | -     |                                                                                        |                |
| suppre                                | Nylon tie                        | AB150                 | YAW87                        | -     |                                                                                        |                |
| ssion<br>parts                        | Tie fixture                      | TMS20                 | YWW39                        | -     |                                                                                        |                |

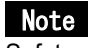

Safety parts are important for safe machine operation. Always use correct parts in correct locations.

# 2.9 Connecting cable (Sold separately)

The cable connecting the manipulator and the controller is available separately. Prepare a cable of length suitable to the installation environment (position of the devices). The following shows details of our standard cable model.

#### Note

Cable length should be 1 m longer than the distance between the manipulator and the controller in consideration of the height of the controller at cabling.

| Cable length | Part number | Specifications   | Outside diameter | Bend radius at the time of installation |
|--------------|-------------|------------------|------------------|-----------------------------------------|
| 5 m          | AWU03837L5M | For fixed wiring | 23.6 mm          | 185 mm or more                          |

Two pieces of ground cable; AWC42164LN (5 m in length, 14 mm<sup>2</sup> in sectional area (AWG6)) are included in the connecting able unit.

#### Flexing cable (Made-to-order)

Lay the cable on a place free from tension or twist to the cable.

| Cable length | Part number | <b>Specifications</b> | Outside diameter | Bend radius in motion |
|--------------|-------------|-----------------------|------------------|-----------------------|
| 5 m          | AWU03866L5M | For mobile            | 24.6 mm          | 246 mm or more        |

Two pieces of ground cable; AWC42164LN (5 m in length, 14 mm<sup>2</sup> in sectional area (AWG6)) are included in the connecting able unit.

5.6,

#### Note

- For other cable lengths, please consult Panasonic representatives.
- Install manipulator and controller so that the distance between two is 30 m or shorter.

# 3. Transportation

# 3.1 Transportation methods

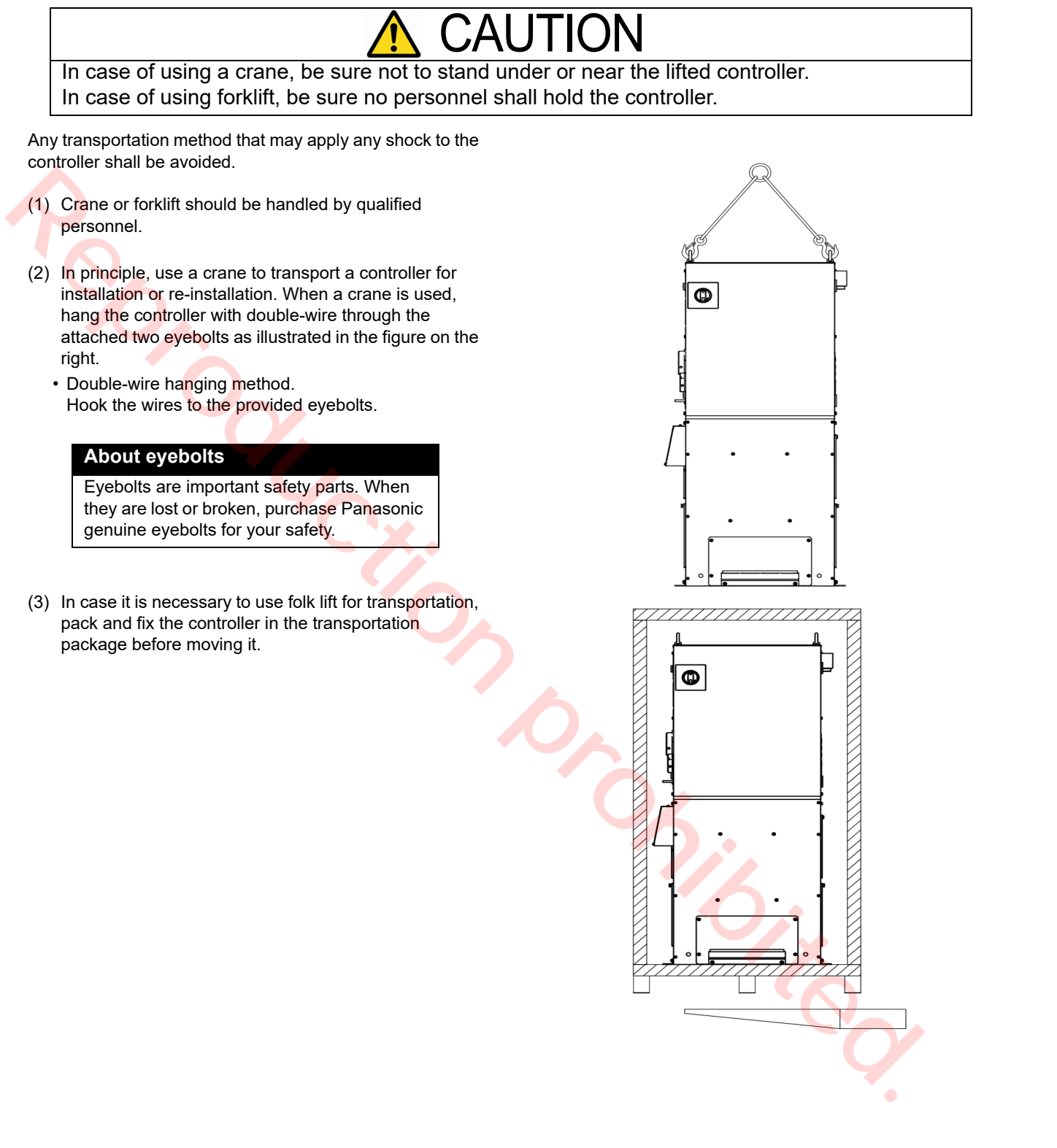

# 4. Installation

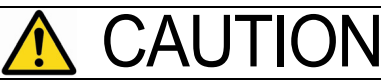

The installation shall be made by qualified installation personnel and should conform to all national and local codes.

# 4.1 Choosing an installation site

- Locate indoors with ambient temperature 0 °C to 40 °C.
- Avoid exposure to direct sun light or the rain or water spray.
- Humidity relative to temperature:
  - Up to 50 % at 40 °C
  - Up to 90 % at 20 °C
- Altitude above sea level: Up to 1000 m.
- Inclination to installation surface: Max. 10 degrees.
- Avoid wind to the arc (Provide windshields.)
- Free from abnormal amount of dust, acid, corrosive gases or substances etc. other than those generated by welding process.
- Avoid places where metallic substances or combustible foreign materials can get into the welder through the air inlets.

# 4.2 Installation site

(1) Locate the controller outside of the work envelope of a manipulator and also outside the safety fenced area. Make sure to maintain space from any wall or peripheral equipment (see the figure on the right) from any wall or peripheral equipment for maintenance and inspection work and to control temperature inside of the controller.

**Note:** Do not place anything above and below the controller unless otherwise specified.

If places, an abnormal temperature error may occur due to increase in temperature inside the controller.

< E / U spec. >

Set a bedplate under the controller to give the controller lift from the floor so that the breaker is positioned at 600 mm or more above the floor. IP code

| Part            | IP code            |
|-----------------|--------------------|
| Controller body | IP32 or equivalent |
| Teach pendant   | IP42 or equivalent |
| Operation Box   | IP40 or equivalent |

#### Note

- If a significant noise source (plasma or high frequency etc.) exists at or around the installation site, please consult us in advance.
- Refer to the environmental protection class (IP class) of each machine. (See "Specifications").

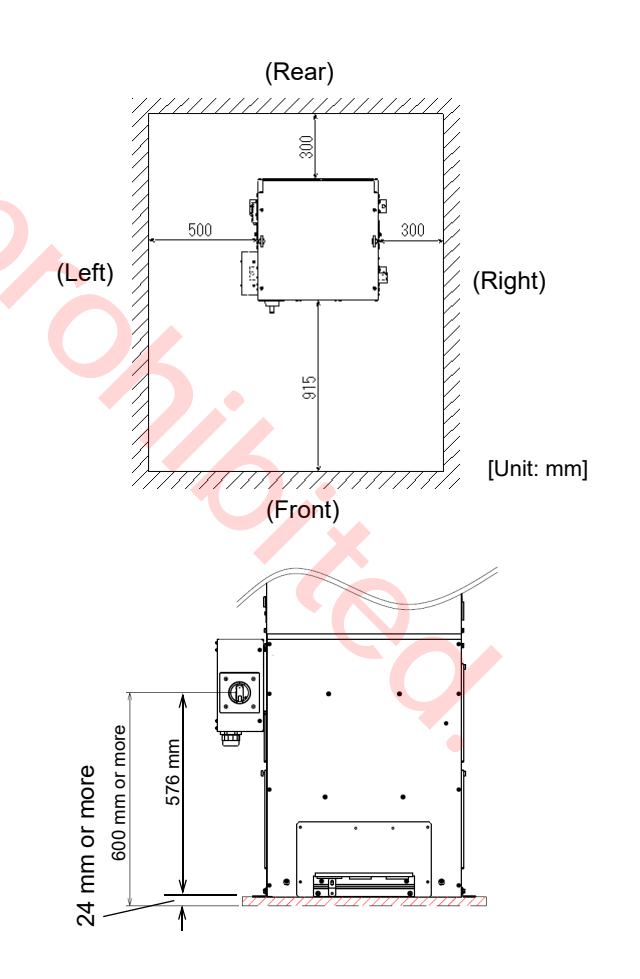

(2) Installation method

Fix the fixing plates of the controller to the ground or bedplate with M12 anchor bolts.

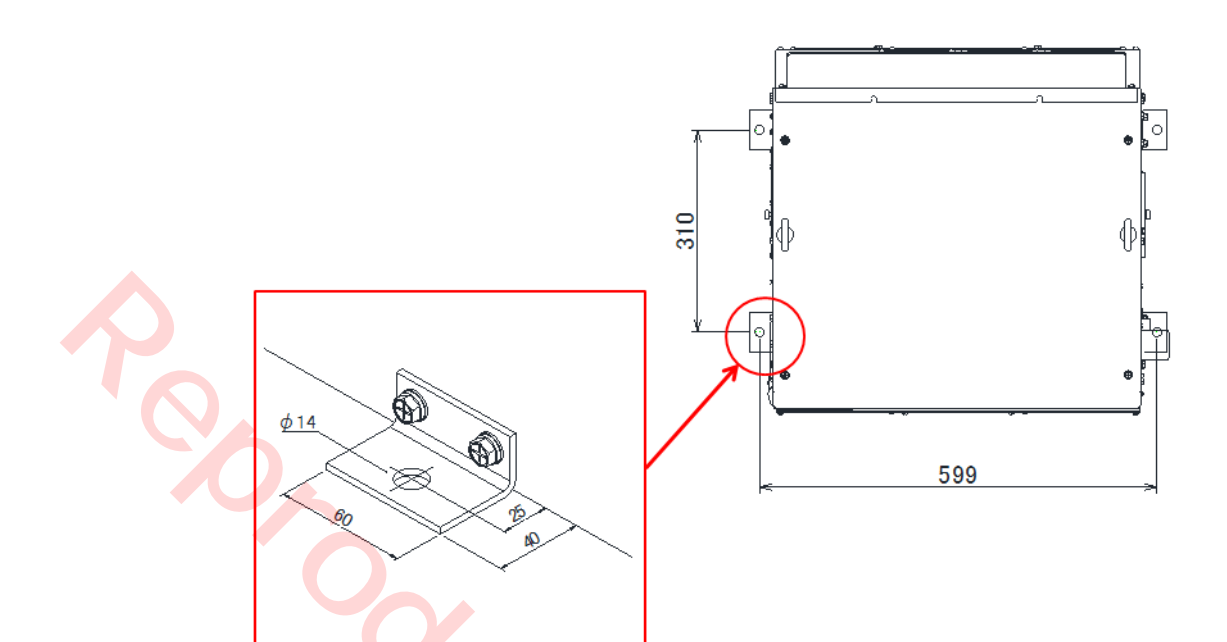

(3) Teach pendant

Hook the teach pendant on the provided TP hook. TP hook should be installed outside of both the safety fence and the work envelope of the manipulator so as to prevent possible danger due to mode change inside the safety fenced area. A mode switch key is chained with ball chain to the TP hook. Length of the cable between the teach pendant and the controller is 10 m.

(4) Operation box

| T / Y spec. | Optional |  |
|-------------|----------|--|
| E / U spec. | Standard |  |

The panel fixture is provided with the operation box to station the operation box during operation or to store it. To use the panel fixture, please prepare a hook at customers' end. Make sure to locate it outside of the work envelope of a manipulator and also outside the safety fenced area. It shall be placed where the operator can check inside of safe guard area easily. Length of the cable between the operation box and the controller is 6 m.

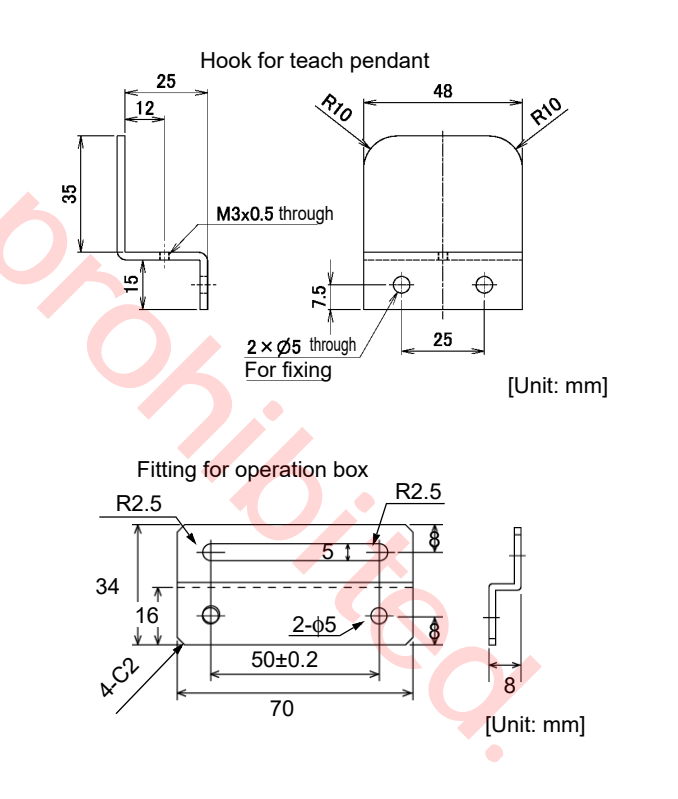

# 5. Connection

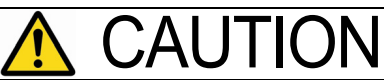

The installation shall be made by qualified installation personnel and should conform to all national and local codes.

## 5.1 Connecting the controller to the manipulator

#### 5.1.1 Connecting cable for the manipulator

Connect the motor cable and RE cable to the connectors for controller and manipulator respectively. Make sure to push the cables until the gap between the connector and cable connector case becomes 1 mm or smaller.

#### < Note >

Wide gap between the plug and the receptacle may cause bent pin of the connector.

(2) Push down the hook lever to the arrow direction and lock the plug.

#### Note

- Make sure to connect the controller to the manipulator of the same production number as the controller as the origin data of the manipulator (robot position control origin), which forms a pair with the controller is saved in the controller.
- Connecting cable is sold separately. Prepare a cable of length suitable to the installation environment (position of the devices). For details, please refer to section "2.9 Connecting cable (Sold separately)" on page 15.

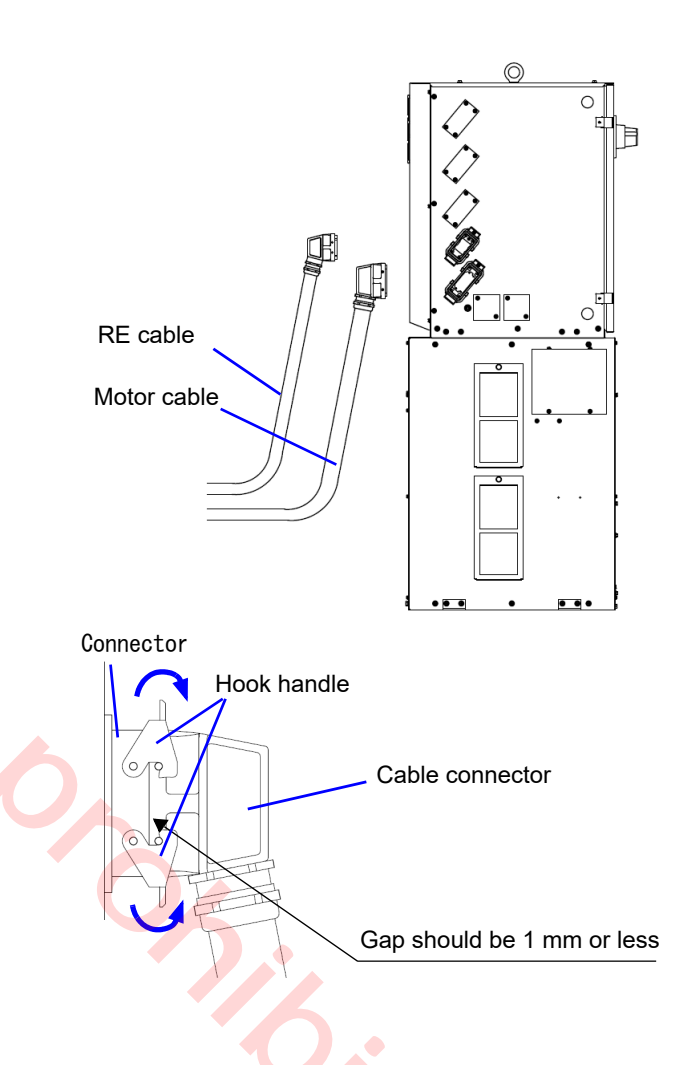

## 5.1.2 Connecting cables for the built-in welding power source

- Connect the output cable (customer preparation) from welding power source to the output terminal (-) for "BASE METAL" with attached M8 bolt. (Recommended clamping torque: 10.1 N•m-13.4 N•m)
- (2) Connect the welding power cable to the output terminal (+) for "TORCH" with the attached M8 bolt. (Recommended clamping torque: 10.1 N•m-13.4 N•m)
- (3) Connect the base metal voltage detection cable (-) to the voltage detection terminal on the left side of the output terminal (-) for "BASE METAL" terminal.
- (4) Re-install the output terminal cover back in place.

| No. | Name                                         | Remarks                                                                              |
|-----|----------------------------------------------|--------------------------------------------------------------------------------------|
| а   | Output (-)                                   | For base metal<br>Bore diameter: 10.5 mm<br>Connect with the provided M8<br>bolt.    |
| b   | Output cable                                 | *Customer preparation article                                                        |
| с   | Output (+)                                   | For welding torch<br>Bore diameter: 10.5 mm<br>Connect with the provided M8<br>bolt. |
| d   | Power cable* <sup>1</sup>                    | 5 m (standard)                                                                       |
| е   | Base metal * <sup>1</sup><br>detection cable | 10 m<br>Bore diameter: 6 mm                                                          |
| f   | Terminal cover                               | <b>C</b> X .                                                                         |

\*1: Provided as incidental equipment.

#### Note

- After connecting the base metal cable and the power cable, make sure to insulate the connecting part with insulating tape.
- Output cable should be a welding cable or a tough rubber sheathed cable (excluding one with vinyl). The cable length should not be unnecessarily long.

Treat the end of the cable with clamping terminal. Use the clamping terminal of the following size.

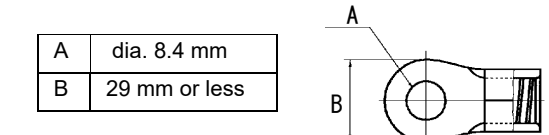

## 5.1.3 Notes on using multiple robots

To weld one workpiece with multiple robots, observe the following:

- Connect the work cable and voltage detection line of each robot to the closest possible portion to each weld. Be sure the distance between each robot's cable/line connection portions is 500 mm or more. (Weld output of other robots can make the weld unstable)
- Be sure the multiple robots do not share one work cable or voltage detection line.

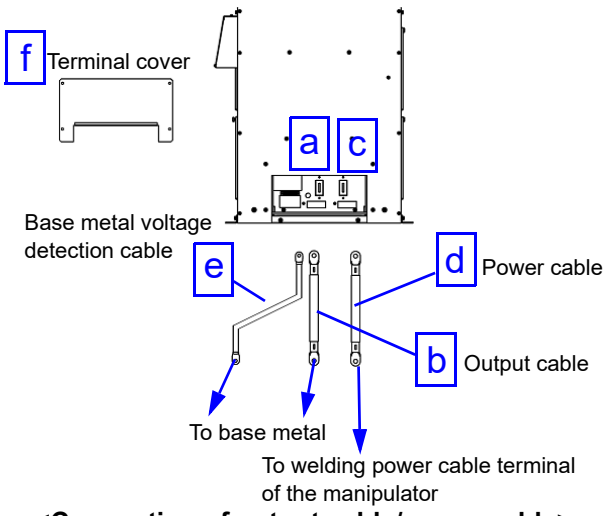

#### <Connection of output cable/power cable>

# <An indication of selecting size of output cable and power cable>

With consideration for welding condition and working environment, use the following table as a guide to determine a power cable size.

| Cable               | Allowable current/Duty cycle (10 min cycle) |                       |              |  |
|---------------------|---------------------------------------------|-----------------------|--------------|--|
| 60 mm <sup>2</sup>  | 450 A / 60 %                                | 350 A / 65 %          | 300 A / 90 % |  |
| 80 mm <sup>2</sup>  | 450 A / 75 %                                | 390 A or less / 100 % |              |  |
| 100 mm <sup>2</sup> | 450 A / 90 %                                | 430 A or less         | / 100 %      |  |

#### Note

If the applied output cable or power cable is very long, the welding condition for 450 A-40V may not be obtained due to voltage drop of the cable. In such case, use a cable with a larger diameter as extension cable.

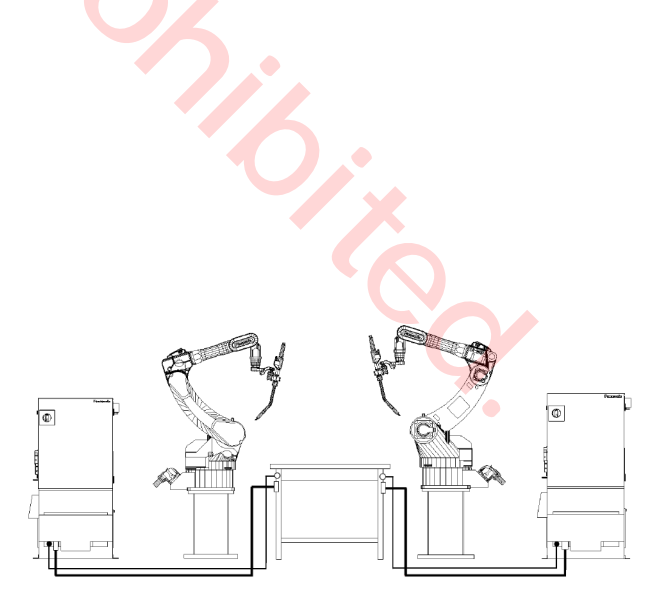

# 5.2 Connecting teach pendant

dant.

Do not bend the TP cable near the connector and connect it to the controller. Otherwise, connecting pins may be damaged.

Connect the TP cable to the connector of the teach pen-

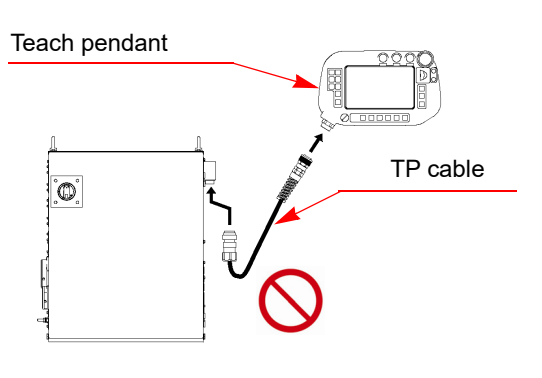

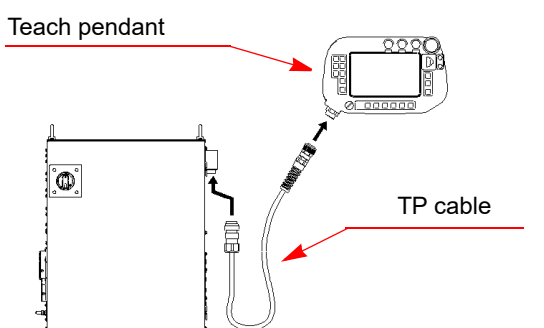

Match the matchmarks (concave) at the connector of the TP cable with the matchmarks (convex) at the connector of the teach pendant, and then fasten the cable ring.

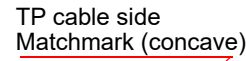

Teach pendant side Matchmark (convex)

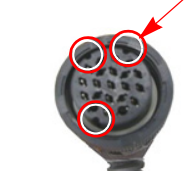

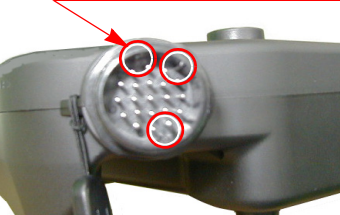

Match three matchmarks of TP cable with that of Teach pendant

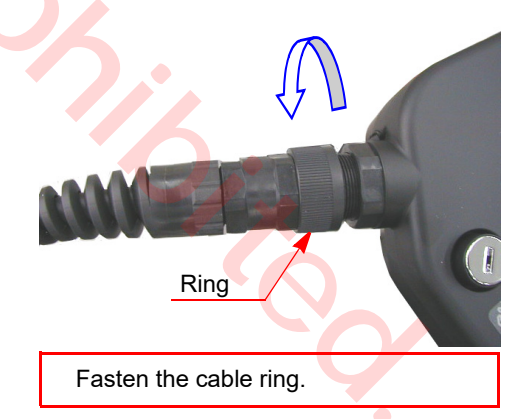

Note

When fastening the cable ring

Do not fasten the ring tight at one time and forcedly. Turn the ring a little and push the cable in and repeat the procedure until the ring is set completely.

Fastening the ring forcedly may cause damage or malfunction of the machine.

Note

# 5.3 Connection of ground wire

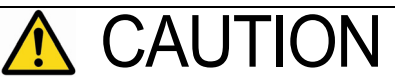

Provide grounding to the protective earth terminal (PE) of the controller exclusively. Check the grounding work before operation.

# 5.3.1 Grounding

Two 14 mm<sup>2</sup> (AWG6) Green/yellow wires are supplied for grounding.

#### Note

Size of the protective grounding wires for other devices shall be according to the corresponding instruction.

| Countries                                     | Grounding<br>resistance | Size of protective<br>grounding wire |
|-----------------------------------------------|-------------------------|--------------------------------------|
| Japan                                         | 100 ohm or less         | 14 mm <sup>2</sup> or more.          |
| EU                                            | 100 ohm or less         | 14 mm <sup>2</sup> or more.          |
| USA                                           | 0.1 ohm or less         | AWG6 or more                         |
| Others Conform to all national and local code |                         | ional and local codes                |

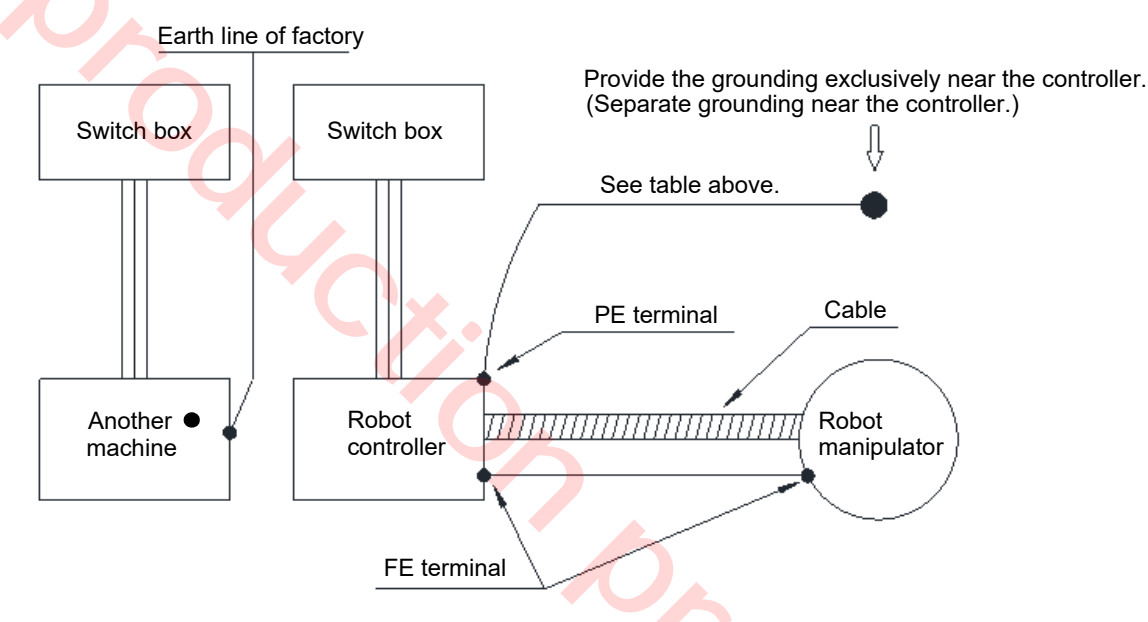

## 5.3.2 Connection of grounding wire

- Remove the terminal box (or breaker box) cover on the left side plate. (Remove four M4 screws for T/Y specs.) (Remove six M4 screws for E/U specs.)
- (2) Pass the protective grounding wire through the cord lock and then connect it to the PE terminal (M8 bolt).
- (3) Put the cover of the box back in place.

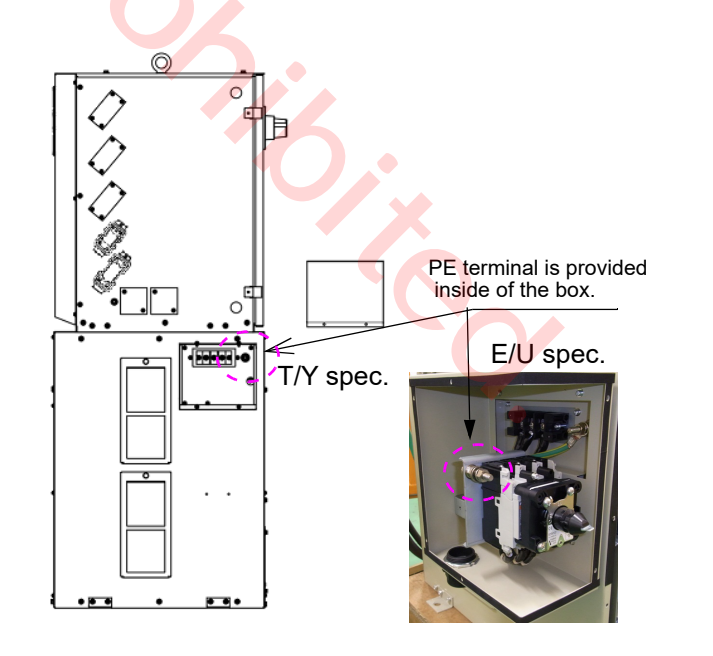

# 5.4 Connecting primary power source

#### 5.4.1 Wiring primary power cable

| Input power<br>capacity | Cable size                 |
|-------------------------|----------------------------|
| 30.5 kVA                | 14 mm <sup>2</sup> or more |
| (28 kW)                 | AWG6 or more               |

- (1) Be sure to provide no-fuse breaker (earth leakage breaker) or switch with fuse of specified capacity for each controller separately.
- (2) To prevent noise from entering from the power cable, if it is the case, install a filter before the primary input.

#### Note

- Remarks on "Earth leakage breakers" Use of earth leakage breakers with medium sensed current and high-speed type, if applied, is recommended to prevent malfunction of the breaker.
- The rated sensed current to prevent malfunction of the earth leakage breaker is about 100 mA in case of using a robot only and 200 mA in case of using an external axis together with a robot. For details and grounding work, please consult your local electrical engineers.
- For E model of LA and TS series manipulators, use the attached noise filter without fail. For details of the noise filter, see the operating instructions of the noise filter.
- Connecting to a power facility other than 200 VAC (For connection to a power facility of 220 VAC, please refer to section "Using at 220 VAC (For T\*/ Y\* specification)" on page 25)
- · You can use either PE or PEN as ground terminal.
- Do not use the terminal "N" of the power facility, if any.
- Please prepare a transformer to convert voltage to 200 VAC at your end.

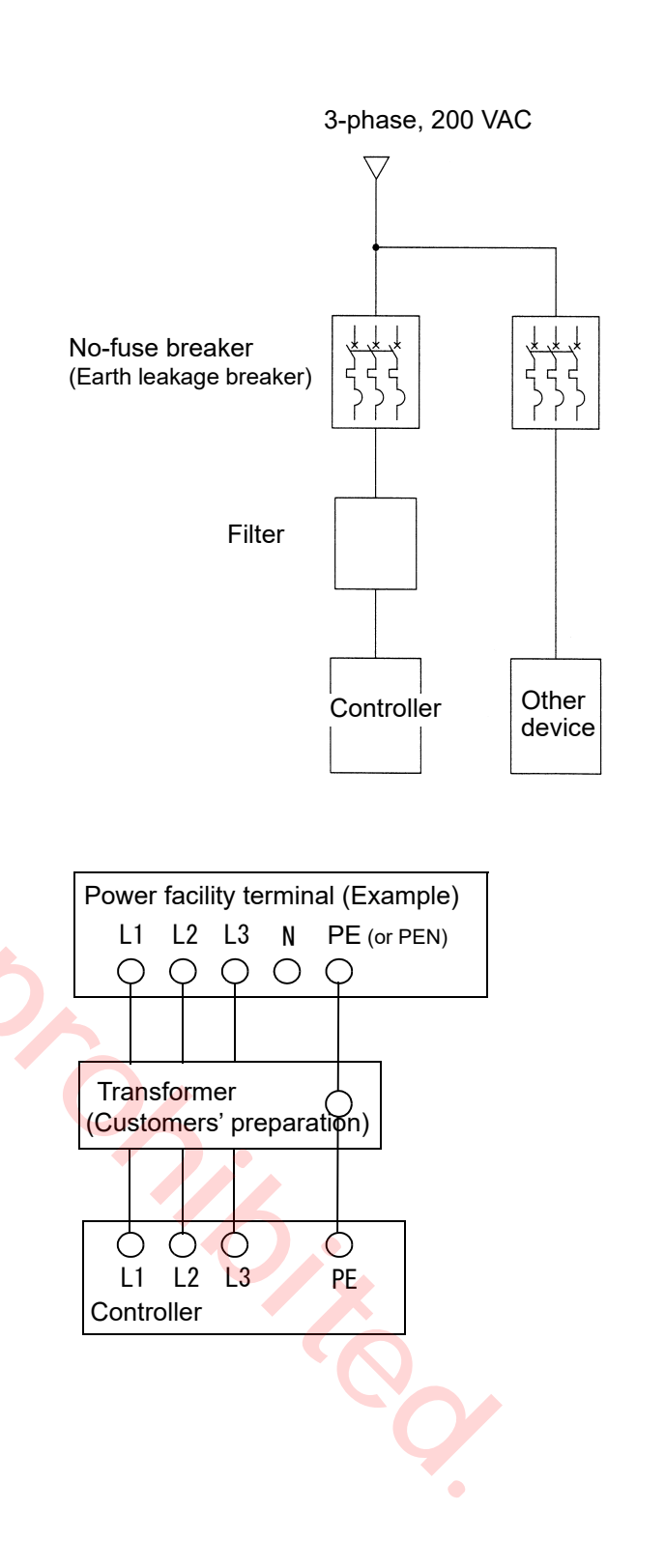

## 5.4.2 Wiring primary cables (For T\*/Y\* specification)

\* the input power cable is customer preparation.

Remove the cover of the terminal box. (four M4 screws) Pass input power cables through the cord lock and then connect it to the input terminals.

| Outside diameter of cord lock adaptive cable | φ 32 mm-34 mm |
|----------------------------------------------|---------------|

- (2) Put the cover of the terminal box back in place.
- (3) Protect the cable coating with the attached rubber sheet and then set the saddle over the rubber sheet to fix the cable to the lower part of the controller.

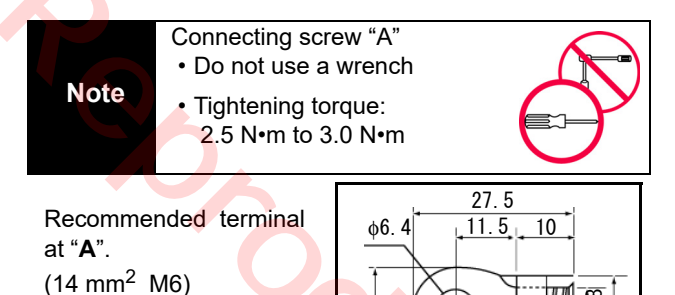

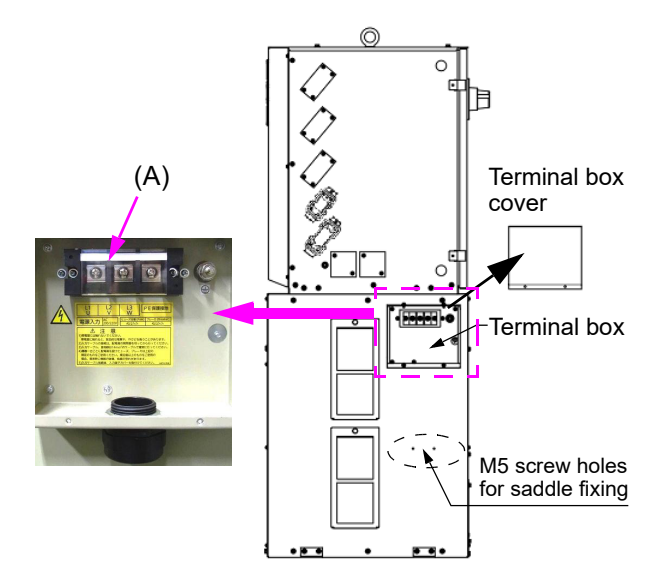

5.6.

# CAUTION

Do not connect a primary power cable of peripheral equipment to the breaker or terminal block inside the controller, or it will cause malfunction or breakdown.

## 5.4.3 Wiring primary cables (For E\*/U\* specification)

\* the input power cable is customer preparation.

(1) Remove the cover of the breaker box. (four M4 screws) Pass input power cables through the cord lock and then connect it to the breaker.

| Outside diameter of cord lock | φ 32 mm-34 mm |
|-------------------------------|---------------|
| adaptive cable                |               |

Protect the cable coating with the attached rubber sheet and then set the saddle over the rubber sheet to fix the cable.
 Wire the input power cable carefully not to touch the

edge of the plate. Keep some space between them.

(3) Put the cover of the breaker box back in place.

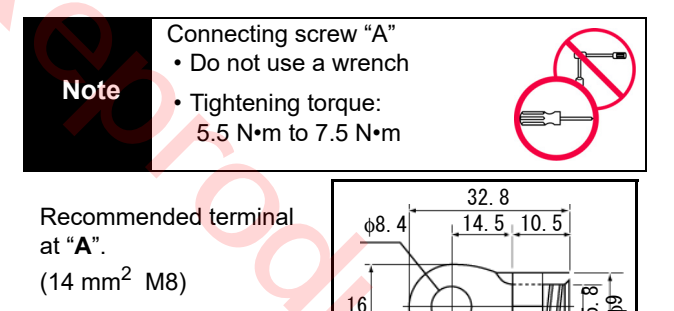

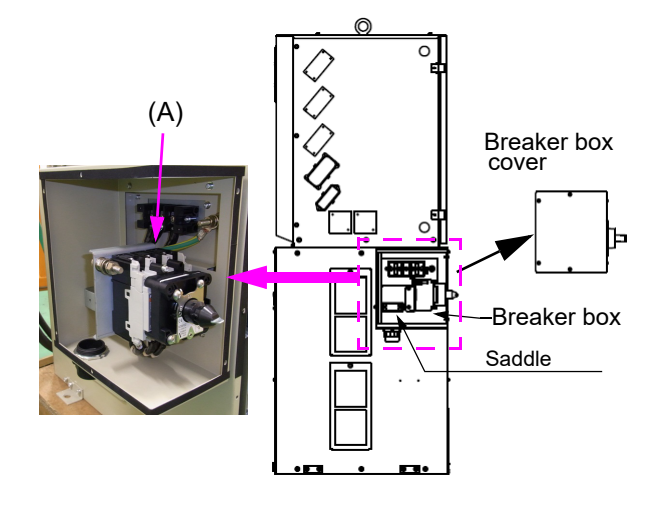

# **CAUTION**

Do not connect a primary power cable of peripheral equipment to the breaker or terminal block inside the controller, or it will cause malfunction or breakdown.

## 5.4.4 Using at 220 VAC (For T\*/Y\* specification)

To use the controller at 220 VAC, it is necessary to switch the voltage of the controller and also built-in welding power source.

#### <How to open the rack>

- (1) Disconnect all four connectors; TPOW, TCOM, CAN0, and CAN1, from the backplane.
- (2) Disconnect three flat cables from the weld control card.

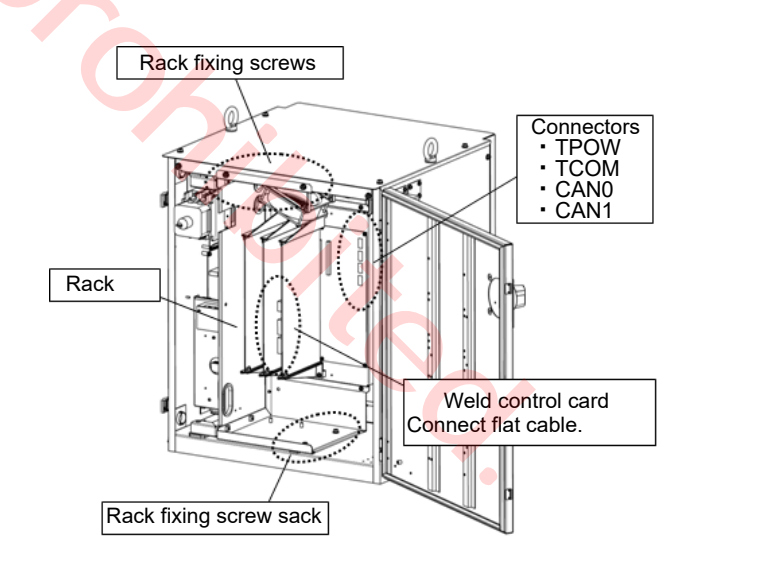

(3) Loosen the four screws that hold the rack. Then open the rack.

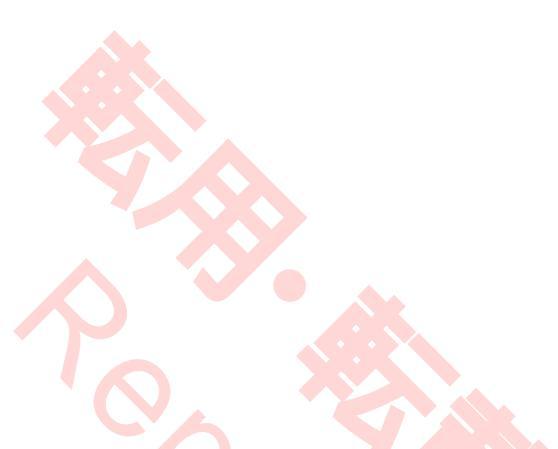

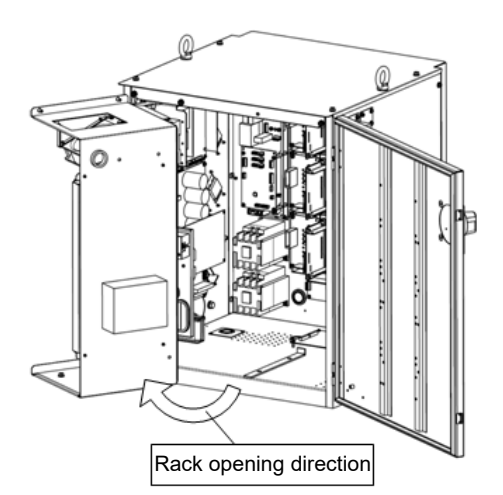

#### <Controller side>

- (4) Disconnect the primary side harness connector "200 VAC" of the transformer (UTU5315) located at the back of the rack of the controller from the connector "200 VAC" on top of the power card (ZUEP5850). Then connect it to the connector "220 VAC".
- (5) Close the rack in the reverse procedure to opening the rack. Then re-connect all connectors that have been disconnected back in place.
- (6) Connect the power cable.

<Built-in welding power source>

Open the panel at the bottom of the left side panel of the controller, and change the harness connections of the builtin welding power source.

- Using at 200 VAC: Connect "VIN" and "200 VAC".
- Using at 220 VAC: Connect "VIN" and "220 VAC".
- Applicable models:

T Spec / Y Spec\*

\* Other models are not switchable to 220 VAC input as components of such controllers do not support the use at 220 VAC input.

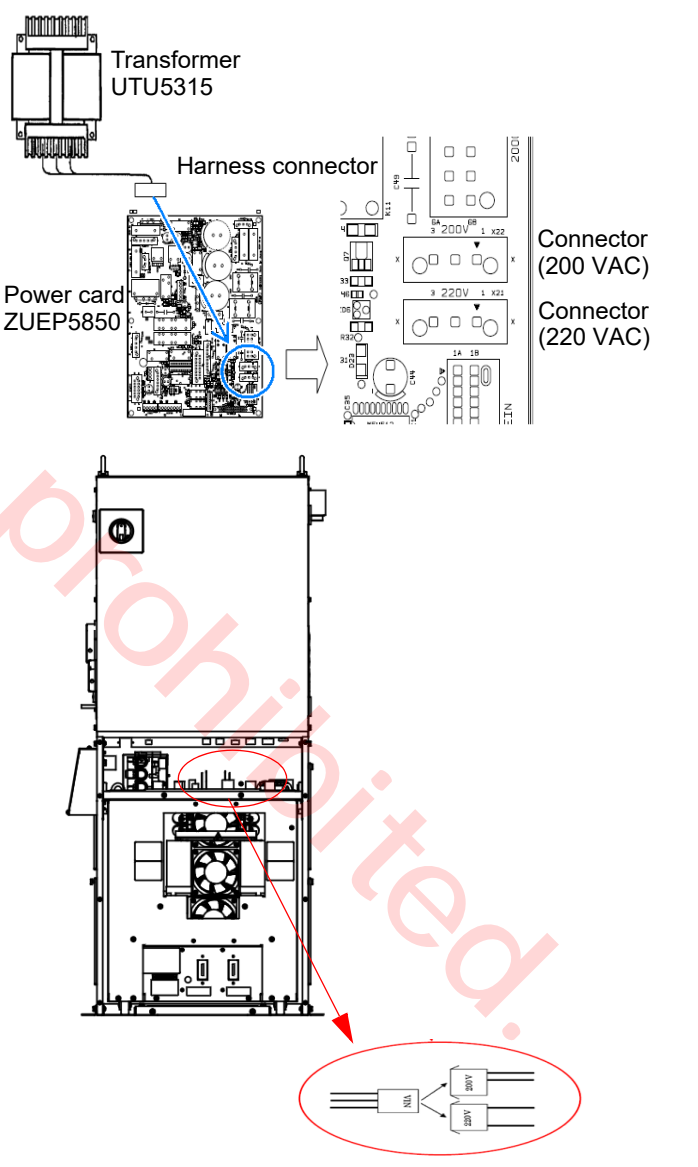

Change harness connection

#### 5.4.5 Door handle

Normally the door handle is in the ON state during operation. The door handle is used to turn ON/OFF the switch.

#### Note

• Allow 3 seconds interval after turning off the door handle and before back ON again.

If the interval is not long enough, the alarm "Accidental power failure is detected." can occur. In such a case, turn on the power switch anew.

• Please allow 3 to 5 minutes of cooling down of the inside of the built-in welding power source after welding operation before turning power off the door handle.

#### < Operation >

- (1) Turn the handle clockwise to turn ON the switch, and counter-clockwise to turn it OFF. Turn the handle further to the left to UNLOCK the door.
- (2) Set the handle to the OFF position before closing the door.

When the door switch is turned on, power to the controller and power to the built-in welding power source are turned on.

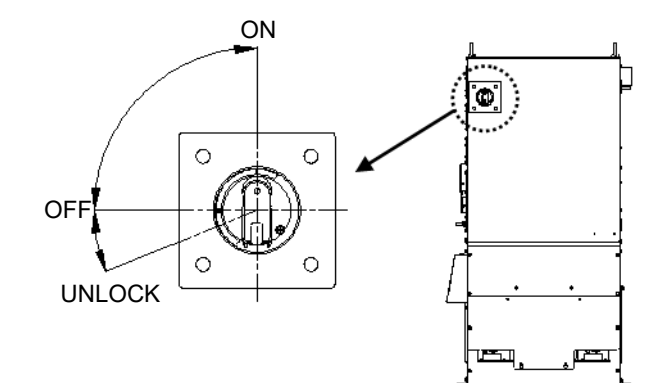

## 5.4.6 Lock switches with padlock

#### 1) Lock the door handle switch

Use a padlock (customer preparation) to lock the door handle at the OFF position.

- (a) Set the door handle to the OFF position.
- (b) Push the end of the handle, then the hasp for a padlock comes out.
- (c) Put a padlock on the door handle.

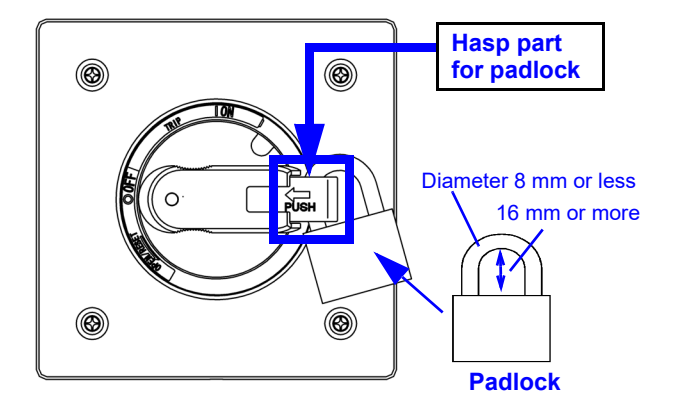

#### 2) Lock the breaker switch inside the controller

Use a padlock (customer preparation) to lock the breaker switch inside the controller at the OFF position. Refer to the following figure to set a padlock.

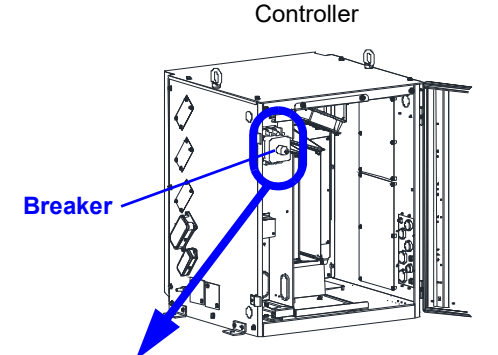

 Shape of the breaker switch varies with the period when the controller was manufactured.

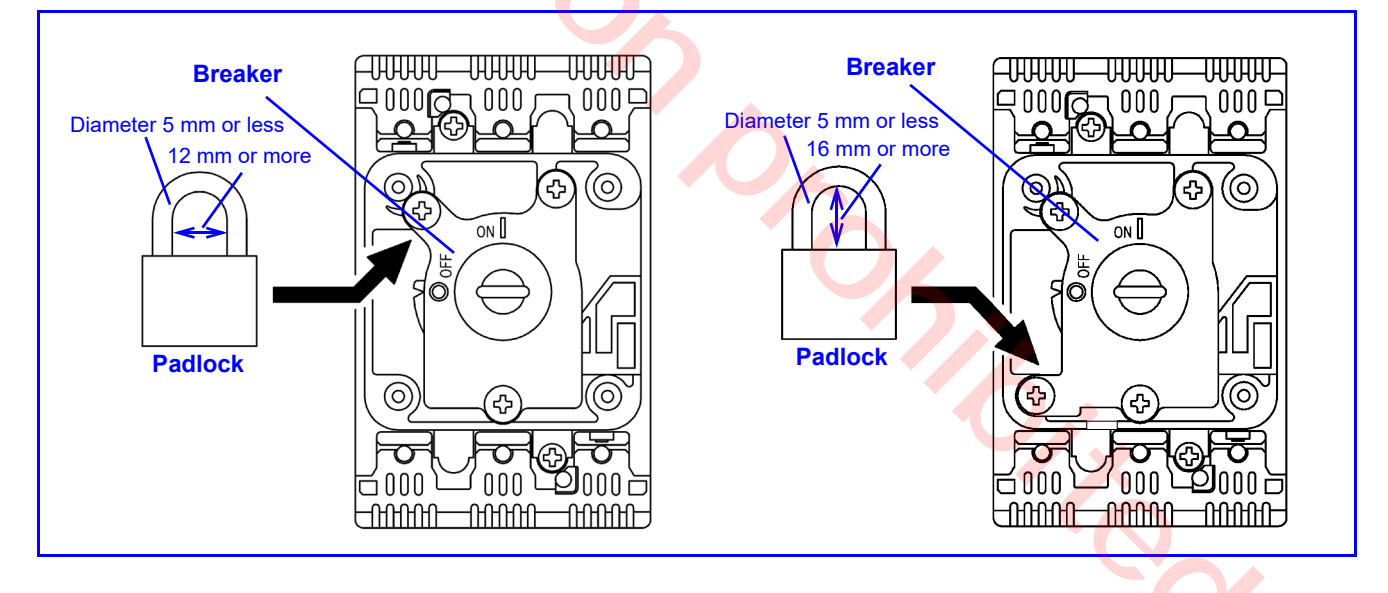

# 5.5 Connecting and control method of external device

# ▲ CAUTION

Observe the following instructions in case of connecting external equipment.

- Apply a radio shield wire as I/O connecting cable between an external device and robot I/O circuit in order to protect the controller from noise.
- Connect the shield wire to the FE terminal (regiments from the left side of the controller.
- The FE terminal is provided to prevent noise.
- If a system comprises a machine which generates high frequency (such as TIG, plasma), the robot I/O circuit may be damaged by the high frequency noise. Be sure to design so that any external input to the system should use a no-voltage contact signal and any output to an external device should be converted into relay contact output.
- At the time of wiring to the inside of the controller, make sure to apply measures against noise by running the lead-in cables along the side panel or base panel to keep the lead-in cables away from the boards and cables inside the controller.
- If a trouble, such as an error stop, whose probable cause is noise from external equipment occurs, use a noise filter unit. The noise filter unit prevent introduction of external noise into the unit. For details, please refer to section "5.6 Using noise filter unit".
- Do not connect the ground cable to the COM of the sequencer card. Otherwise, it will cause the controller to malfunction or break down.
- To connect cables from an external device to the robot I/ O circuit, draw the cables into the controller through the wiring ports on the IO panel located at the lower right of the right side panel of the controller (see the figure on the right).

 At the time of drawing a cable through the wire port, make sure to fix the cable with a cord lock or the like so as to prevent dust from getting into the controller.

(\* Remove the hole plug of the wiring port when drawing a cable.)

As for each of the following connections, please refer to the specified section.

| Safety I/O circuit | 6. Safety I/O Specifications             |
|--------------------|------------------------------------------|
| External device    | 7. External Control Signal<br>Connection |

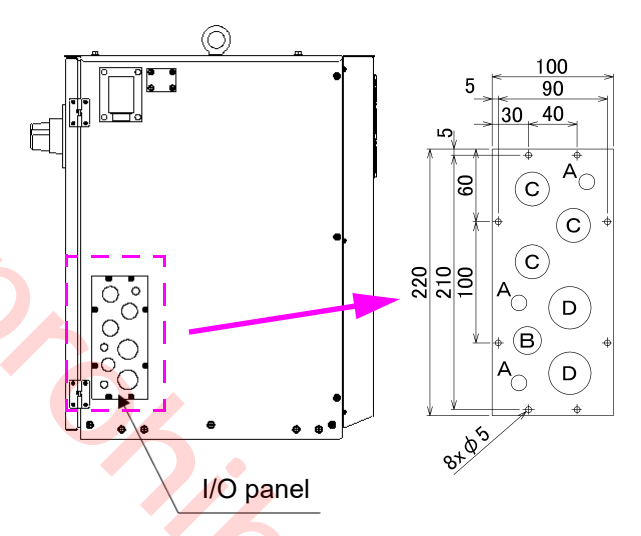

| I/O panel hole si | ize (Unit: mm)     |
|-------------------|--------------------|
| Hole A (3 pcs.)   | φ 13               |
| Hole B (1 pcs.)   | ¢ 23               |
| Hole C (3 pcs.)   | φ 28               |
| Hole D (2 pcs.)   | φ <mark>3</mark> 5 |
|                   |                    |

# 5.6 Using noise filter unit

#### Part list

| No | Description  | Q'ty | Note        |
|----|--------------|------|-------------|
| 1  | Clamp filter | 1    |             |
| 2  | Fixing band  | 1    | Accessories |
| 3  | Fixing plate | 1    |             |

#### Installation

- (1) Connecting procedure varies with COM the signal wire is connected to. (See the figure on the right.)
  - (a) Disconnect the signal wire from COM (A), wind it around the clamp filter four turns, and then connect it to COM (A).
  - (b) Disconnect the signal wires from COM (A) and COM (B), wind them around the clamp filter four turns, and then connect them to COM (A).
  - (c) Disconnect the signal wire from COM (B), wind it around the clamp filter, and then connect it to COM (A).
- (2) Bind the clamp filter and the fixing plate and fix them on the bottom plate of the controller.

#### Note

Check the following of the following phenomena occur. The detector activates without a collision.

The servo turns off on its own during the welding operation in program test mode.

A file closes on its own during the welding operation in program test mode.

- · Check if shielded cables are used.
- Check if the clamp filter is attached to the input/output signal cable.
- Disconnect all input/output signal wires and then check if the above phenomena still occur. If the same error occurs, please consult your local Panasonic distributor.

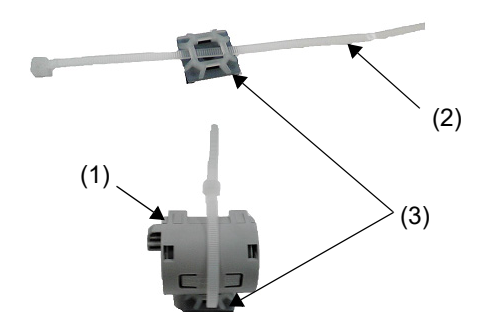

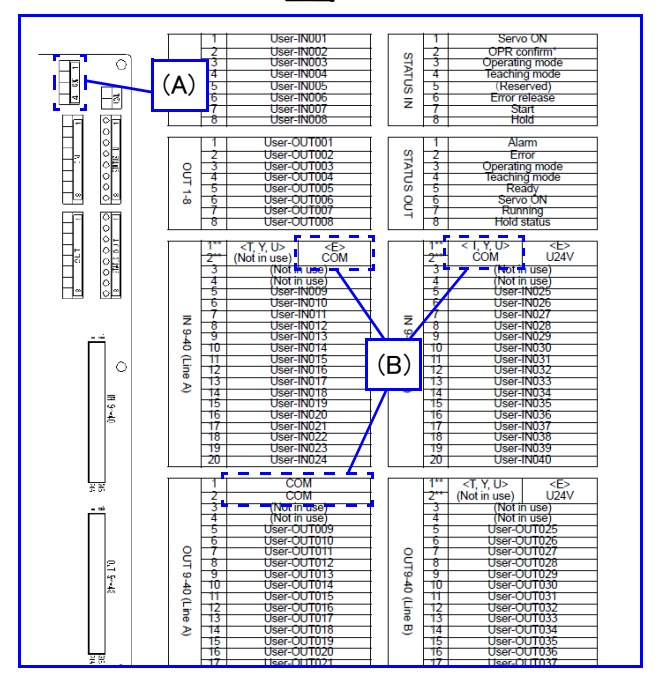

5. 16. 18. 6

)

# 6. Safety I/O Specifications

# 1 CAUTION

The product is delivered in emergency stop state. (Open Installation input) Confirm total safety of robot system and then short-circuit the external emergency stop input after the completion of the installation and start-up of the system.

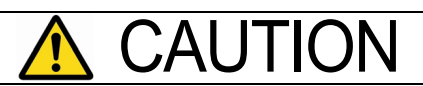

#### About safety circuit

- Apply an independent normally-closed contact and do not connect in parallel.
- In order to avoid malfunction due to contact fusion, apply a contact whose capacity is 5 A or more and the minimum applicable load is 50 mA, 24 VDC.

# 6.1 I/O for safety circuit

Dual circuit is applied to the safety circuit in order to ensure safety.

Use the safety I/O of the safety card of the controller. Please observe the specifications of the safety I/O as follows.

Use components for an external safety device that complies with the standard.

| Safety Device            | B10d    | Compatible standard                  |
|--------------------------|---------|--------------------------------------|
| Emergency stop<br>switch | 100 000 | IEC60947-5-1;Annex K<br>IEC60947-5-5 |
| Enable switch            | 100 000 | IEC60947-5-8                         |
| Door switch              | 100 000 | IEC60947-5 <mark>-1;Ann</mark> ex K  |

## 6.1.1 Spare emergency stop input

An emergency stop input terminal provided as the most significant level of safety circuit. Apply it when an emergency stop input from an external device is so connected that the output of which takes first priority over all other emergency stop push-button switches on the teach pendant.

Use one normally closed 2-contact switch.

- Connect one set of contacts between "SPEMG1+" and "SPEMG1-", and the other set between "SPEMG2+" and "SPEMG2-".
- If this input terminal is not to be used, short terminals between "SPEMG1+" and "SPEMG1-", and also "SPEMG2+" and "SPEMG2-" without fail. (They are factory shorted at shipment.)

## Note

Make sure to wire the emergency stop input cable carefully so as to minimize the resistance value of the emergency stop input cable path.

If the resistance of the path becomes  $10 \ \Omega$  or more due to poor connection or other reasons, an emergency stop alarm may go off for no reason or an alarm may not be able to reset.

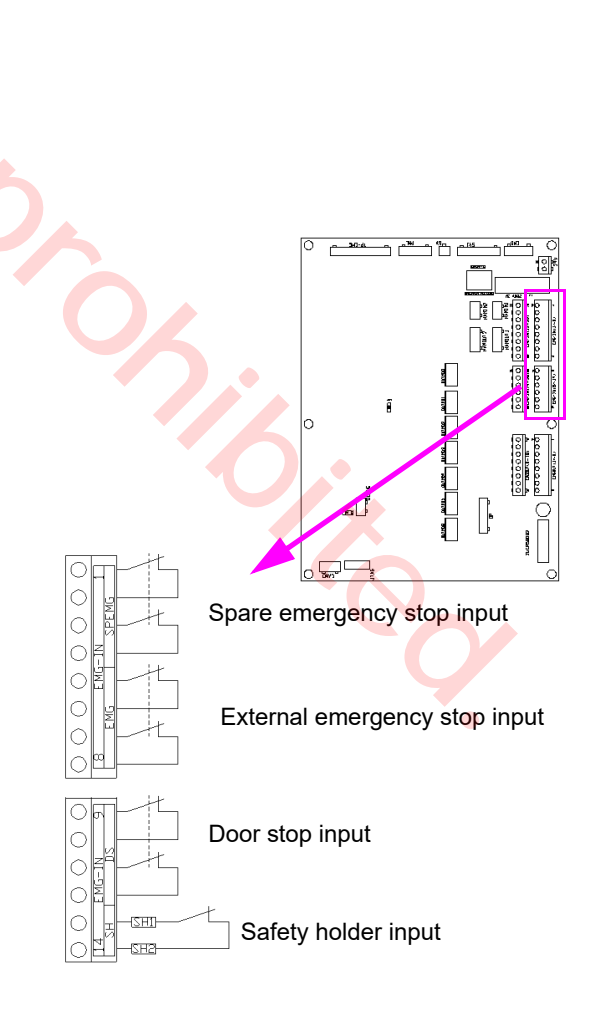

#### 6.1.2 External emergency stop input

- (1) An input terminal to turn off the servo power of the manipulator from an external device.
- (2) Prepare a switch with two normally closed contacts. Connect one set of contacts between "EXTEMG1+" and "EXTEMG1-", and the other set between "EXTEMG2+" and "EXTEMG2-" of the external emergency stop input.

# Emergency stop switch

## 6.1.3 Door stop input

An input terminal to input door status (open/closed) of robot safety fence.

Use a switch with two normally closed contacts.

The robot goes into an emergency stop state when the switch is switched to "OPEN" and the door stop input is input.

#### Note

- Please note that the door stop input does not function in "TEACH" mode.
- It is factory set to "OPEN" at shipment.
   With that setting, it is possible to connect interlock of the safety fence and use it.

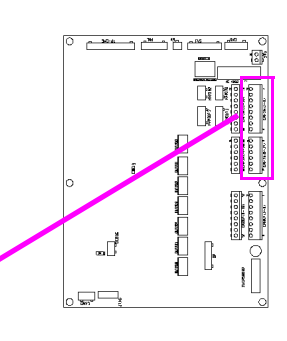

Spare emergency stop input

External emergency stop input

Door stop input

11

Safety holder input

Dix

## 6.1.4 Protective stop 1 input

If the terminal is opened, driving force for all robot axes is stopped in terms of hardware, which stops all operation parts at once.

If the terminal is short-circuited, the safety circuit goes into the ready-to-operate state in terms of hardware.

As for other emergency stops, even if the terminal is shortcircuited, the safety circuit remains functioning in terms of hardware unless servo is turned on. This is what make this terminal different from other emergency stops.

# 6.1.5 Protective stop 2 input

Movements are almost the same as that of Protective Stop 1. This terminal is used to receive the emergency stop output from its cooperative counterpart in multi-cooperative robot control.

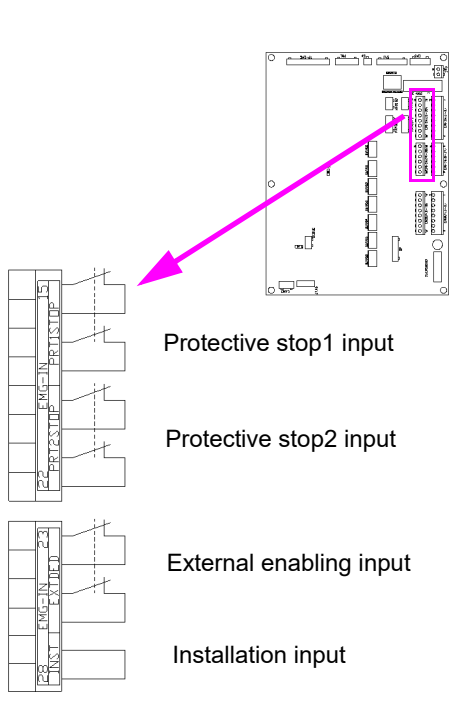

#### 6.1.6 External enabling input

- An input terminal used to make the enabling function
   effective from an external input.
- Servo power is turned ON when both the enabling switch on the teach pendant and the external enabling input are ON. Uses one normally open 2-contact switch.

In case that the external enabling input is not used, set the terminals in the following state:

Short-circuit the terminals "EXTDED1+" and "EXTD-ED1-", and terminals "EXTDED 2+" and "EXTDED 2-". (They are factory shorted at shipment.)

## 6.1.7 Input of the safety circuit

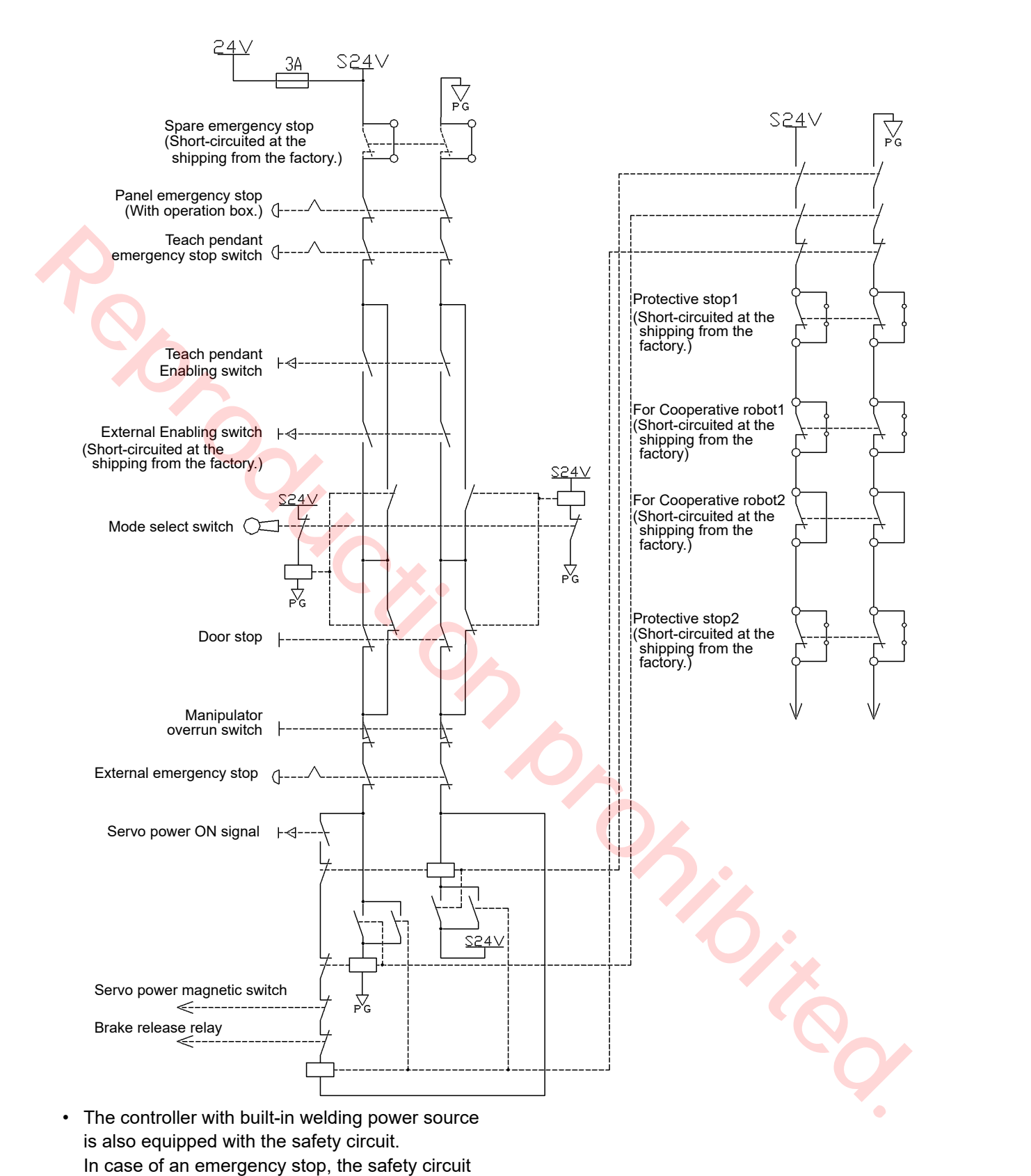

turns off the primary power of the welding power source. As it also turns off power to the wire feeder, the wire feeder becomes disabled at an

emergency stop state.

## 6.1.8 Emergency stop output

An output terminal to output the emergency stop state. (No-voltage relay contact output, Contact ratings: 5 A, 30 VDC, minimum load 100 mA 5 VDC) Open the terminals in an emergency state.

There are four kinds of emergency stop outputs as follows

| 1 | Emergency stop output                          | How connectors<br>"OUTMD0" to "OUTMD6"                                         |  |  |  |
|---|------------------------------------------------|--------------------------------------------------------------------------------|--|--|--|
| 2 | Reserved emergency stop output                 | of the Safety card are<br>shorted determines its<br>output conditions.         |  |  |  |
| 3 | Emergency stop output for application          | How connectors<br>"OUTMD0" to "OUTMD6"                                         |  |  |  |
| 4 | Reserved emergency stop output for application | of the Safety card are<br>shorted does NOT<br>change its output<br>conditions. |  |  |  |
|   |                                                |                                                                                |  |  |  |

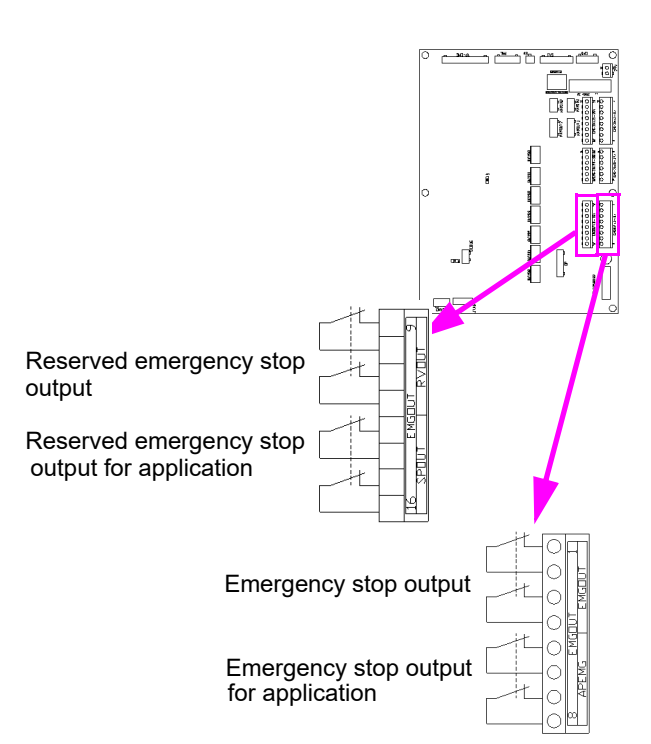

# Short connectors and emergency stop

The following show the relationships between emergency stop input type and emergency stop output when each connector is shorted.

#### Note

OUTMD3 is factory short-circuited at shipment.

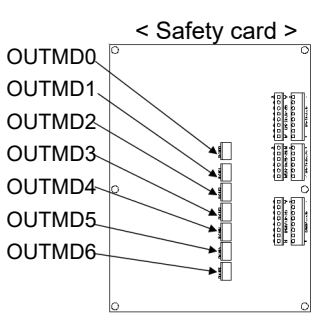

| Emergency stop output "Emergency stop output" and "Reserved emergency stop output" |                                                                                             |        |        |        | "Emergency stop output<br>for application" and<br>"Reserved emergency<br>stop output for<br>application" |        |        |        |             |
|------------------------------------------------------------------------------------|---------------------------------------------------------------------------------------------|--------|--------|--------|----------------------------------------------------------------------------------------------------|--------|--------|--------|-------------|
|                                                                                    | Shorted connector                                                                           | OUTMD0 | OUTMD1 | OUTMD2 | OUTMD3                                                                                                   | OUTMD4 | OUTMD5 | OUTMD6 | Not related |
| (1)                                                                                | Spare emergency stop<br>input                                                               | С      | С      | С      | А                                                                                                    | А      | А      | A      | A           |
| (2)                                                                                | Panel emergency stop<br>input (*1)                                                          | С      | С      | С      | A                                                                                                    | A      | A      | В      | A           |
| (3)                                                                                | Teach pendant<br>emergency stop input                                                       | с      | С      | С      | A                                                                                                    | А      | А      | В      | А           |
| (4)                                                                                | Teach pendant<br>enabling switch (*2)                                                       | С      | С      | С      | A                                                                                                    | А      | В      | В      | A           |
| (5)                                                                                | External enabling input (*2)                                                                | С      | C      | С      | Α                                                                                                    | А      | В      | В      | А           |
| (6)                                                                                | Door stop input (*3)                                                                        | С      | С      | С      | A                                                                                                    | А      | В      | В      | А           |
| (7)                                                                                | Overrun input                                                                               | С      | С      | С      | A                                                                                                    | А      | В      | В      | А           |
| (8)                                                                                | External emergency stop<br>input                                                            | С      | С      | с      | А                                                                                                    | В      | В      | В      | A           |
| (9)                                                                                | Protective stop 1 input                                                                     | E      | E      | E      | В                                                                                                    | В      | В      | В      | В           |
| (10)                                                                               | Emergency stop of its<br>cooperative counterparts in<br>multi-cooperative robot<br>control. | E      | E      | В      | В                                                                                                    | В      | В      | В      | В           |
| (11)                                                                               | Protective stop 2 input                                                                     | E      | В      | В      | В                                                                                                    | В      | В      | В      | В           |
| (12)                                                                               | In alarm condition                                                                          | D      | D      | D      | D                                                                                                    | D      | D      | D      | D           |

(\*1) It is available only if an operation box (optional) is connected.

(\*2) As for enabling switch, the input is valid only when the mode select switch is in TEACH position.

(\*3) As for Door stop switch, the input is valid only when the mode select switch is in AUTO position.

| А | The emergency stop output terminal goes open when the emergency stop input is input.<br>The emergency stop output terminal is closed when the emergency stop input is released.<br>(In case the mode select switch is in TEACH mode, the emergency stop output terminal stays open state when the<br>enabling switch input is turned on.)                                                                                                    |
|---|----------------------------------------------------------------------------------------------------|
| В | The emergency stop output terminal stays closed regardless of the state of the emergency stop input.                                                                                                    |
| с | The emergency stop output terminal goes open when the emergency stop input is input.<br>The emergency stop output terminal is closed when the emergency stop input is released and the servo power is turned on.                                                                                                    |
| D | Input to open the emergency stop output terminal. It remains in open state until the power at the controller is turned off.                                                                                                    |
| E | When the main power is turned on, the emergency stop output terminal goes into the output status of "C".<br>Then, when the servo power is turned on, the output teminal goes into the output status of "A".<br>If one of the following (1) to (8) inputs is turned on, the output terminal goes back into the output status of "C".<br>Subsequently, if the servo power is turned on, the output terminal goes into the output status of "A". |
### 6.2 Other safety input/output

Ensure a safe work environment by using the safety I/O equipped with the safety card.

#### 6.2.1 Safety holder input

Input terminals for safety holder cable, which is not included in the safety circuit. The input is always monitored by software.

They (SH terminals) are factory connected to the safety holder cable as shipment as follows.

#### Note

Safety holder inputs are factory connected to the user connector of the manipulator.

96

"SH+" and "SH-" do not have polarity.

50

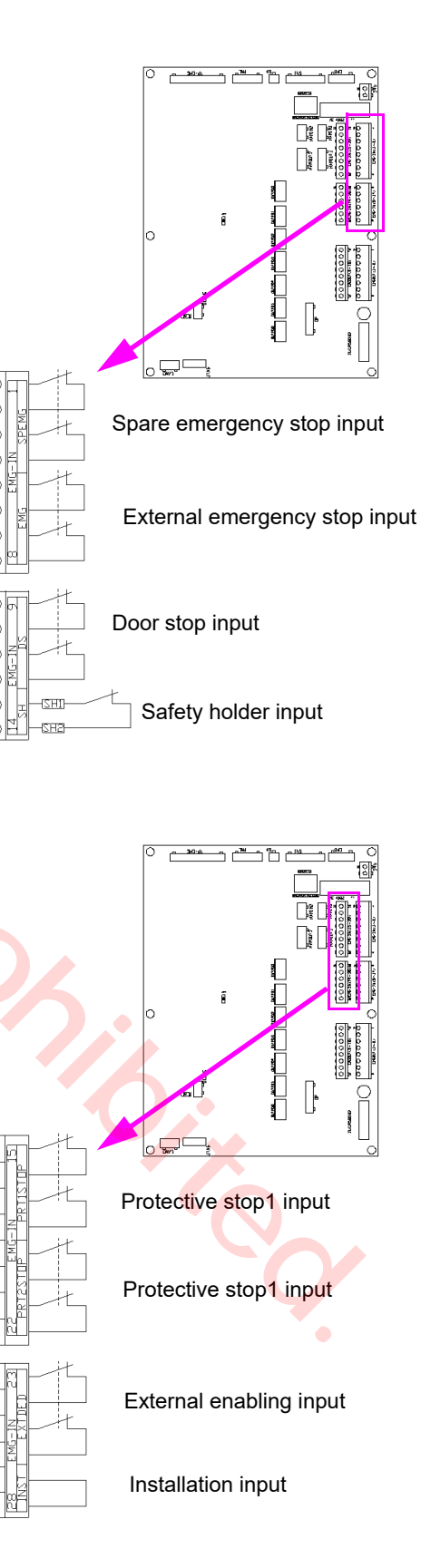

#### 6.2.2 Installation input

Set the input open to indicate the warning message "Now installing. Check wire connections. Short INST." on the screen of the teach pendant every time the controller is turned ON and mode change (operation mode/ teaching mode) is executed so as to warn the operator of the robot system that the safety I/O setting of the robot system has not competed.

#### Note

Short this input after the completion of the installation and start-up of the system or in normal operation.

# 7. External Control Signal Connection

### 7.1 Terminal location of the sequencer card

| Specifications | Part number | Output type          |  |  |
|----------------|-------------|----------------------|--|--|
| T/Y/U          | ZUEP5789    | Open collector (NPN) |  |  |
| E              | ZUEP5826    | Open collector (PNP) |  |  |

#### Note

\*: An additional setting is needed to enable the signal. \*\*: Functions vary with the circuit board (see left table).

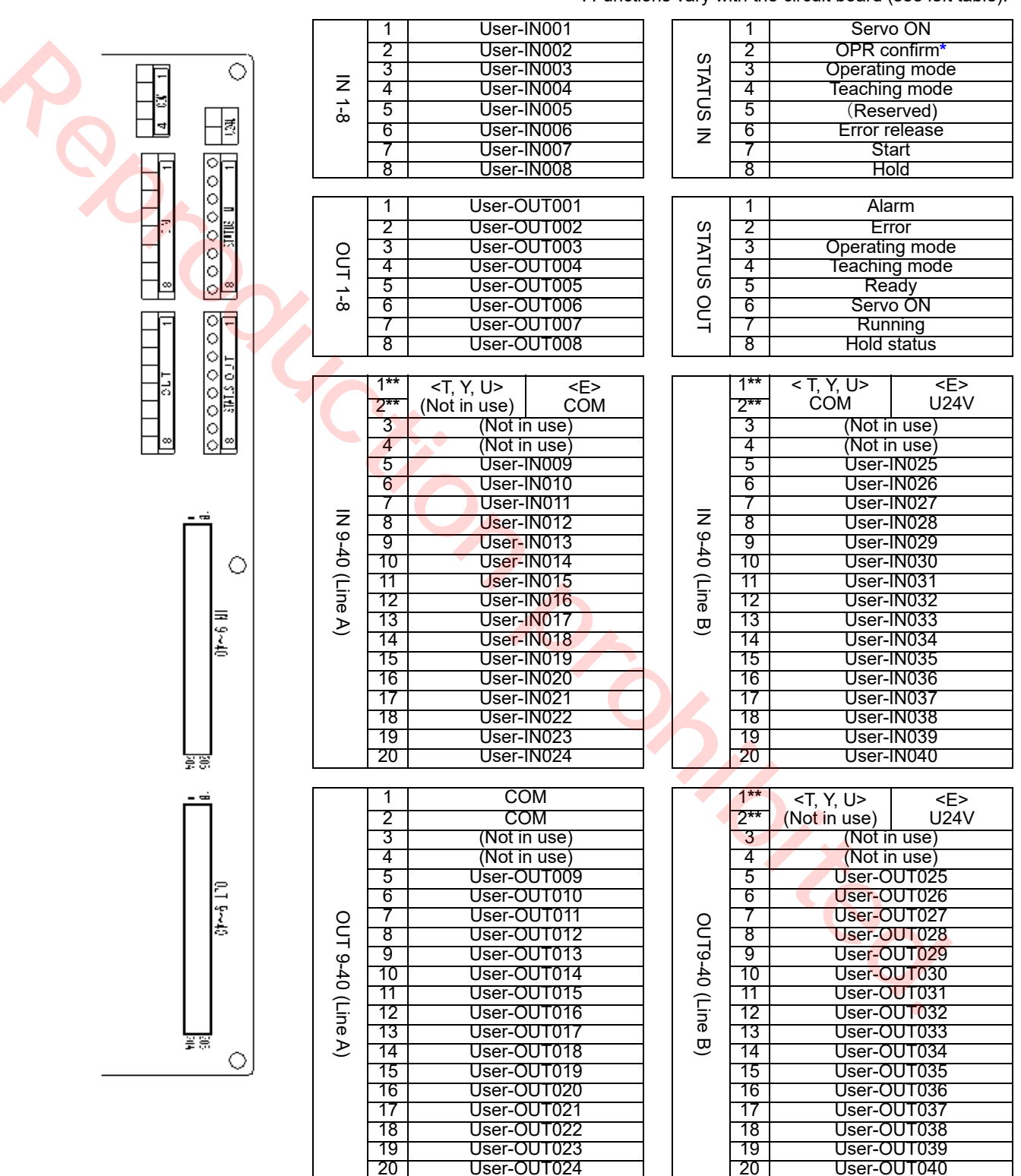

<sup>Allocation of User I/O terminals vary with start method.
Terminals marked with</sup> 

#### Sequencer card

| Termi | nal or connector | Application          |  |  |
|-------|------------------|----------------------|--|--|
| СОМ   |                  | Common.              |  |  |
| 11241 | (T/Y/U spec.)    | Maintenance use.     |  |  |
| 0240  | (E spec.)        | 24 VDC input for I/O |  |  |

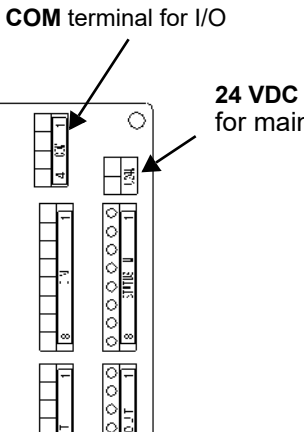

**24 VDC power supply** for maintenance

#### 7.2 Serial interface

The backplane card is provided with serial connectors to connect optional units and/or welding power source.

| Connector         | Application                                                             |
|-------------------|-------------------------------------------------------------------------|
| RS-232C<br>RS-422 | For an optional units or digital communication of welding power source. |
| EX_IO             | For an optional unit.                                                   |

Refer to the following correspondence table of port numbers and connectors.

| Connector | Port number | Connector<br>symbol |  |  |
|-----------|-------------|---------------------|--|--|
|           | Port 1      | 232C-1(X20)         |  |  |
| RS-232C   | Port 2      | 232C-2(X17)         |  |  |
|           | Port 3      | 232C-3(X16)         |  |  |
|           | Port 1      | 422-1(X19)          |  |  |
|           | Port 2      | 422-2(X18)          |  |  |
| RS-422    | Port 3      | 422-3(X12)          |  |  |
|           | Port 4      | 422-4(X11)          |  |  |
|           | Port 5      | 422-5(X9)           |  |  |

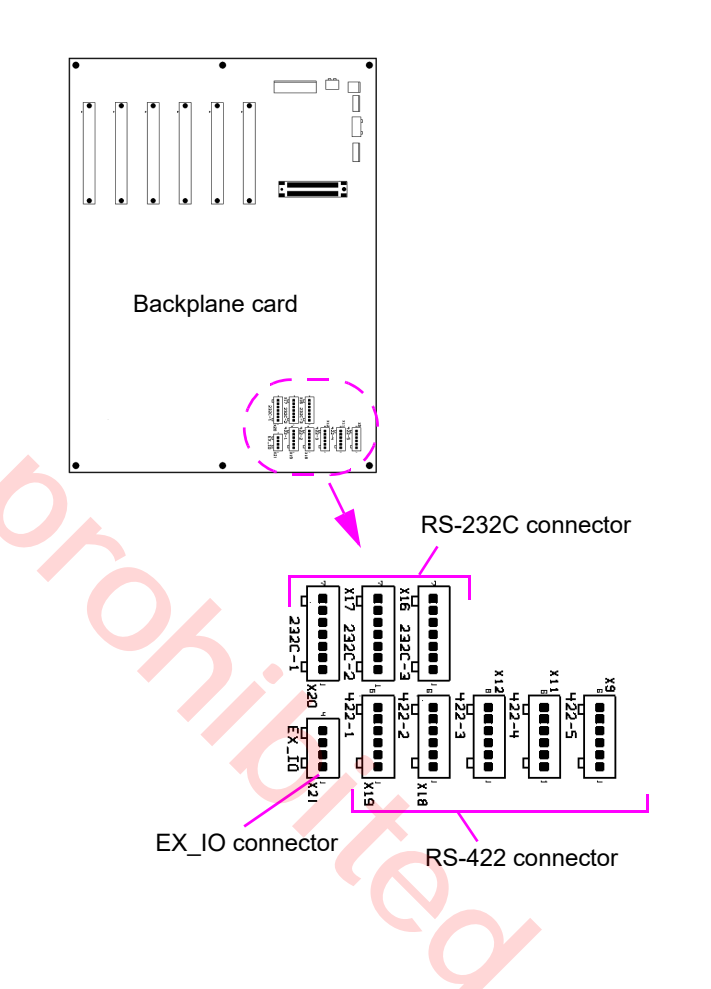

### 7.3 I/O terminal equivalent circuit

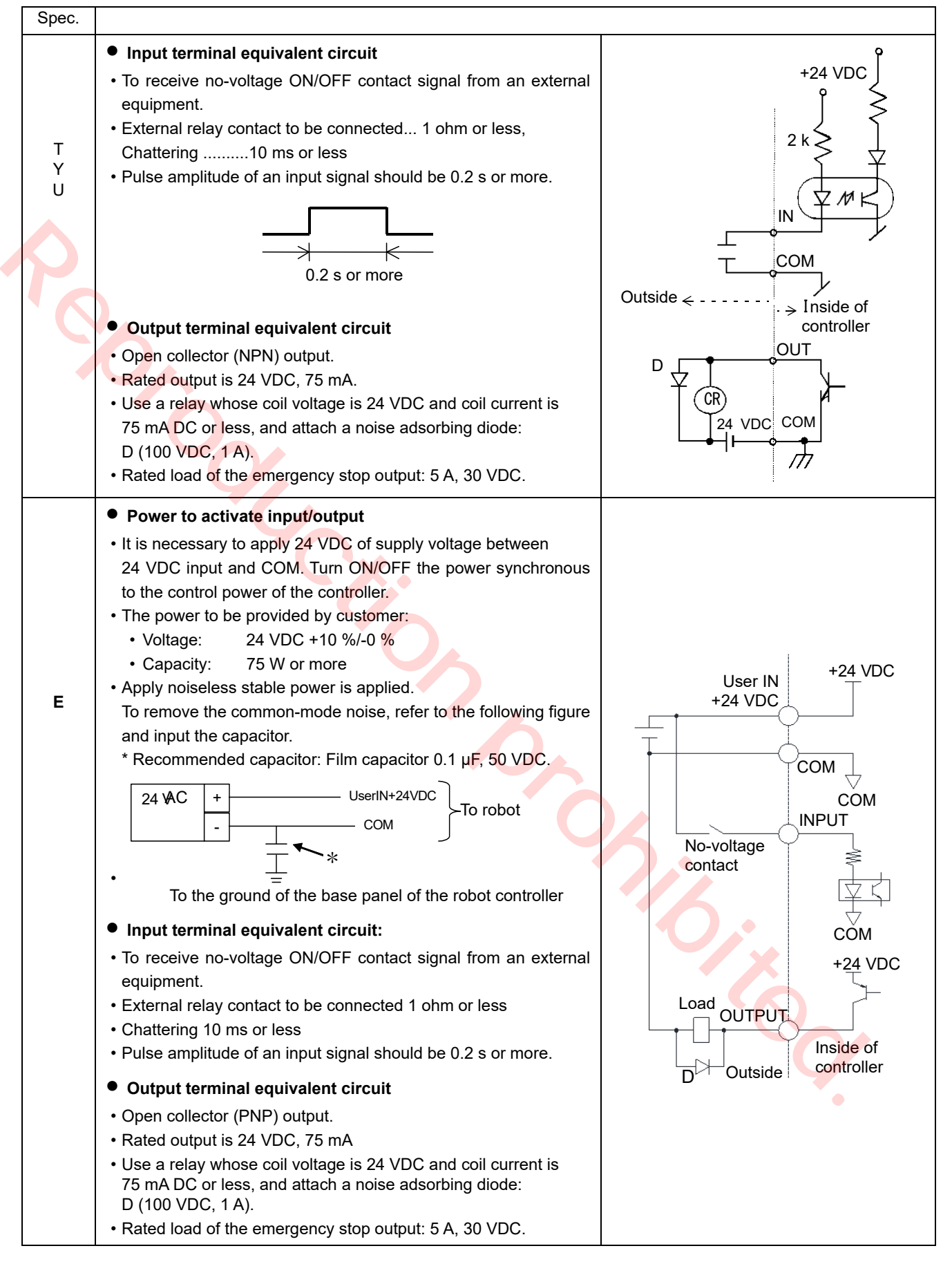

### 7.4 Auto start settings

For details of settings and usage of the auto start, please refer to the operating instructions (Teach pendant for arc welding industrial robots.)

### 7.5 Status IN/OUT

Dedicated input/output terminals to send signals when the robot is in specified state or to change robot status according to the signal received.

#### 7.5.1 Status INPUT

Dedicated input terminals

| Status INPUT        | Description                                                                                            |
|---------------------|----------------------------------------------------------------------------------------------------|
| External servo ON   | Turn ON to enable servo power ON if the following conditions are all satisfied.                        |
| input               | Condition 1: Status output signal 'Ready' output signal is ON.                                         |
|                     | Condition 2: Mode select switch is set to operation mode ('AUTO' position) and not in Mode error       |
|                     | State.                                                                                                 |
|                     | Condition 4: Mode select switch is not switched to 'TEACH' position due to override in operation       |
|                     | Condition 5: The 'Emergency stop' input is not ON.                                                     |
|                     | The input signal must satisfy the following conditions.                                                |
|                     | The input signal must be ON in 0.2 second after the 'Ready' output signal goes ON.                     |
|                     | The input signal must be kept ON for 0.2 second or more.                                               |
|                     | If you try to turn on servo within 1.5 seconds after turning it off, "Retry to turn on servo" is       |
|                     |                                                                                                    |
| Error release input | When the robot is in an error state and the error dialog box is displayed, turn ON this input to close |
|                     | when the signal state is switched and kent for 0.2 second or more                                      |
| Ctart in nut        | Tum ON the input size is switched and repetion 0.2 second of more.                                     |
| Start Input         | The input signal is ignored under the following conditions                                             |
|                     | The servo power is OFF.                                                                                |
|                     | Auto-operation is not set.                                                                             |
|                     | • In error condition.                                                                                  |
|                     | Stop input is ON.                                                                                      |
|                     | In override state.                                                                                     |
| Ston innut          | • Turn ON this input signal to bring the operating robot into a hold state                             |
|                     | • While the signal is ON re-start, manual operation and trace operation are not operable               |
|                     | • The robot remains in a hold state even if this signal is turned OFF                                  |
|                     | • To restart operation, turn ON the start input signal                                                 |
| Operating mode      | It is to switch the mode from teaching mode to operation mode                                          |
| input               | • Use this input when the robot is in teaching mode and operation mode is desired                      |
|                     | • When the input signal is turned ON a message to switch the mode select switch to operation           |
|                     | mode appears.                                                                                          |
|                     | • Switch the mode select switch to 'AUTO' or turn OFF the operating mode input to close the            |
|                     | message box.                                                                                           |
|                     | Please be advised that while the message box is displayed, the robot is in the error state.            |
| Teaching mode       | It is to switch the mode from operation mode to teaching mode.                                         |
| Input               | Use this input when the robot is in operation mode and teaching mode is desired.                       |
|                     | • When the input signal is turned ON, a message to switch the mode select switch to teaching           |
|                     | mode appears.                                                                                          |
|                     | • Switch the mode select switch to 'IEACH' or turn OFF the teaching mode input to close the            |
|                     | Please be advised that while the message box is displayed the robot is in the error state              |
|                     | In case of using the operation box, turn ON this input signal to release the interlock occurred at the |
|                     | time of switching to AUTO mode.                                                                        |
|                     | (You can also use the AUTO mode switch on the operation box to release the interlock.)                 |
|                     | < Note >                                                                                               |
|                     | • The interlock at the time of switching to AUTO mode occurs if the controller is equipped with the    |
|                     | operation box either as standard (for UL or CE specification) or as optional.                          |
|                     | • It is necessary to complete the management settings for the operation box to enable this input.      |
|                     | Please refer to the operating instructions (Operation) for details.                                    |

#### 7.5.2 Status OUTPUT

| Status OUTPUT             | Description                                                                                                    |  |  |  |  |  |
|---------------------------|----------------------------------------------------------------------------------------------------|--|--|--|--|--|
| Alarm output              | <ul> <li>The signal is output when the robot goes into an alarm condition. (At that time servo power is<br/>turned OFF)</li> </ul>                                     |  |  |  |  |  |
|                           | Unless power is turned OFF, the output signal remains in ON state.                                                                                                    |  |  |  |  |  |
| Error output              | <ul> <li>The signal is output while the robot is in an error condition.</li> </ul>                                                                                     |  |  |  |  |  |
|                           | <ul> <li>The signal is turned OFF when the error is released.</li> </ul>                                                                                               |  |  |  |  |  |
| Operating mode            | <ul> <li>The signal is output in operation mode (including override.)</li> </ul>                                                                                       |  |  |  |  |  |
| output                    | • While the message box to switch to teaching mode is displayed (by turning on the 'Teaching mode' input), if the operation mode is selected, this signal remains ON.  |  |  |  |  |  |
| Teaching mode             | • The signal is output in teaching mode (excluding override.)                                                                                                    |  |  |  |  |  |
| output                    | • While the message box to switch to operation mode is displayed (by turning on the 'Operating mode' input), if the teaching mode is selected, this signal remains ON. |  |  |  |  |  |
| Ready output              | <ul> <li>The signal is output when the robot is ready to receive a status input signal.</li> </ul>                                                                     |  |  |  |  |  |
|                           | <ul> <li>It goes OFF when the robot is in an alarm condition or when the 'Emergency stop' input is ON.</li> </ul>                                                      |  |  |  |  |  |
| Servo ON output           | <ul> <li>The signal is output when the servo power is ON.</li> </ul>                                                                                                   |  |  |  |  |  |
|                           | <examples a="" installing="" light="" of="" signal=""></examples>                                                                                                    |  |  |  |  |  |
|                           | T/Y/U spec. E spec.                                                                                                    |  |  |  |  |  |
|                           | Connection to the Open collector (NPN) circuit Connection to the Open collector (PNP) circuit                                                                          |  |  |  |  |  |
|                           | Signal light Signal light                                                                                                    |  |  |  |  |  |
|                           |                                                                                                    |  |  |  |  |  |
|                           |                                                                                                    |  |  |  |  |  |
|                           | Contro                                                                                                    |  |  |  |  |  |
|                           |                                                                                                    |  |  |  |  |  |
|                           |                                                                                                    |  |  |  |  |  |
|                           |                                                                                                    |  |  |  |  |  |
|                           |                                                                                                    |  |  |  |  |  |
|                           | Controller 100 VAC                                                                                                    |  |  |  |  |  |
| Running output            | <ul> <li>The signal is output while running a program (including override.)</li> </ul>                                                                                 |  |  |  |  |  |
|                           | • It is turned OFF when the robot goes in hold or emergency stop state, and turned ON again when                                                                       |  |  |  |  |  |
|                           | the robot is re-started.                                                                                                    |  |  |  |  |  |
| Hold status output        | • The signal is output when the running program is stopped in operation mode.                                                                                          |  |  |  |  |  |
|                           | • The signal is output while the robot is in a hold state due to an error or emergency stop input, and is turned OFF when re-started.                                  |  |  |  |  |  |
|                           | • The signal is turned OFF when the mode select switch is placed in 'TEACH' position. When the                                                                         |  |  |  |  |  |
|                           | mode select switch is placed in operation mode and the robot is ready to restart after turning on                                                                      |  |  |  |  |  |
|                           | servo power, the signal is turned ON.                                                                                                    |  |  |  |  |  |
|                           |                                                                                                    |  |  |  |  |  |
| 7.5.3 Status I/O t        | o be allocated to user terminals                                                                                                    |  |  |  |  |  |
| For details of setting pr | ocedure and functions of status I/Os                                                                                                    |  |  |  |  |  |
| allocated to the user te  | erminals, please refer to the operat-                                                                                                    |  |  |  |  |  |
| ing instructions (leach   | pendant for arc weiding industrial                                                                                                    |  |  |  |  |  |
| 100013.7                  |                                                                                                    |  |  |  |  |  |

#### 7.5.3 Status I/O to be allocated to user terminals

### 7.6 Flowchart of Status Outputs

#### 7.6.1 Operating and Holding output

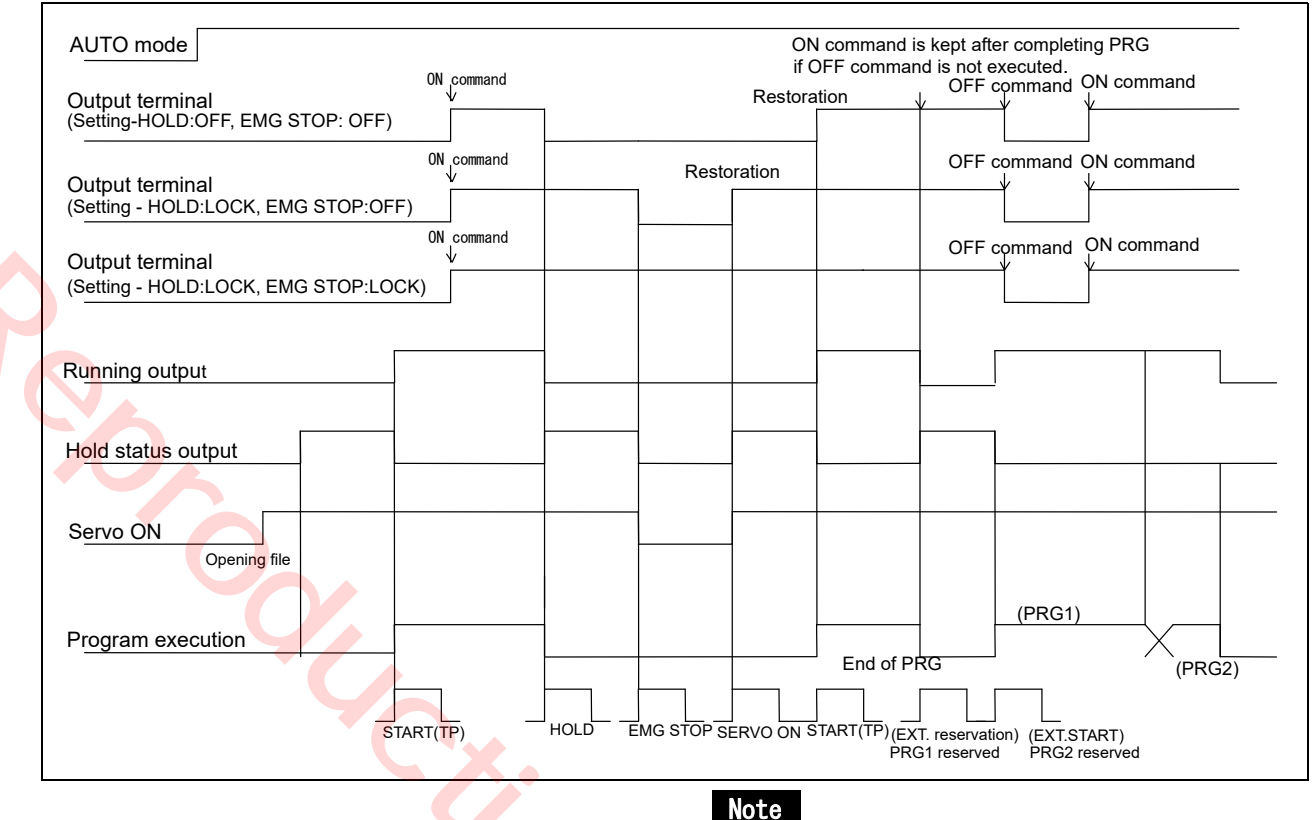

The chart is drawn as positive logical setting case.

#### 7.6.2 Mode change (I/O monitor)

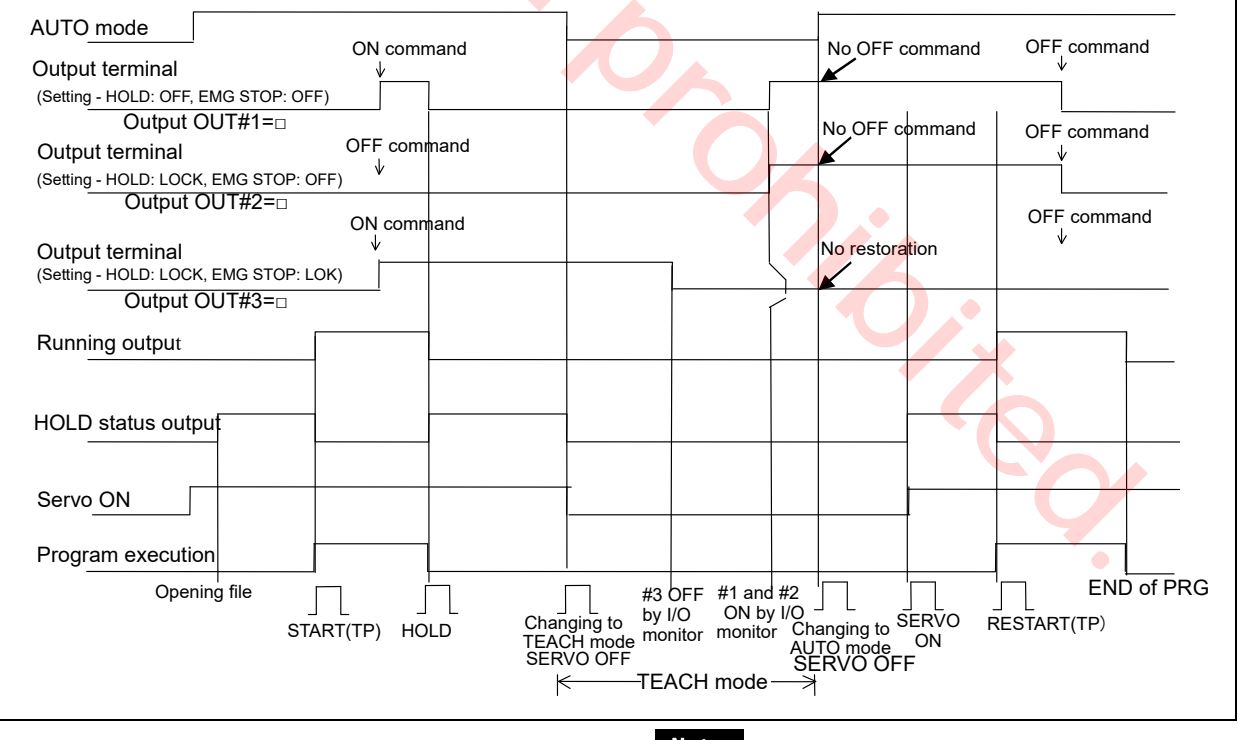

Note

The chart is drawn as positive logical setting case.

#### 7.6.3 Emergency stop 1

The following chart shows output terminal status to the emergency stop operation when it is set to the safety PCB connector OUTMB1.

| Power ON                                                                                                    | Power OFF  |
|----------------------------------------------------------------------------------------------------|------------|
| AUTO mode ON command is kept after completing PRG<br>If OFF command is not executed. OFF command ON command                                                                                                    |            |
| (Setting - HOLD: OFF, EMG STOP: OFF)                                                                                                    |            |
| Output terminal ON command Restoration OFF command V                                                                                                    |            |
| (Setting - HOLD: LOCK, EMG STOP: OFF)<br>Output terminal                                                                                                    |            |
| (Setting - HOLD: LOCK, EMG STOP: LOK)                                                                                                    |            |
| Running output                                                                                                    |            |
| HOLD status output                                                                                                    |            |
| Servo ON<br>EMG STOP                                                                                                    |            |
| output         Open           EMG STOP         Closed                                                                                                    | Open       |
|                                                                                                    |            |
| Program execution End of PRG (PRG1) (PRG1) (PRG2)                                                                                                    | ind of PRG |
| J       J       J |            |
| (**): Output terminals status when it is set to the safety PCB connector OUTMD0. (EXT reservation) (EXT Start)                                                                                                    |            |

Note

The chart is drawn as positive logical setting case.

#### 7.6.4 Emergency stop 2

Status outputs of "Emergency stop output" and "Emergency stop status output" vary with mode setting.

|                    |                           |           |      |                          |     | 0                   | N    |   |   |   |                  |     |  |
|--------------------|---------------------------|-----------|------|--------------------------|-----|---------------------|------|---|---|---|------------------|-----|--|
| Power ON           | OFF                       |           |      |                          |     |                     | TEAC | н |   | < |                  | OFF |  |
| Mode               |                           | AUTO      |      |                          |     |                     |      |   |   |   | AUTO             |     |  |
|                    | Serv<br>(TP               | ON ON     |      | Serv <u>o ON</u><br>(TP) | ЕМ  | G STOF<br><u>ON</u> |      | _ |   |   | Servo ON<br>(TP) |     |  |
| Servo Power        | OFF                       |           |      |                          | ļ   |                     |      |   |   | 4 |                  |     |  |
| Enabling<br>switch |                           | // Ignore |      |                          | OFF | ON                  |      | ] |   | 7 | Ignore           |     |  |
| Door stop          | Closed                    |           | Open |                          |     | Ignore              |      |   |   | 3 |                  |     |  |
| Emergency stop     | sta <u>tus output</u> (*) |           |      |                          |     |                     |      |   |   |   |                  |     |  |
| Emergency sto      | op output Open            | Closed    |      |                          |     |                     |      |   | - |   |                  | _   |  |
| (*): Assigned to   | the common output to      | erminal.  | - L  |                          | -   |                     |      |   |   |   |                  |     |  |

Note

The chart is drawn as positive logical setting case.

#### 7.6.5 Error output

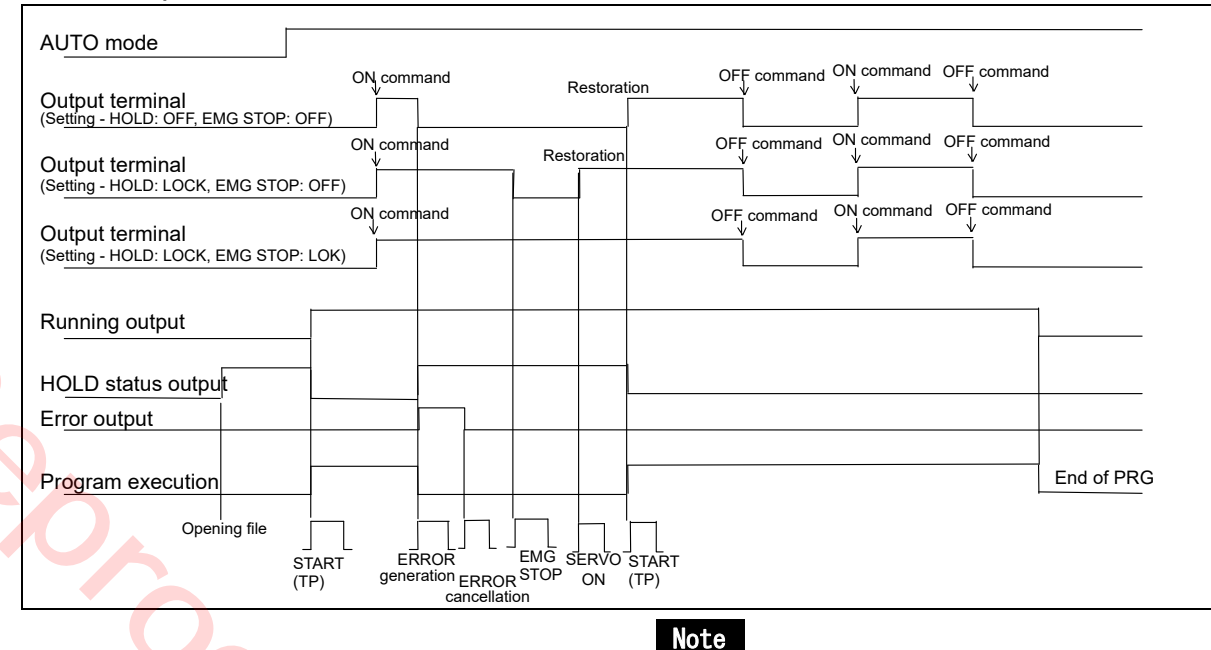

Lê also est in also sur a sa sa a

The chart is drawn as positive logical setting case.

### 7.7 Connecting to the sequencer card

- Terminal part
  - Since connector terminals are employed, they can be removed from the board.
  - Peel off lead wire cover from about 7 mm from the end and wire it to the terminal with precision negative (-) driver. (Tightening torque: 0.5 N•m -0.6 N•m)
  - Applicable wire: 0.2 mm<sup>2</sup>-2.5 mm<sup>2</sup> (AWG24 -AWG12)
- Connector part

Soldering type connector is equipped.

| Applicable connectors   |                                                                     |                                                           |  |  |  |  |  |
|-------------------------|---------------------------------------------------------------------|-----------------------------------------------------------|--|--|--|--|--|
| Connection<br>method    | INPUT, OUTPUT                                                       | Note                                                      |  |  |  |  |  |
| Soldering<br>(Provided) | FCN361J040AU (connector)<br>FNC360C040B (cover)                     | AWG23 or below                                            |  |  |  |  |  |
| Crimping *              | FCN363J040 (housing)<br>FCN363J-AU (contact)<br>FCN360C040B (cover) | AWG24 to AWG28<br>Coated,<br>\$\overline 1.2 mm or less   |  |  |  |  |  |
| Pressure<br>welding *   | FCN367J040-AU/F                                                     | Flat cable<br>Pitch: 1.27 mm,<br>AWG28 (Stranded<br>wire) |  |  |  |  |  |

#### Note

If crimping or pressure welding type is applied, special tools need to be prepared.

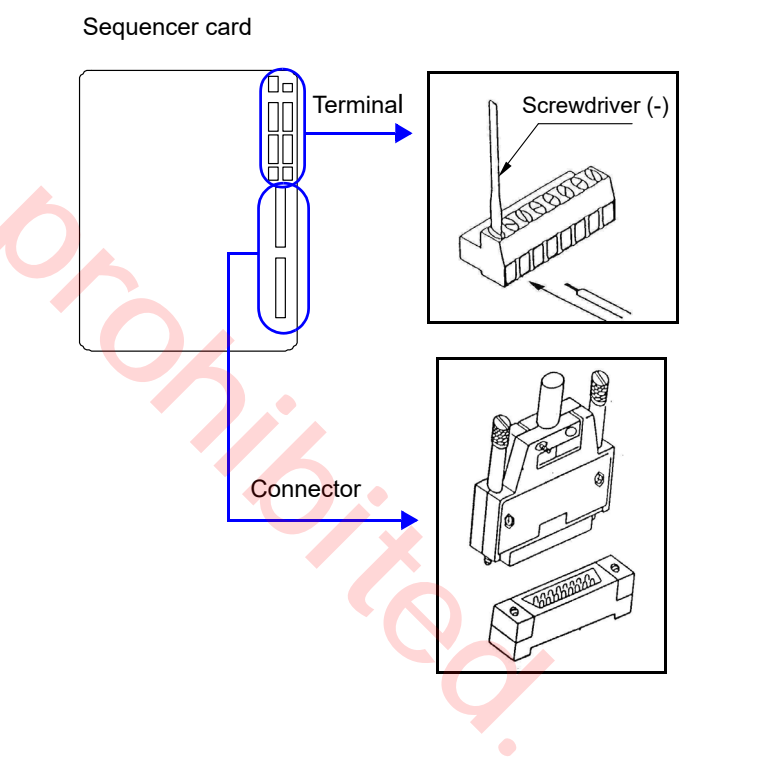

### 7.8 External interface, External memory

#### 7.8.1 SD Memory Card slot (Teach Pendant)

The teach pendant is equipped with a SD memory card slot. Open the cover at the bottom of the teach pendant to access the SD memory card slot. Open the cove and attach the memory card to it to use.

#### SD memory card

Recommended product: (Product of Panasonic)

Part No.: RP-SDL series

It supports SD memory (maximum capacity 2 GB) and SDHC memory (maximum capacity 32 GB). (SD cards of SDXC standard are not supported.)

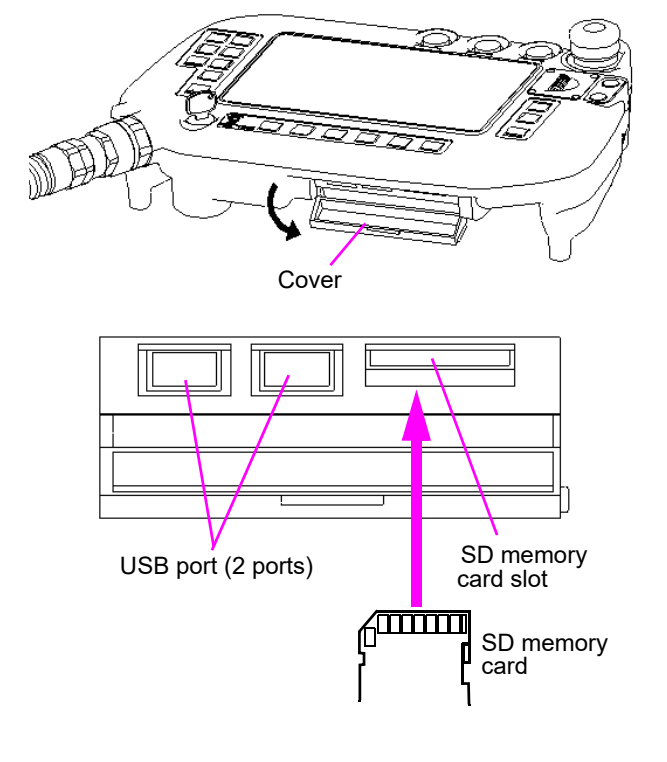

#### 7.8.2 USB port

The teach pendant is provided with two USB ports on the left side of the SD memory card slot. You can connect a USB-compatible keyboard or memory when you use Windows CE.

• Operation confirmed USB memory

| Manufacturer | Product number | Capacity |
|--------------|----------------|----------|
| BUFFALO      | RUF3-K8GA      | 8 GB     |
| GREEN HOUSE  | GH-UFD4GN      | 4 GB     |

#### 7.8.3 SD Memory Card slot (Main CPU card)

 Recovery SD memory card slot It is a slot for TP version auto matching function and Scheduled backup function.

"TP version auto matching function" is available with the software version 9.00 or higher.

(2) User SD memory card slotIt is a slot for optional software.No card is set in the slot at shipment.

#### <Usage note for USB port>

- The port supports USB 2.0 but does not support Hi-Speed USB.
- Applicable devices for the port are keyboard and memory.
- Depending on the type of keyboard, some functions, such as multimedia, are not available.

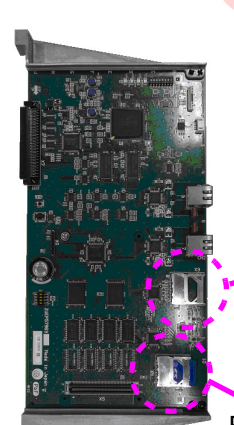

User SD memory card slot

Recovery SD memory card slot

### 7.9 Welding voltage/current monitor

In case of using welding voltage/current monitor function, use the provided welding voltage/current monitor terminals.

- Connecting to the monitor terminals
- (1) Remove the terminal cover at the lower part of the controller front panel.
- (2) The monitor terminal is located on the left side of the output terminal.
- (3) In the same manner as output cable, lead the cable to connect the external device and the monitor terminal from the underside of the power.
- (4) Re-install the output terminal cover back in place to complete.

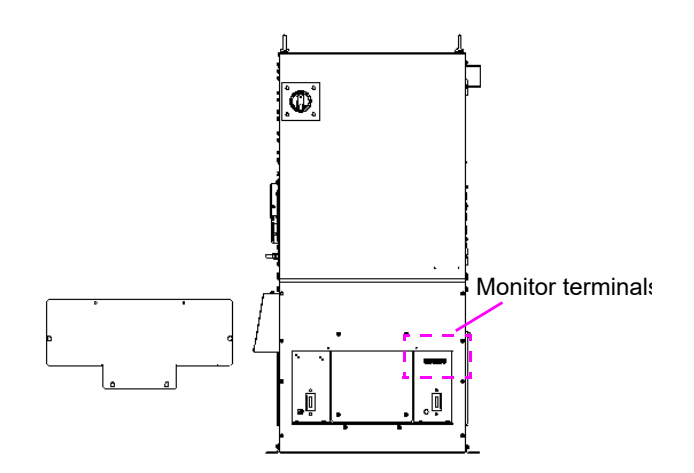

Layout and functions of the monitor terminals

| Terminal name                                  | Function                                                                                                    | ]            |
|------------------------------------------------|----------------------------------------------------------------------------------------------------|--------------|
| + A –<br>Welding current<br>monitor terminal   | Connect a DC ammeter to between<br>these terminals to monitor welding<br>amperage.<br>(Output terminal from the shunt<br>resistor 600 A/ 60 mV.) |              |
| + (V) –<br>Welding voltage<br>monitor terminal | Connect a DC voltmeter to between<br>these terminals to monitor welding<br>voltage.                                                              |              |
| Note<br>Make sure to conr                      | nect a DC ammeter and DC voltmeter in                                                                                                    | ndividually. |

#### Note

# 8. Maintenance and Inspection

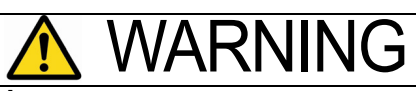

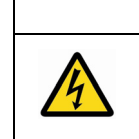

#### **Risk of Electric Shock**

Disconnect and lockout main power before servicing equipment. More than one disconnect switch may be required to de-energize the equipment before servicing.

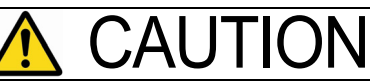

Maintenance and inspection work must be performed by qualified personnel who have completed the appropriate training programs and also well understand the contents.

### 8.1 Inspection schedule

Maintenance and inspection works are inevitable to ensure full functions and performance of the robot and at the same time to ensure safety during operation.

- (1) Refer to the table in the next page for the check items.
- (2) Since the inspection intervals are set according to standard operation hours, apply either months or hours whichever is shorter as the standard. In case of operation on two shifts, the every 500-hour inspection shall normally be performed every 1.5 months. Hours correspond to time while the controller is in the ON state.
- (3) It is recommended to have the overall inspection including overhauls specified by us at the time of every 2 000-hour inspection. If you enter into a periodical inspection contract with our company, our periodical inspections will start with a 2 000-hour (annual) inspection.

#### Inspection schedule

- Daily inspection
- Every 500 hours (or every third month)
- Every 2 000 hours (or every year)
- Every 4 000 hours (or every second year)
- Every 6 000 hours (or every third year)
- Every 8 000 hours (or every forth year)
- Every 10 000 hours (or every fifth year)

#### Note

Inspection of the product is available as fare-paying service. For details, please contact Panasonic representatives.

76.4

OM1305066EAD00

### 8.2 Daily check

### Inspections before turning on the power

|                | Parts                     | Item                                                                     | Service                                                   | Remarks                                                                                                    |
|----------------|---------------------------|--------------------------------------------------------------------------|-----------------------------------------------------------|----------------------------------------------------------------------------------------------------|
| 1              | Ground cable<br>Cables    | <ul><li> Looseness</li><li> Breaking or damage of wire</li></ul>         | <ul><li> Re-tightening.</li><li> Replacement</li></ul>    |                                                                                                    |
| 2              | Manipulator               | Attachment of spatter or dust.                                           | Removal of spatter or dust                                | Do not blow them off with<br>compressed air. Dust or spatter<br>may enter the clearance or<br>inside of the cover, resulting in<br>damage to the robot. |
| K              |                           | Looseness                                                                | Re-tightening                                             | Consult our service section if causes are not clear.                                                                                                    |
| 3 Safety fence |                           | Damage                                                                   | Repair                                                    |                                                                                                    |
| 4              | Welding torch nozzle, tip | <ul> <li>Attachment of spatter.</li> <li>Wear at the tip hole</li> </ul> | <ul><li>Removal of spatter.</li><li>Replacement</li></ul> | Be sure to replace with genuine parts.                                                                                                    |
|                | Controllor                | Attachment of spatter/dust.                                              | Removal of spatter/dust.                                  |                                                                                                    |
| 5              | Controller                | Clogged filter.                                                          | Clean/replace filter <sup>(*)</sup>                       |                                                                                                    |
| 6              | Working area              | Tidiness                                                                 |                                                           |                                                                                                    |

#### Note

#### (\*) : About filter at the air inlet fan

The air inlet fan at the side panels of the welding power source unit is covered with a filter.

- Clean the filter periodically. And remove dust and/or spatter attached to the filter. Using the controller with clogged filter may degrade its cooling performance of the fan, and performance of the robot will be deteriorated, as a result, the "Temperature error" may occurs.
- In case of "Temperature error"(W1210, W1220), check the filter and clean or replace it as necessary. Adhesion of dust to the cooling fan of the built-in welding power unit reduces cooling performance, which, as a result, can cause the "Temperature error". In that case, clean the cooling fan.

(If the error recurs after cleaning the cooling fan, please consult Panasonic representatives.)

- How to replace filter
- (1) Loosen the fixing screw of the filter fitting. Then open the filter fitting and remove the filter.
- (2) Insert a new filter into the filter fitting, and then close the filter fitting. Then tighten the filter fitting fixing screw.

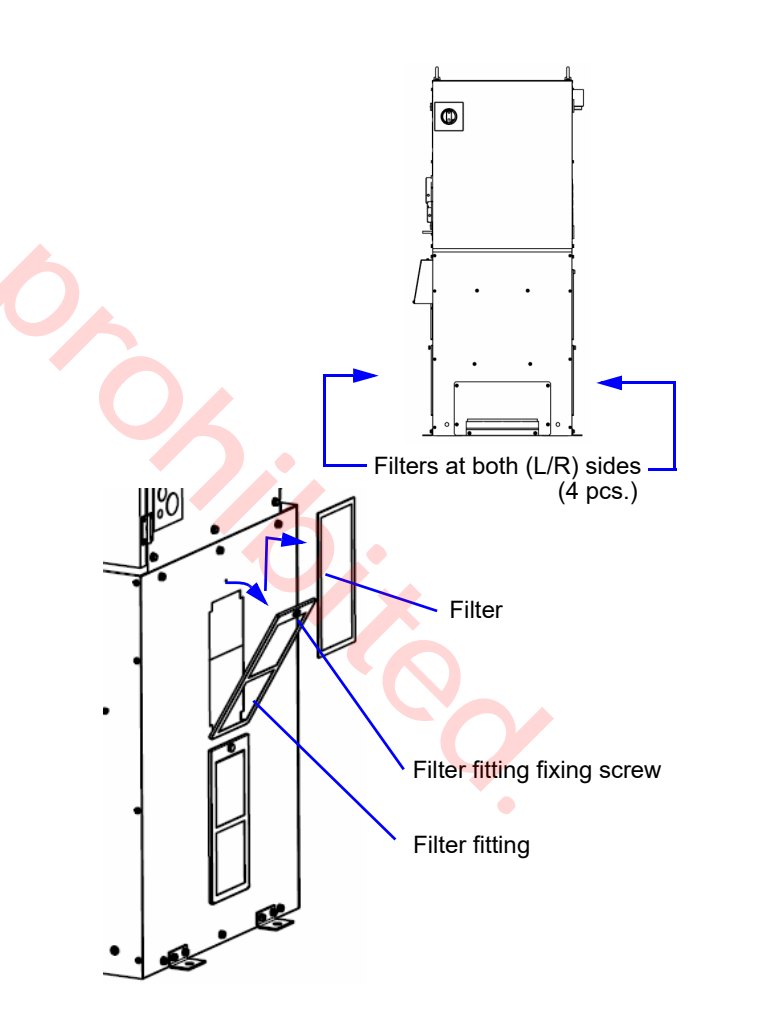

### Inspections after turning on the power

|   |                                                                                         |             | Check to confirm that no personnel are present within the robot work envelope before turning on the power.                                                                                                    |                                                                 |                                                     |                                                                          |  |
|---|-----------------------------------------------------------------------------------------|-------------|----------------------------------------------------------------------------------------------------|-----------------------------------------------------------------|-----------------------------------------------------|--------------------------------------------------------------------------|--|
|   |                                                                                         | Parts       |                                                                                                    | ltem                                                            | Service                                             | Remarks                                                                  |  |
|   | 1 Emergency<br>stop switch After turn<br>power, th<br>off immed<br>on the en<br>switch. |             | ning on the servo<br>he servo power goes<br>ediately after turning<br>mergency stop                                                                                                    | If not,<br>• Repair<br>• Consult us if causes<br>are not clear. | Do not use the robot unless the switch is repaired. |                                                                          |  |
|   | 2                                                                                       | Manipulator | ManipulatorEach axis of the robot makes<br>steady and smooth motions<br>(no abnormal vibration, noise<br>or looseness) in manual and<br>operation mode.FanCooling air inlet fan of the<br>controller rotates.<br>No attachment of dust on the<br>fan. |                                                                 | If not,<br>consult us if causes are<br>not clear.   | Do not use the robot unless the manipulator is repaired.                 |  |
| - | 3                                                                                       | Fan         |                                                                                                    |                                                                 | If not,<br>clean the fan.                           | Be sure to turn off the power to the controller before cleaning the fan. |  |
|   | 4 Controller or odor<br>ing pov                                                         |             | No abno<br>or odor<br>ing pow                                                                                                    | ormal vibration, noise<br>from the built-in weld-<br>er source  | If not,<br>consult us if causes are<br>not clear.   | Do not use the robot unless the manipulator is repaired.                 |  |

#### Note

The fan for the built-in welding power source (2 pcs. on the front panel side) may not rotate immediately after power on. It starts rotation with increasing temperature of the built-in welding power source after starting actual operation. It stops rotation when the temperature of the built-in welding power source decreases after stopping actual operation.

### 8.3 Periodical check

| Interval |       |       |       | I     | I     | ltem                        | Inspection and service   |  |  |
|----------|-------|-------|-------|-------|-------|-----------------------------|--------------------------|--|--|
| 3 mth    | 1 yr. | 2 yr. | 3 yr. | 4 yr. | 5 yr. |                             |                          |  |  |
| 0        |       |       |       |       |       | Scrowe at covers            | Check for tightness and  |  |  |
| 0        |       |       |       |       |       | Sciews at covers            | re-tighten if necessary. |  |  |
| 0        |       |       |       |       |       | Connecting apple connectors | Check for tightness and  |  |  |
| 0        |       |       |       |       |       |                             | re-tighten if necessary. |  |  |
|          |       |       |       |       |       | Other consumable companents | Exchange with new one    |  |  |
| 0        |       |       |       |       |       |                             | if necessary             |  |  |

#### Note

- · Electromagnetic contactors or cooling fans: Please treat them as consumable when performing periodical check and maintenance work. Those components have a certain life cycle electrically and mechanically.
- · For details, please consult our service section. If you have a periodical inspection contract with our company, our periodical inspections will start with a 2 000-hour (annual) inspection.
- · For inspection of the manipulator, please refer to the operating instructions of the manipulator.

### 8.4 Precautions for withstand voltage test and insulation resistance measurement

This product uses semiconductor components such as transistor. Executing withstand voltage test or insulation resistance measurement casually may cause serious physical injury or mechanical failure. In case of necessity, contact our sales distributors or Panasonic representatives.

*Y* 

# 9. Disposal of this product

After disposal of this product, data in the controller might go to third parties. To prevent this, perform All Clear in Memory clear menu before disposal. For details, refer to "Operating Instructions [Operation]".

X

# 10. Repair Parts List

### 10.1 Controller

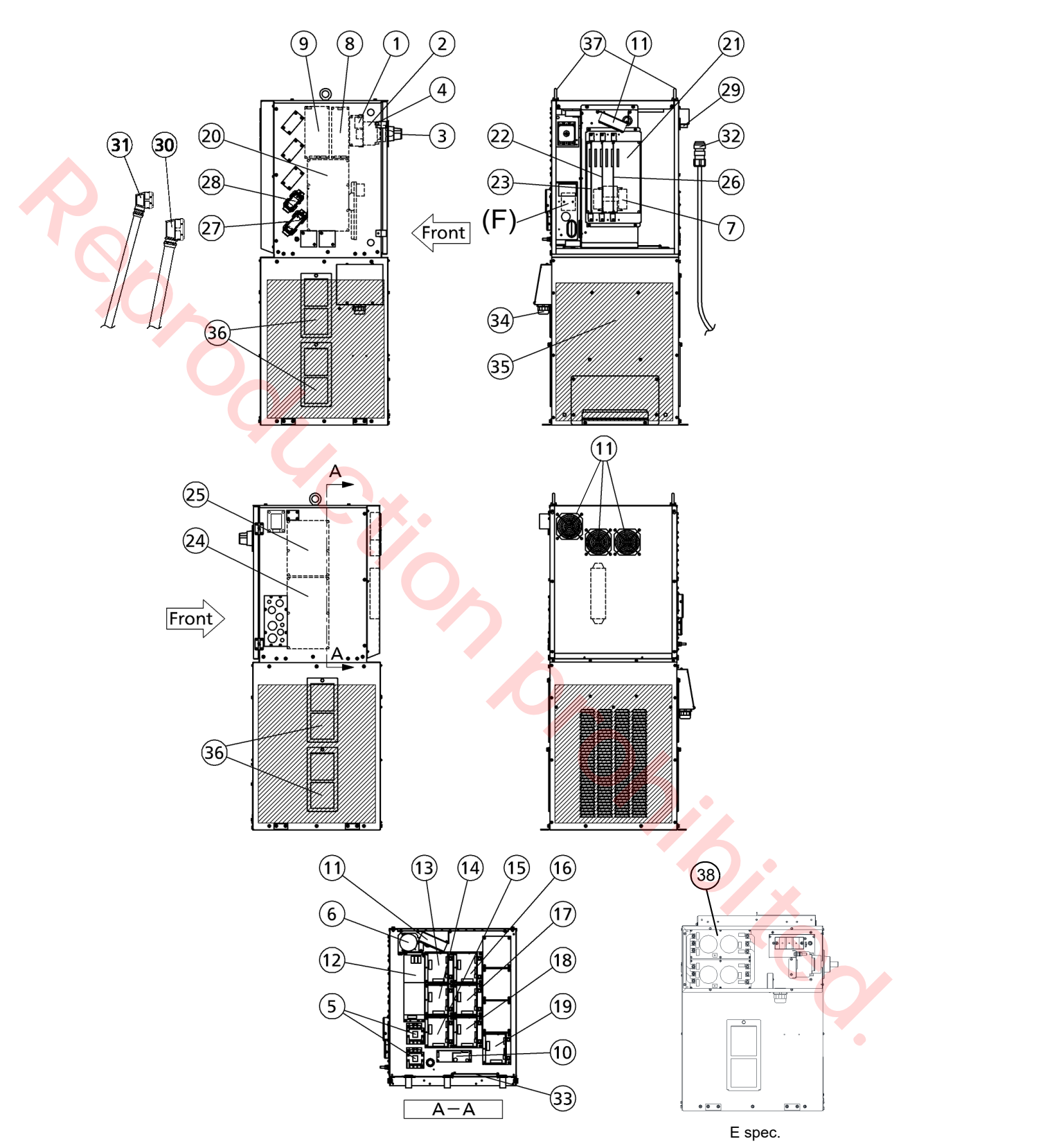

| No.        | Des          | cription                 | Part number  | Repair part order | Q'ty | Note                                | Safety | Class |
|------------|--------------|--------------------------|--------------|-------------------|------|-------------------------------------|--------|-------|
| 1          | Anti-surge F | Parts                    | AEB41080     | AEB41080          | 1    |                                     | part   | D     |
|            | , and ourgon |                          | B32AA3P30WAR | YAB112            | 1    |                                     | 0      | C     |
| 2          | Breaker      |                          | MTNC000040AA | MTNC000040AA      | 1    |                                     | 0      | C     |
| <b>ر ب</b> | Dicaltor     |                          |              |                   |      |                                     | 0      | 0     |
|            |              | E spec.                  | MINC000024AA | MINC000024AA      | 1    |                                     | 0      | С     |
| 3          | Handle       |                          | BZ6V10D      | YAB113            | 1    |                                     |        | С     |
| 4          | Terminal co  | ver                      | BW9BTAAS3W   | YAB114            | 1    | 2 pcs/set,<br>Attach to the breaker |        | D     |
| 5          | Magnetic sv  | vitch                    | SDN35DC24V   | YAB115            | 2    |                                     |        | С     |
| 3          | Electrolytic | cap <mark>ac</mark> itor | 45LSU3300MTY | YABD281           | 1    |                                     |        | С     |
| 7          | Transforme   | r                        | UTU5315      | UTU5315           | 1    |                                     |        | D     |
| 8          | DC Power S   | Supply                   | ZWQ130-5224L | YAB130            | 1    |                                     |        | С     |
| Э          | DC Power S   | Supply                   | LFA150F24J1  | YAB179            | 1    |                                     |        | С     |
| 0          | DC Power S   | Supply                   | LFA100F15J1  | YAB133            | 1    |                                     |        | С     |
| 1          | Cooling      | Other than<br>YA-2GC261  | UT125C       | YKAD34            | 4    |                                     |        | В     |
|            | ian          | YA-2GC261                | UT125C       | YKAD34            | 5    |                                     |        | В     |
| 2          | Servo Powe   | er 🔰                     | AED01283     | AED01283          | 1    |                                     |        | С     |
|            |              |                          | AED01316     | AED01316          | 2    | For RT, FA                          |        | С     |
|            |              | YA-1WCR61                | AED01317     | AED01317          | 1    | For UA                              |        | С     |
|            |              |                          | AED01318     | AED01318          | 3    | For RW, BW, TW                      |        | С     |
|            |              | YA-1WCR81                | AED01317     | AED01317          | 1    | for RT                              |        | С     |
|            | Amplifier    |                          | AED01319     | AED01319          | 1    | for UA                              |        | С     |
|            |              |                          | AED01316     | AED01316          | 1    | for FA                              |        | С     |
|            |              |                          | AED01322     | AED01322          | 1    | for RW                              |        | С     |
| 3          |              |                          | AED01318     | AED01318          | 2    | for BW, TW                          |        | С     |
| 4          |              | YA-1ZCR81                | AED01317     | AED01317          | 1    | for RT                              |        | С     |
| 5          |              |                          | AED01319     | AED01319          | 1    | for UA                              |        | С     |
| 6          |              |                          | AED01316     | AED01316          | 1    | for FA                              |        | С     |
| 7          |              |                          | AED01323     | AED01323          | 1    | for RW                              |        | С     |
| 0          |              |                          | AED01322     | AED01322          | 1    | for BW                              |        | С     |
|            |              |                          | AED01318     | AED01318          | 2    | for TW                              |        | С     |
|            |              | YA-2ECR81                | AED01316     | AED01316          | 3    | for RT,UA, FA                       |        | С     |
|            |              |                          | AED01322     | AED01322          | 3    | for RW, BW, TW                      |        | С     |
|            |              | YA-2GC261                | AED01319     | AED01319          | 2    | for RT, UA                          |        | С     |
|            |              |                          | AED01317     | AED01317          | 1    | for FA                              |        | С     |
|            |              |                          | AED01323     | AED01323          | 2    | for RW, BW                          |        | С     |
|            |              |                          | AED01322     | AED01322          | 1    | for TW                              |        | С     |
|            |              |                          | AED01284     | AED01284          | 1    | for Feeder (100 W)                  |        | С     |
| 9          | Feeder Amp   | blitier                  | AED01285     | AED01285          | 1    | for Feeder<br>(150 W, 200 W)        |        | c     |
| 20         | Power Card   |                          | ZUEP5850     | ZUEP5850          | 1    |                                     |        | С     |
| 21         | Backplane of | card                     | ZUEP5806     | ZUEP5806          | 1    |                                     |        | С     |
| 2          | Main CPU (   | Card                     | ZUEP5796     | ZUEP5796          | 1    |                                     |        | С     |
| 3          | Servo CPU    | Card                     | ZUEP5845     | ZUEP5845          | 1    |                                     |        | С     |
| 24         | Sequencer    | T/Y/U spec.              | ZUEP5789     | ZUEP5789          | 1    | Open collector (NPN)<br>output      | •      | С     |
| ∠+         | Card         | E spec.                  | ZUEP5826     | ZUEP5826          | 1    | Open collector (PNP)<br>output      |        | С     |
| 25         | Safety Card  | <u> </u>                 | ZUEP5808     | ZUEP5808          | 1    |                                     | 1      | С     |
| 26         | Welding Co   | ntrol Card               | ZUEP5799     | ZUEP5799          | 1    |                                     | 1      | С     |
| 27         | Motor pane   | harness                  | AWC32958     | AWC32958          | 1    |                                     |        | С     |
| 28         | RE panel ha  | arness                   | AWC32959     | AWC32959          | 1    |                                     |        | С     |
|            | •            |                          | 1            |                   | 1    | 1                                   | 1      | 1     |

| No. | Des                      | scription                                    | Part number  | Repair part order<br>number | Q'ty | Note                                                                                                    | Safety<br>part | Class |
|-----|--------------------------|----------------------------------------------|--------------|-----------------------------|------|----------------------------------------------------------------------------------------------------|----------------|-------|
| 29  | TP harness               |                                              | AWC32875     | AWC32875                    | 1    |                                                                                                    |                | С     |
| 30  | Motor Cable              | 9                                            | AWC32960LN   | AWC32960LN                  | 1    | Standard: 5 m<br>Various lengths are<br>available up to 30 m.                                                               |                | С     |
| 31  | RE Cable                 |                                              | AWC32961LN   | AWC32961LN                  | 1    | For details, please contact<br>Panasonic representatives.                                                                   |                | С     |
| 32  | 2 TP Cable               |                                              | AWC32876LT   | AWC32876LT                  | 1    | Standard: 10 m<br>Various lengths are<br>available up to 30 m.<br>For details, please contact<br>Panasonic representatives. |                | В     |
|     |                          | YA-1TD451T00                                 | ZUEP5779     | ZUEP5779                    | 1    |                                                                                                    |                | С     |
| 33  | Welding<br>Power<br>Card | YA-1TD451E02<br>YA-1TD451U01                 | ZUEP5905     | ZUEP5905                    | 1    | For 200 W pull feeder type                                                                                                  |                | С     |
| 55  |                          | YA-1TD451T10<br>YA-1TD451E12<br>YA-1TD451U11 | ZUEP5989     | ZUEP5989                    | 1    |                                                                                                    |                | С     |
|     |                          |                                              | ZUEP5990     | ZUEP5990                    | 1    | For 200 W pull feeder<br>type                                                                                               |                | С     |
| 34  | Cord lock                |                                              | EBG3436BK    | YAAD92                      | 1    |                                                                                                    |                | D     |
|     |                          | T/V anaa                                     | YA-1TD451T00 | AEU01629                    | 1    | 200 V / 220 V spec                                                                                                    |                | С     |
|     | Welding                  | If spec.                                     | YA-1TD451T10 | WSAEU00245ZZ                | 1    | 200 V / 220 V spec                                                                                                    |                | С     |
| 35  | Power                    | Ecolog                                       | YA-1TD451E02 | WSAEU00094ZZ                | 1    | 200 V spec                                                                                                    |                | С     |
| 00  | Unit <sup>(*1)</sup>     | E spec.                                      | YA-1TD451E12 | WSAEU00246ZZ                | 1    | 200 V spec                                                                                                    |                | С     |
|     | onne                     |                                              | YA-1TD451U01 | WSAEU00022ZZ                | 1    | 200 V spec                                                                                                    |                | С     |
|     |                          | U spec.                                      | YA-1TD451U11 | WSAEU00247ZZ                | 1    | 200 V spec                                                                                                    |                | С     |
| 36  | Filter                   |                                              | AKC41124     | AKC41124                    | 4    |                                                                                                    |                | С     |
| 37  | Eyebolts <sup>(*2)</sup> |                                              | XVN12FJ      | XVN12                       | 2    | M12                                                                                                    |                | В     |
| 38  | Filter card              |                                              | ZUEP5900     | ZUEP5900                    | 2    | E spec.                                                                                                    |                | С     |
| (F) | Fuse holder              | -                                            | K3GZ3YG00001 | K3GZ3YG00001                | 1    |                                                                                                    |                | С     |

(\*1) Replacement of the welding power unit is available only by unit.

(\*2) Eyebolts are important safety parts. When they are lost or broken, purchase Panasonic genuine eyebolts for your safety.

# A: Consumable parts, rather short replacement cycle. B: Assemblies and parts of high frequency in motion. C: Important electric parts. D: Parts rather long replacement cycle.

### ♦ List of fuses (Safety parts)

| No. | Installation<br>location                        | Part code | Part number | R <mark>e</mark> pair part<br>order number | Q'ty | Note                              |
|-----|-------------------------------------------------|-----------|-------------|--------------------------------------------|------|-----------------------------------|
| 1   | Fuse holder<br>((F) refer to "10.1 Controller") |           | 250VTLLC15A | YABD93                                     | 3    | 15 A (T/Y spec.)                  |
| '   |                                                 |           | FNM15       | YABD288                                    | 3    | 15 A (E spec.)                    |
| 2   | AED01283<br>(ZUEP5801)                          | F1,F2     | ST4-0.5A    | YZAD179                                    | 2    | 0.5 A (Servo power card)          |
| 3   | ZUEP5850                                        | F2        |             |                                            | 1    | 3 A (Power card)                  |
| 4   | ZUEP5789(T/Y/U)<br>ZUEP5826(E)                  | F1        | ST4-3AN1    | YZA/EEJ002                                 | 1    | 3 A (Sequencer card)              |
| 5   | ZUEP5808                                        | F1        |             |                                            | 1    | 3 A (Safety card)                 |
| 6   | ZUEP5850                                        | F3,F4     | ST4-8AN1    | YZAD217                                    | 2    | 8 A (Power card)                  |
| 7   | ZUEP5850                                        | F1        | CES14-12AN2 | YABD264                                    | 1    | 12 A (Power card)                 |
| 8   | ZUEP5755                                        | F1        | ST4-5AN1    | YZAD183                                    | 1    | 5 A (Inside welding power source) |
| 9   | Fuse holder                                     | F4,F5,F6  | ST4-3AN1    | YZA/EEJ002                                 | 3    | 3 A (Inside welding power source) |

### 10.2 Teach pendant

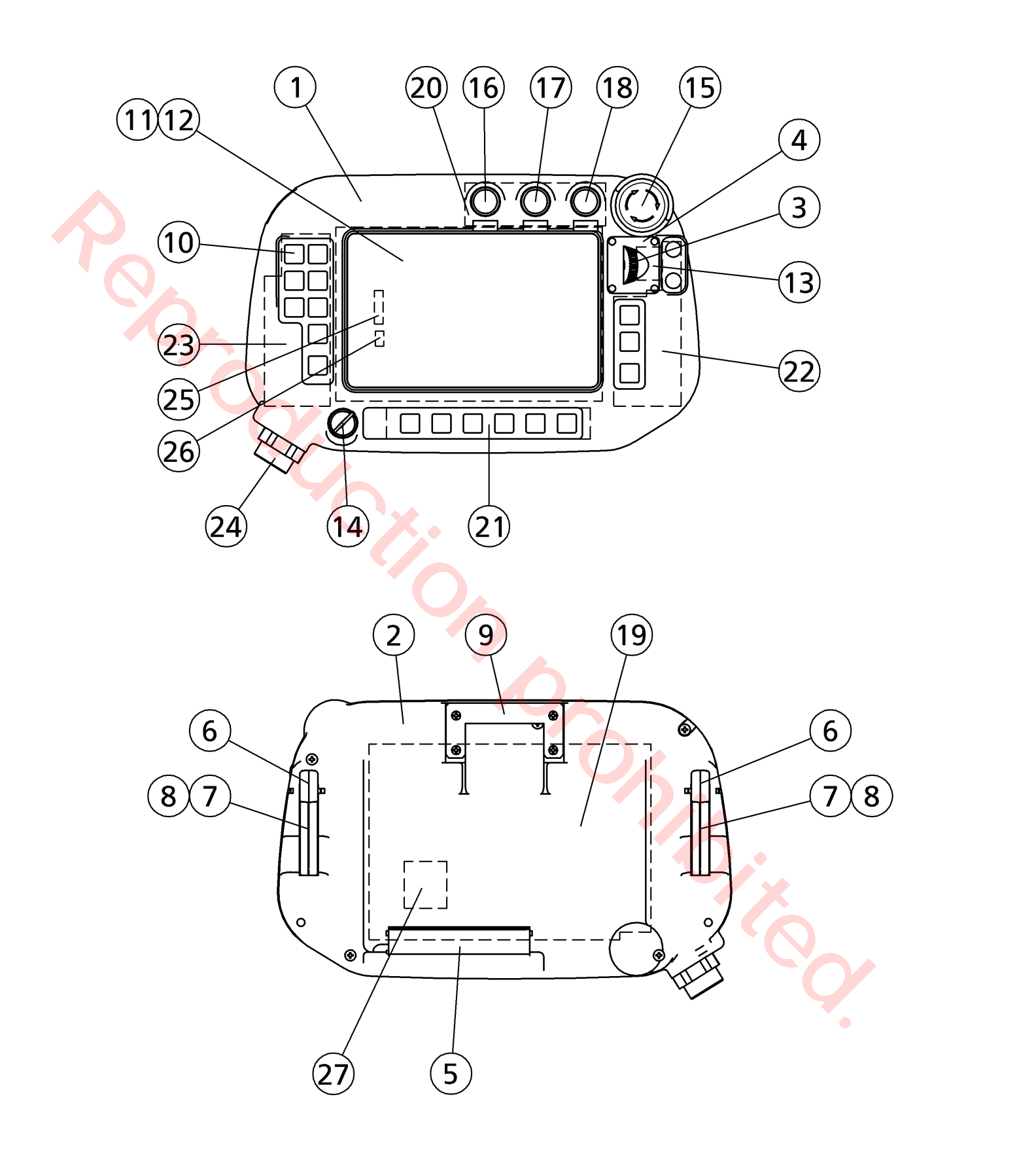

| No.    | Description           | Part number  | Repair parts order<br>number | Q'ty | Note                  | Safety<br>part | Class |  |
|--------|-----------------------|--------------|------------------------------|------|-----------------------|----------------|-------|--|
| 1<br>2 | Case body             | AKH41014     | AKH41014                     | 1    |                       |                | D     |  |
| 3      | Dial                  | AKC31006     | AKC31006                     | 1    |                       |                | D     |  |
| 4      | Jog cover             | AKC31061     | AKC31061                     | 1    |                       |                | D     |  |
| 5      | Cover                 | AKC31060     | AKC31060                     | 1    |                       |                | В     |  |
| 6      | Trigger               | AKC31009     | AKC31009                     | 2    |                       |                | В     |  |
| 7      | Lever 1               | AKC31002     | AKC31002                     | 2    |                       |                | В     |  |
| 8      | Lever 2               | AKC31003     | AKC31003                     | 2    |                       |                | D     |  |
| 9      | TP hanger             | AKC41238     | AKC41238                     | 1    |                       |                | В     |  |
| 10     | Key Sheet             | AKP32009     | AKP32009                     | 1    | A set of three kinds. |                | В     |  |
| 11     | LCD Cover             | AKK32082     | AKK32082                     | 1    |                       |                | В     |  |
| 12     | LCD                   | MTNS000067AA | MTNS000067AA                 | 1    |                       |                | В     |  |
| 13     | Encoder               | RE21BARE100A | YABD209                      | 1    |                       |                | В     |  |
| 14     | Key Switch            | AS6M2KT2PA   | YAB120                       | 1    | With 2 keys (YAB178)  |                | В     |  |
| 15     | Emergency Stop Switch | XA1EB3U02TR  | YAB224                       | 1    |                       | 0              | В     |  |
| 16     | Push button switch    | A165TGYMNMA1 | YABD40                       | 1    |                       |                | В     |  |
| 17     | Push button switch    | A165TWMNMA2  | YAW173                       | 1    |                       |                | В     |  |
| 18     | Push button switch    | A165TGYMNMA3 | YAB122                       | 1    |                       |                | В     |  |
| 10     |                       | ZUEP5800     | ZUEP5800                     | 1    | For AUR01060          |                | C     |  |
| 19     |                       | ZUEP5947     | ZUEP5947                     |      | For WSAUR00002ZZ      |                |       |  |
| 20     | TP UP card            | ZUEP5716     | ZUEP5716                     | 1    |                       |                | С     |  |
| 21     | TP Low Card           | ZUEP5811     | ZUEP5811                     | 1    |                       |                | С     |  |
| 22     | TP Right Card         | ZUEP5810     | ZUEP5810                     | 1    |                       |                | С     |  |
| 23     | TP Left Card          | ZUEP5809     | ZUEP5809                     | 1    |                       |                | С     |  |
| 24     | TP harness            | AWC32878     | AWC32878                     | 1    |                       |                | В     |  |
| 25     | TP LCD harness        | AWC42538     | AWC42538                     | 1    |                       |                | D     |  |
| 26     | TP LED harness        | AWC42537     | AWC42537                     | 1    |                       |                | D     |  |
| 27     | TD overteen astructor | WSAYF00039   | WSAYF00039                   | 4    | For AUR01060          |                | P     |  |
| 21     | TF System soltware    | WSAYF00040   | WSAYF00040                   |      | For WSAUR00002ZZ      |                | D     |  |

<Class> A: Consumable parts, rather short replacement cycle. B: Assemblies and parts of high frequency in motion. C: Important electric parts.

D: Parts rather long replacement cycle.

### 10.3 Operation Box

|   |                                   |             |                                                      | T/Ys              | pec.       | Op        | tional         |
|---|-----------------------------------|-------------|------------------------------------------------------|-------------------|------------|-----------|----------------|
|   |                                   |             |                                                      | E/Us              | spec.      | Sta       | indard         |
|   |                                   |             | AUTO MODE                                            | )<br>rather sho   | prt replac | ement cyc | le.<br>n.      |
|   |                                   |             | C: Important electric pa<br>D: Parts rather long rep | arts.<br>placemen | it cycle.  |           |                |
| N | o. Description                    | Part number | Repair parts  order number                           | Q'ty              | Note       | Class     | Safety<br>part |
|   | <ul> <li>Operation box</li> </ul> | AEU01610    | AEU01610                                             | 1                 |            | D         |                |
|   | 1 Emergency Stop Switch           | XA1EB3U02TR | YAB224                                               | 1                 |            | В         | Yes            |

YABD204

AWC32923LP

AKC41016PA

A165LJWM24DN

AWC32923LP

AKC41016PA

Safety parts are important for safe machine operation. Always use correct parts in correct locations.

6 m

1

1

1

В

в

D

2

3

4

**Push Button Switch** 

Cable

**Fixing Metal** 

# 11. Critical Raw Material (CRM) List

| CRM                       | Description | Part number  | Note                        |
|---------------------------|-------------|--------------|-----------------------------|
| Light Rare Earth Elements | Motor       | TS4602N3030  | Included in feeder (50 W).  |
|                           |             | TS4606N3337  | Included in feeder (100 W). |
|                           |             | TS4604N3022  | Included in feeder (150 W). |
|                           |             | MTNM000185AA | Included in feeder (200 W). |

# 12. Circuit Diagram

C

12.1 Controller 1

### 12.2 Controller 2

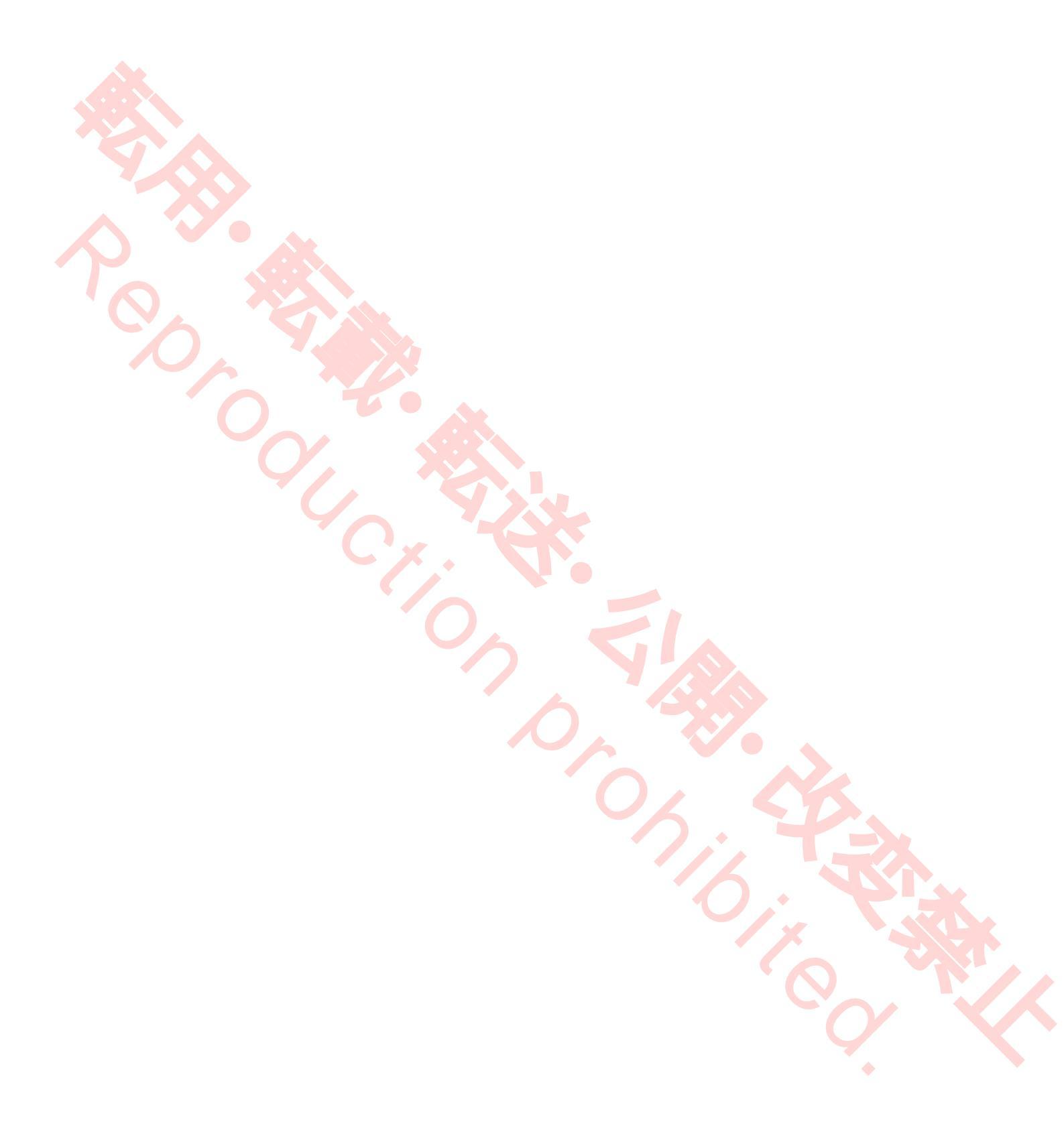

### 12.3 Welding power source

12.3.1 YA-1TD451T00/ YA-1TD451E02/ YA-1TD451U01

### 12.3.2 YA-1TD451T10/ YA-1TD451E12/ YA-1TD451U11

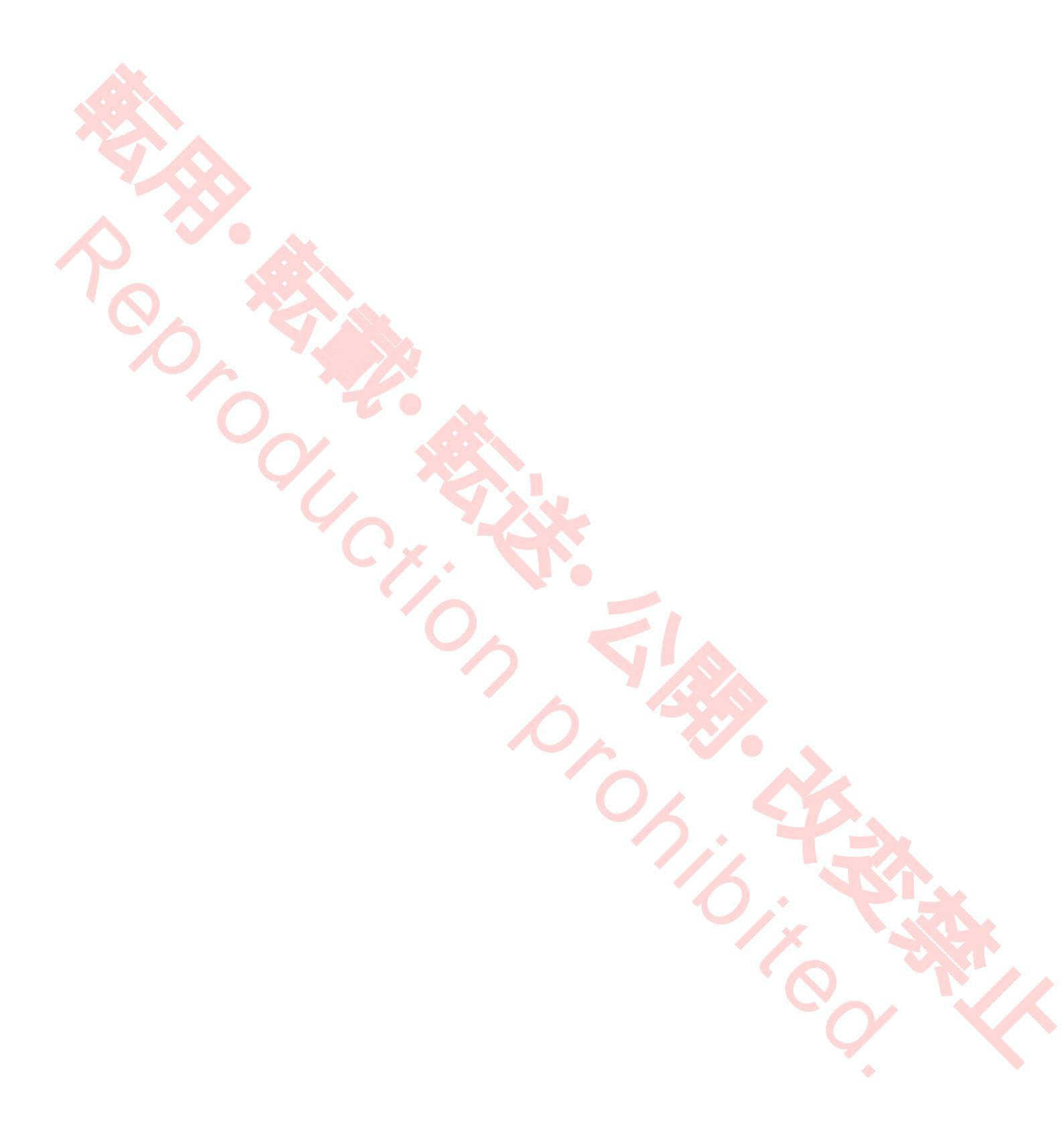

# 13. Label location

### 13.1 Location of labels

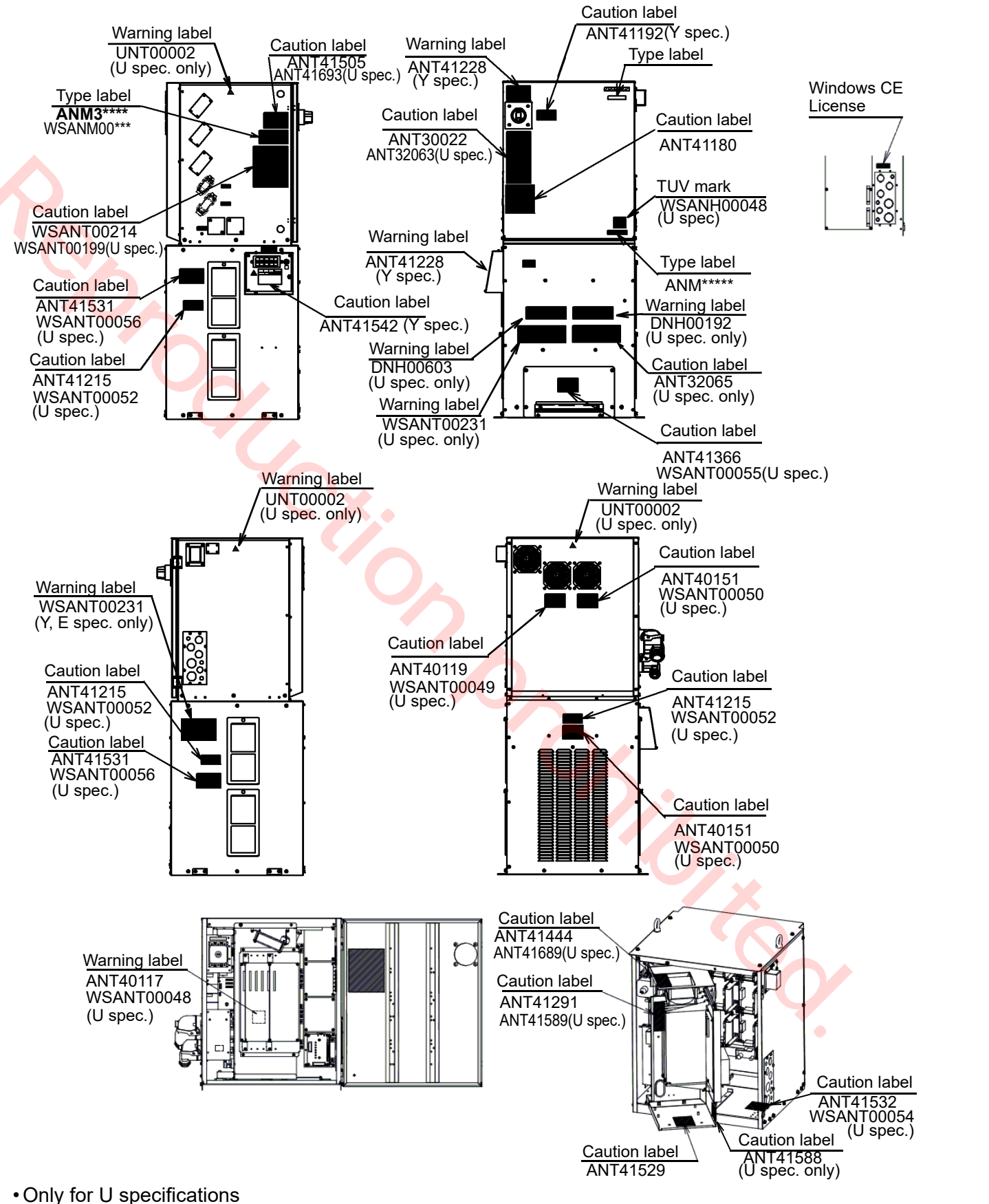

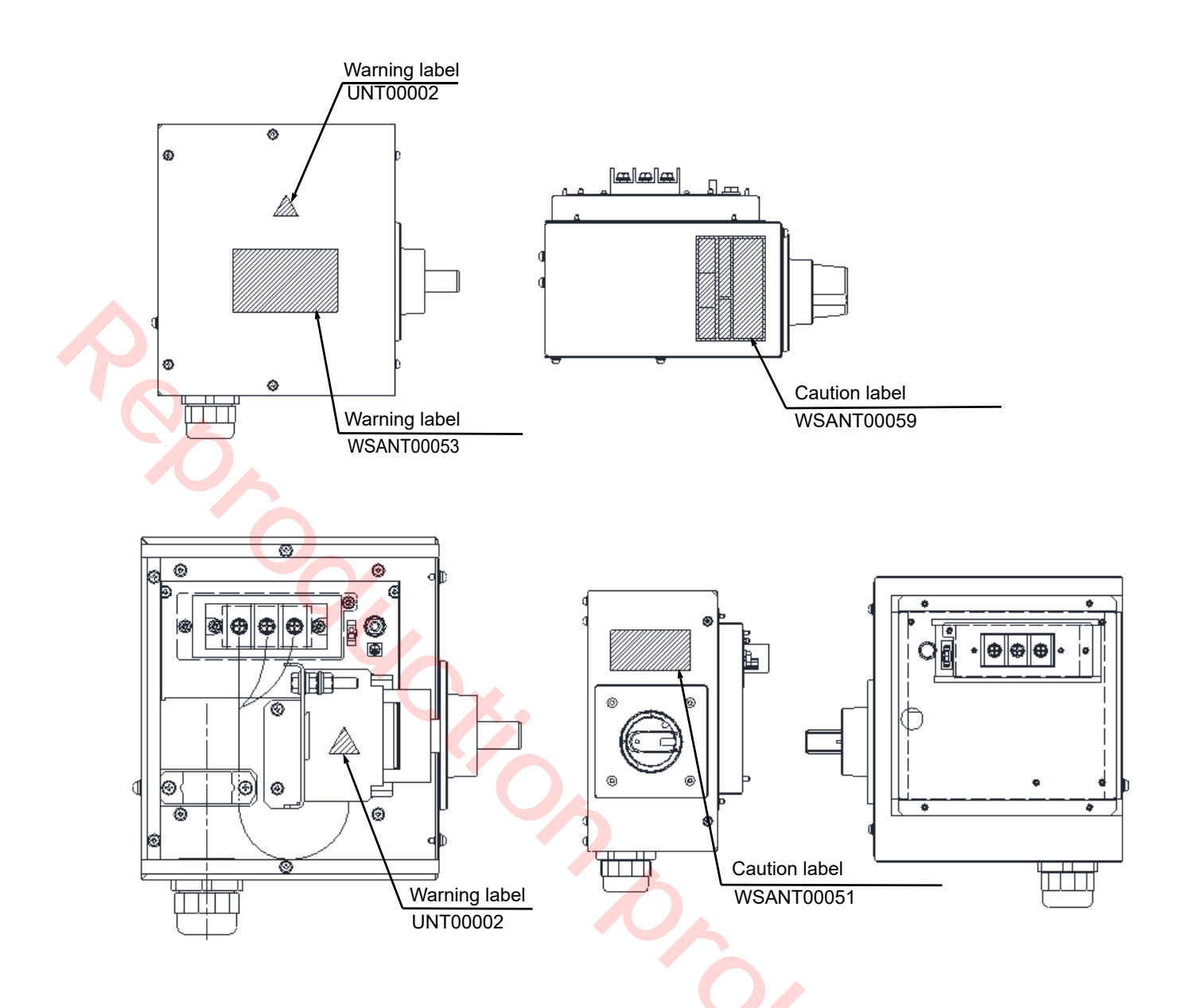

5

Only for E specifications (Other than LA-1800)

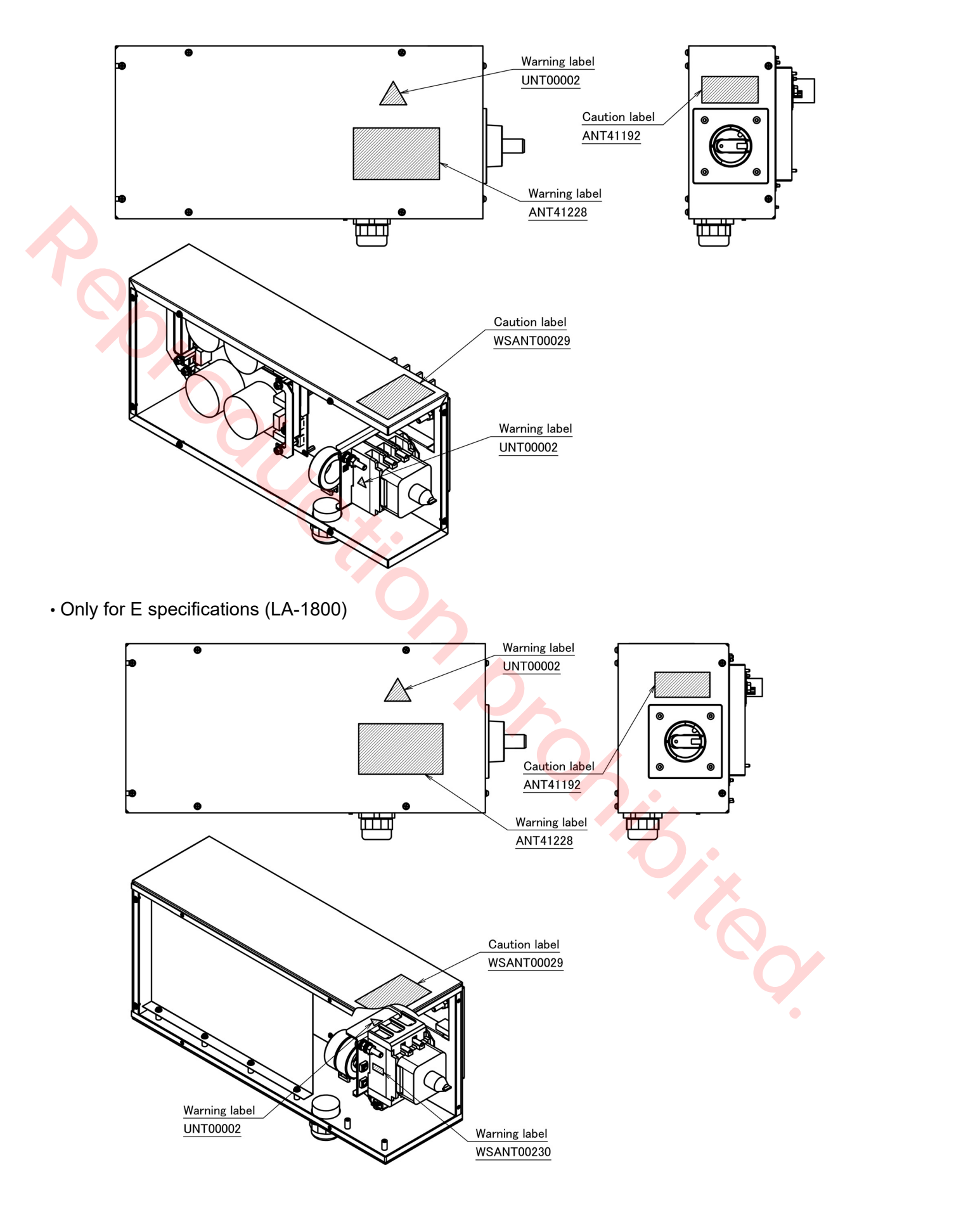

### 13.2 Labels

|                                                                                                    | Panasonic                                                                                                    |
|----------------------------------------------------------------------------------------------------|----------------------------------------------------------------------------------------------------|
| MFD.No. C                                                                                                    | CONTROLLER                                                                                                    |
| <b>Panasonic ROBOT CONTROLLER</b> Model No. YA-\[CAR\]           Model No. YA-\[CAR\]           RATED INPUT 3PHASE AC 200 V / 220 V 50 Hz / 60 Hz 30.5 kVA<br>Mass 171 kg MFD.IN 20 \[COL]           Interrupting Current Rating 2.5 kA (Robot controller)<br>Interrupting Current Rating 100 kA (Power source)<br>Rated output voltage (Power source) 450 A<br>Rated output voltage (Power source) 42 V<br>Rated duty cycle (Power source) 100 % | Model No. YA-2GA261UH□         Code No. YA-2GC261UH□       Doc. No. OM1305066E         RATED INPUT 3PHASE AC 200 V       50 Hz / 60 Hz       30.5 kVA         Mass       176 kg(389 lbs.)       MFD.IN       20□□         Interrupting Current Rating       14 kA         Full - Load Current       5 kA         Panasonic Connect Co., Ltd.       4-1-62 Minoshima, Hakata-ku, Fukuoka 812-8531, Japan         Made in Japan |
| Panasonic Connect Co., Ltd.                                                                                                    | Panasonic                                                                                                    |
| 4-1-62 Minoshima, Hakata-ku, Fukuoka 812-8531, Japan<br>Made in Japan<br><type -="" anm****="" label=""><br/>(*Y spec. only)</type>                                                                                                    | ROBOT CONTROLLER<br>Model No. YA-2GA261Y 22<br>RATED INPUT 3 PHASE AC 200 V / 220 V 50 Hz / 60 Hz 30.5 KVA                                                                                                    |
| Panasonic                                                                                                    | Mass     176 kg     MED.IN     20 [20]       Interrupting Current Rating     2.5 kA (Robot controller)       Interrupting Current Rating     100 kA (Power source)       Rated output current (Power source)     450 A                                                                                                    |
| CONTROLLER                                                                                                    | Rated output voltage (Power source)42 VRated duty cycle (Power source)100 %                                                                                                    |
| Model No.         YA-DDARDDDD         Doc. No.         OM1305066E           Code No.         YA-DDCRDDDD         Doc. No.         OM1305066E           RATED INPUT 3PHASE AC 200 V         50 Hz / 60 Hz         30.5 kVA           Mass         171 kg         MFD.IN         20D                                                                                                    | Panasonic Connect Co., Ltd.<br>4-1-62 Minoshima, Hakata-ku, Fukuoka 812-8531, Japan<br>Made in Japan                                                                                                    |
| Panasonic Connect Co., Ltd.<br>4-1-62 Minoshima, Hakata-ku, Fukuoka 812-8531, Japan<br>Made in Japan                                                                                                    |                                                                                                    |
| <type -="" label="" wsanm00096=""><br/>(*E spec. only)</type>                                                                                                    | High-Temperature Caution<br>Do not touch !<br>The temperature may be                                                                                                    |
|                                                                                                    | very high.                                                                                                    |
| Model No. YA-2GA281EH□<br>Code No. YA-2GC281EH□<br>Code No. YA-2GC281EH□<br>RATED INPUT 3PHASE AC 200 V 50 Hz / 60 Hz Ave. 30.5 kVA<br>Mass 176 kg MFD.IN 20□□                                                                                                    | < Caution label - AN140151 >                                                                                                    |
| Interrupting Current Rating 5.0 kA<br>Full - Load Current 67 A<br>Panasonic Connect Co., Ltd.<br>4-1-62 Minoshima, Hakata-ku, Fukuoka 812-8531, Japan                                                                                                    | Do not cover ventilation fan.<br>It may cause machine damage.<br>ANT41215                                                                                                    |
| <type -="" label="" wsanm00096=""><br/>(LA-1800 E spec. only)</type>                                                                                                    | <b>WARNING</b>                                                                                                    |
| CONTROLLER                                                                                                    | Wait 30 seconds for<br>discharge after<br>power off.                                                                                                    |
| Model No. YA-ULIARUUUUUU<br>Code No. YA-UCRUUUU<br>RATED INPUT 3PHASE AC 200 V 50 Hz / 60 Hz 3 kVA<br>Mass 60 kg(132 lbs.) MFD.IN 20UU<br>Interrupting Current Rating 14 kA                                                                                                    | <pre>&lt; Warning label - ANT40117 &gt;</pre>                                                                                                    |
| Short Circuit Current Rating 5 kA<br>Panasonic Connect Co., Ltd.<br>4-1-62 Minoshima, Hakata-ku, Fukuoka 812-8531, Japan<br>Made in Japan                                                                                                    | CAUTION<br>AT POWER ON<br>After turning power switch off, make at                                                                                                    |
| <type -="" label="" wsanm00096=""><br/>(*U spec. only)</type>                                                                                                    | Caution label - ANT41192 >                                                                                                    |

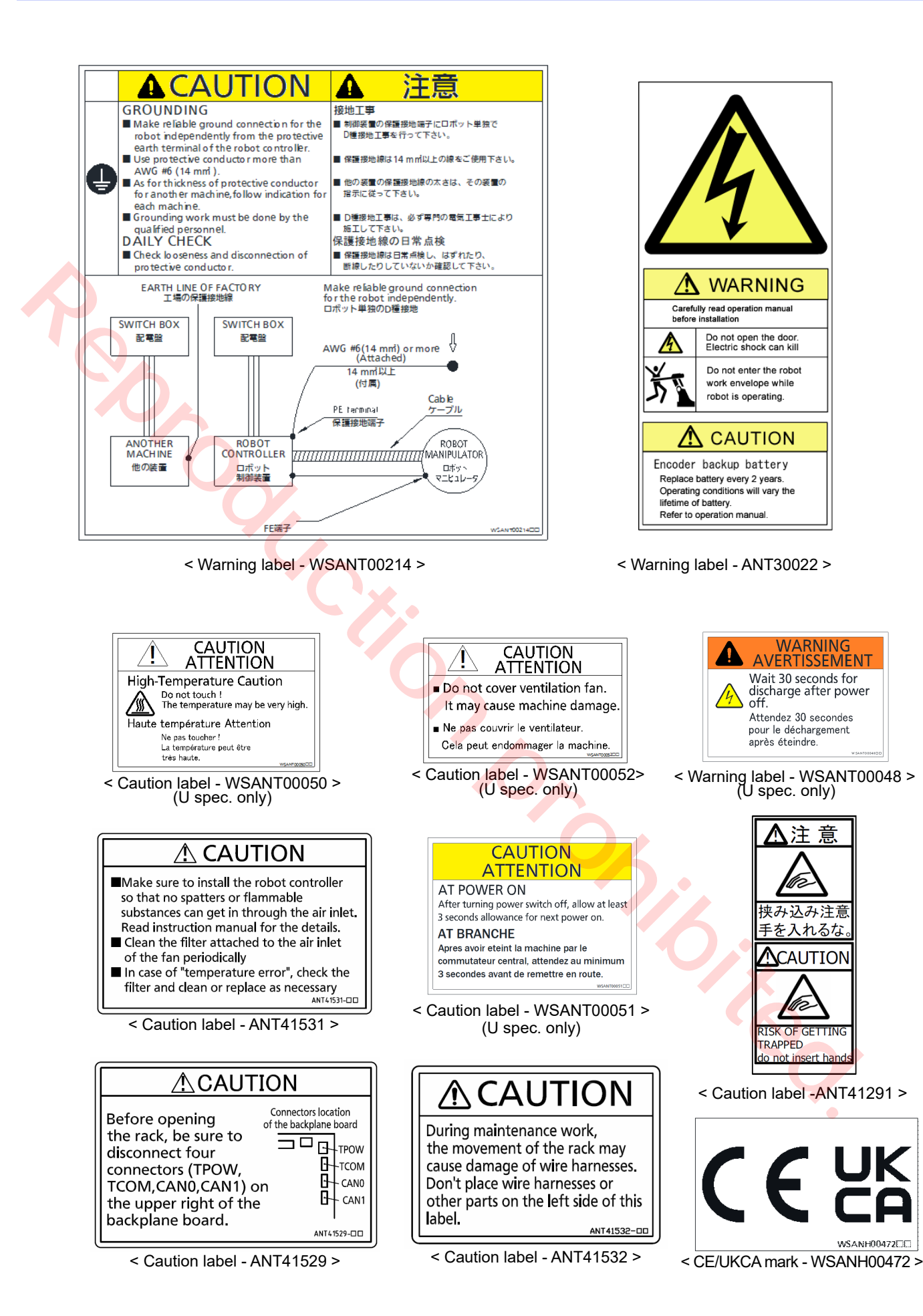

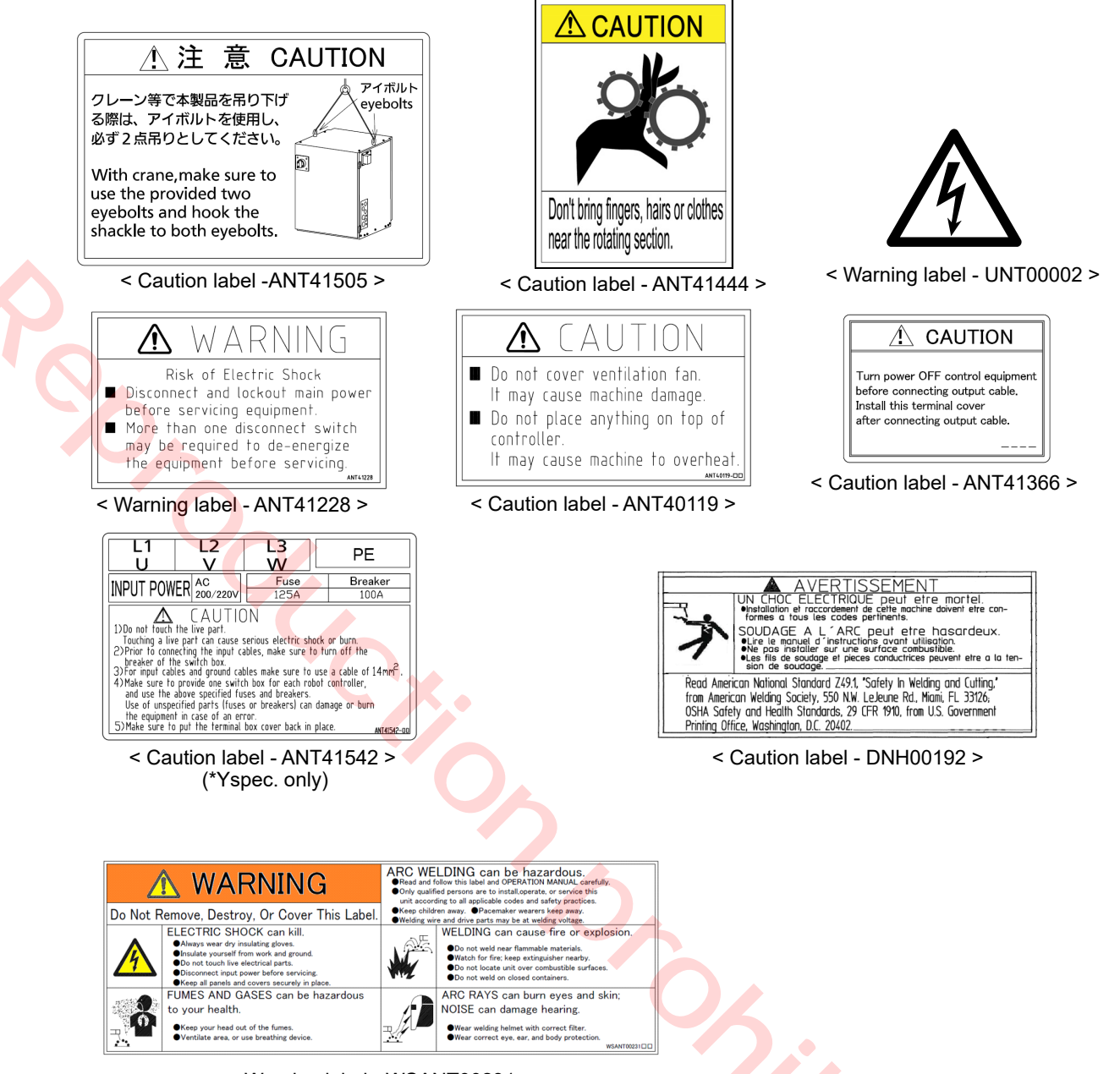

< Warning label - WSANT00231 >

14

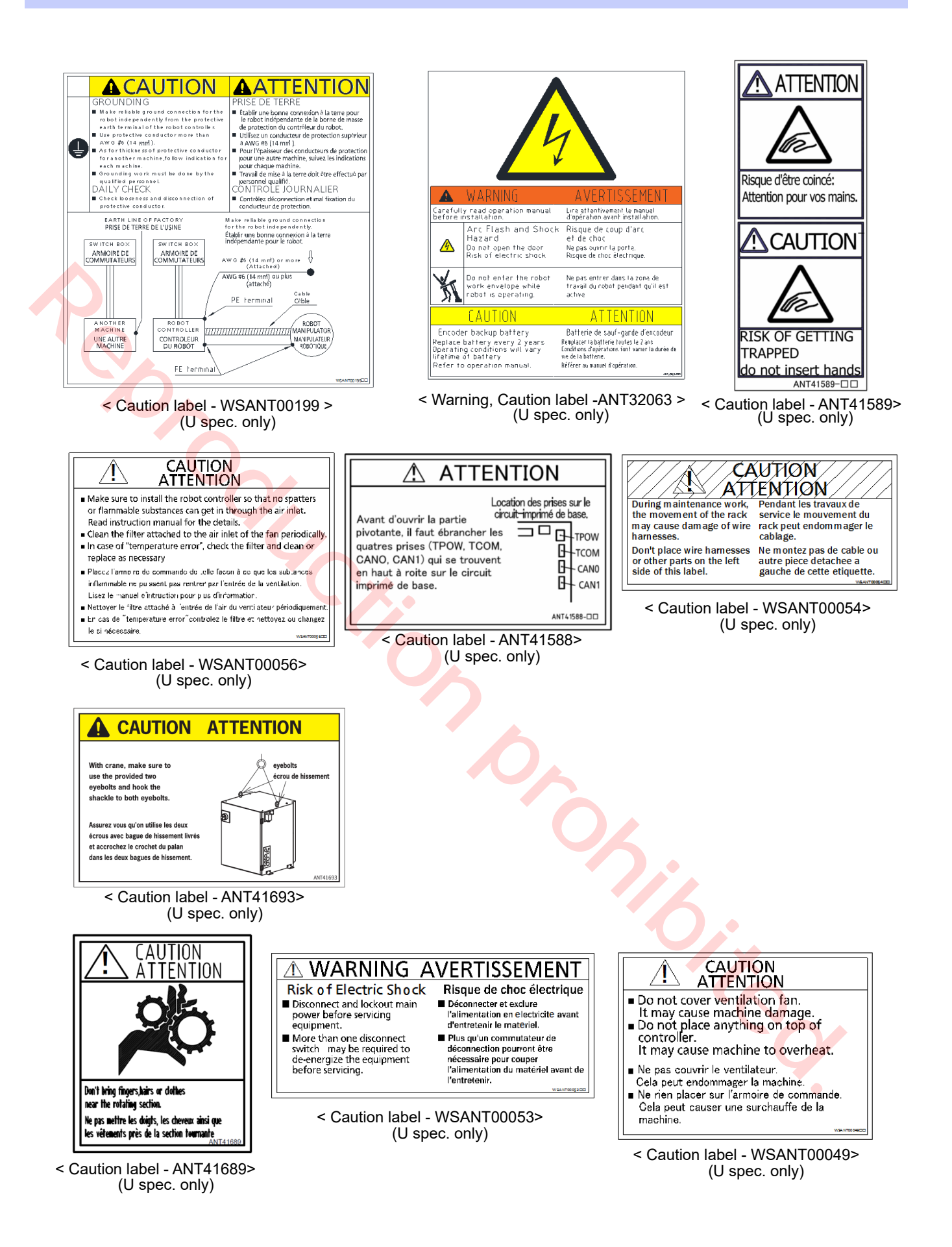

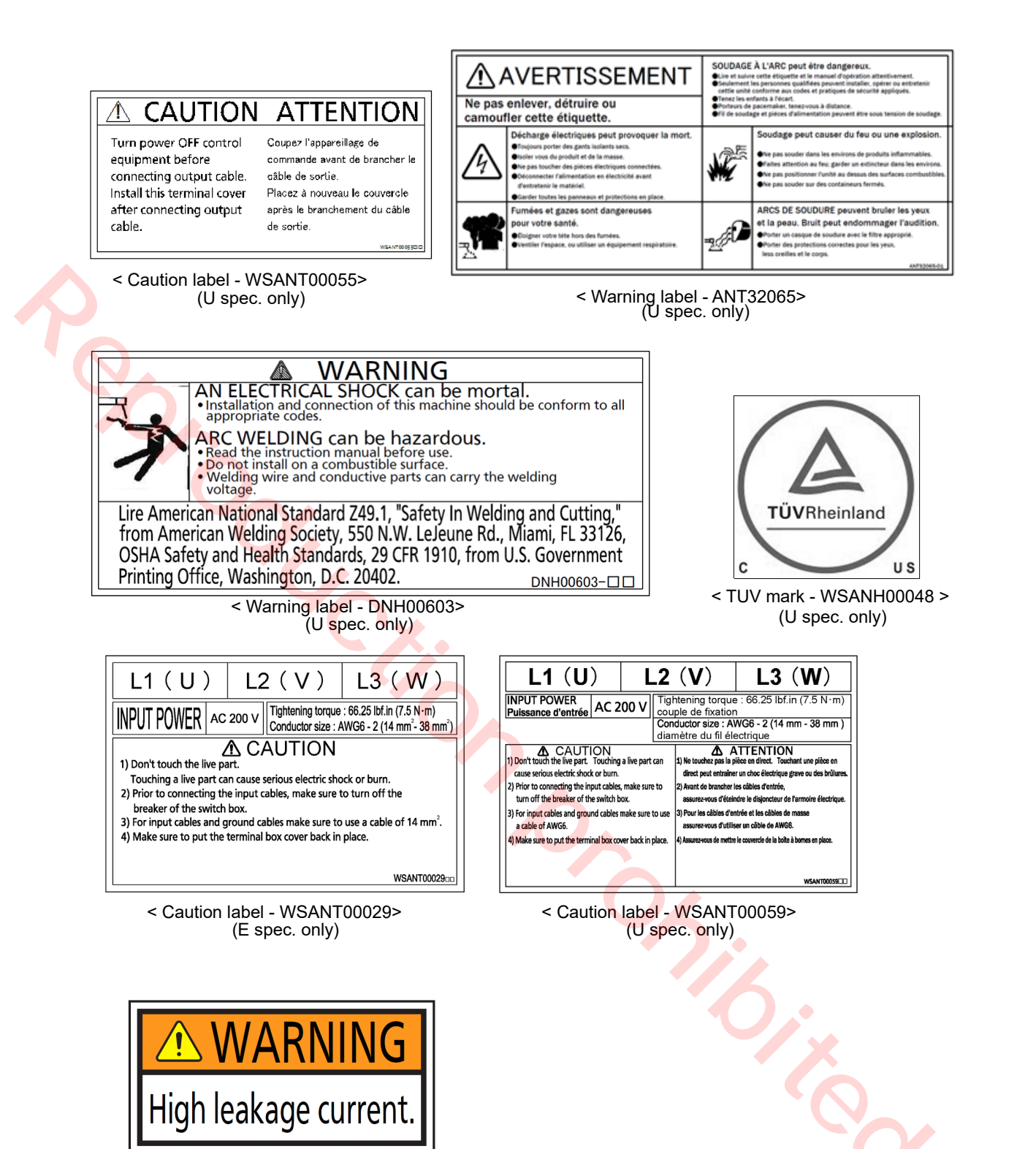

< Warning label - WSANT00230> (E spec. only)

パナソニック コネクト株式会社 〒 561-0854 大阪府豊中市稲津町 3 丁目 1 番 1 号

2

Panasonic Connect Co., Ltd. 1-1, 3-chome, Inazu-cho, Toyonaka, Osaka 561-0854, Japan

© Panasonic Connect Co., Ltd. 2013

Printed in Japan

OM1305066EAD00